## MANUALE OPERATIVO

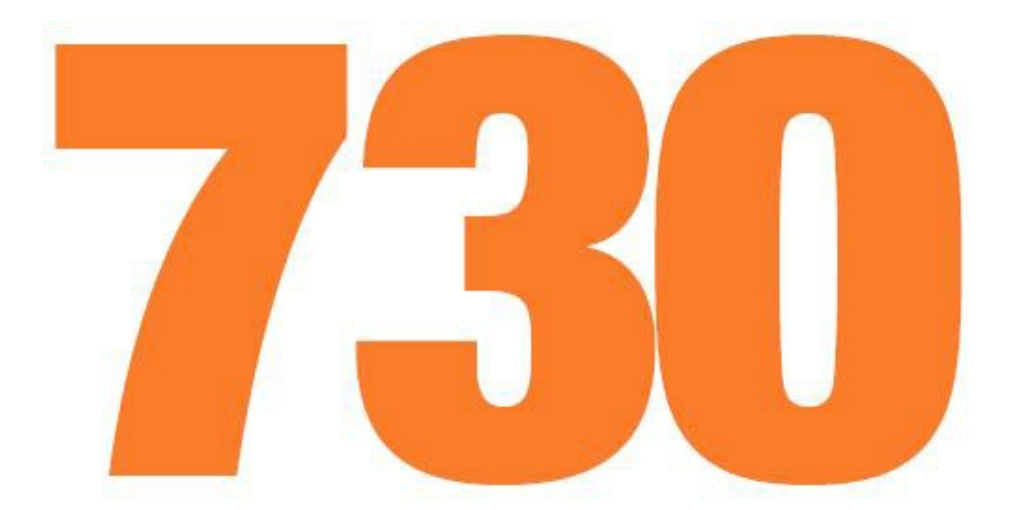

# Modello 730/2015

Periodo d'imposta 2014

Novembre 2015

| 1.  | RICERCA SEMPLICE                                     | 4  |
|-----|------------------------------------------------------|----|
| 2.  | GESTIONE ANAGRAFICA                                  | 6  |
| 3.  | HOME PAGE DEL SOGGETTO                               | 11 |
| 4.  | FUNZIONALITA' GENERALI DELLA DICHIARAZIONE           | 13 |
| 5.  | CONTRIBUENTE                                         | 20 |
| 6.  | FAMILIARI                                            | 23 |
| 7.  | SOSTITUTO D'IMPOSTA                                  | 25 |
| 8.  | QUADRO A - TERRENI                                   | 26 |
| 9.  | QUADRO B - FABBRICATI                                | 30 |
| 10. | QUADRO C - REDDITI DI LAVORO DIPENDENTE E ASSIMILATI | 37 |
| 11. | QUADRO D – ALTRI REDDITI                             | 40 |
| 12. | QUADRO E sez. I - ONERI DETRAIBILI                   | 41 |
| 13. | QUADRO E sez. II - ONERI DEDUCIBILI                  | 46 |
| 14. | QUADRO E sez. III - ONERI DI RISTRUTTURAZIONE        | 49 |
| 15. | QUADRO E sez. IV - ONERI RIQUALIFICAZIONE ENERGETICA | 54 |
| 16. | QUADRO E sez. V-VI – ALTRE DETRAZIONI                | 55 |
| 17. | QUADRO F – ALTRI DATI                                | 56 |
| 18. | QUADRO G – CREDITI D'IMPOSTA                         | 58 |
| 19. | QUADRO I – IMPOSTE DA COMPENSARE                     | 59 |
| 20. | DESTINAZIONE 8 PER MILLE                             | 60 |
| 21. | DESTINAZIONE 5 PER MILLE                             | 61 |
| 22. | DESTINAZIONE 2 PER MILLE                             | 62 |
| 23. | CALCOLO 730                                          | 63 |
| 24. | 730-2 – ALLEGATI                                     | 64 |
| 25. | 730-3 - PROSPETTO DI LIQUIDAZIONE                    | 66 |
| 26. | STAMPA 730                                           | 70 |
| 27. | PREDISPOSIZIONE A "PRONTA PER INVIO"                 | 72 |
| 28. | 730 INTEGRATIVO                                      | 73 |
| 29. | RICERCA AVANZATA 730 ED ELABORAZIONI MASSIVE         | 80 |
| 30. | GESTIONE DOCUMENTI ALLEGATI E STAMPE MODELLO         | 86 |
| 31. | STAMPA DELEGA 730                                    | 92 |

| 32. | ACQUISIZIONE DELEGA 730                   | 95   |
|-----|-------------------------------------------|------|
| 33. | MODELLO PRECOMPILATO                      | 96   |
| 34. | GESTIONE ALLEGATI PERSONALIZZATI          | .101 |
| 35. | STAMPA LISTE                              | .102 |
| 36. | GESTIONE DELEGA 730 CAMPAGNA REDDITI 2016 | .109 |

## 1. RICERCA SEMPLICE

La sezione presenta il prospetto di liquidazioni derivante dal calcolo, i dati in esso contenuti non sono modificabili.

|      |                                |               |              | сне             | RICERCA PERSONALIZZATA | ELABORAZIONI RAPIDE |  |
|------|--------------------------------|---------------|--------------|-----------------|------------------------|---------------------|--|
| 730  | Azzerate da anno<br>precedente | Modificate Ca | lcolate      | CED             | Q                      |                     |  |
|      |                                |               |              | ۹ 1             | 0                      |                     |  |
|      |                                |               |              |                 |                        |                     |  |
|      | Codice Fiscale Partita IVA     | Denominazione | Data Nascita | Tipo Anagrafica |                        |                     |  |
|      |                                |               |              |                 | *<br>*                 |                     |  |
| ISEE |                                |               |              |                 |                        |                     |  |

La pagina della ricerca semplice è il punto di partenza di tutte le attività relative al modello 730. Dalla pagina può essere selezionato direttamente il soggetto che ci interessa digitando il codice fiscale od il cognome (o parti di questi) nel riquadro posto al centro della pagina. La ricerca viene effettuata su tutte le anagrafiche presenti nel sistema per l'utente collegato.

Dalla pagina può inoltre essere inserita una nuova anagrafica cliccando sull'icona <sup>La</sup>. La gestione anagrafica è descritta nei capitoli seguenti.

Nella pagina sono presenti inoltre una serie di funzionalità che descriviamo di seguito.

## Ricerche "veloci".

Sopra al campo della ricerca sono stati posti del pulsanti con dei filtri precostituiti che consentono di estrarre rapidamente una serie di nominativi in base allo stato della dichiarazione relativa all'anno in corso. Di default le ricerche impostate sono quelle per le dichiarazioni a stato AZZERATO, MODIFICATO, CALCOLATO e STAMPATO, che rappresentano gli stati più comuni per le prima fasi di lavorazione delle dichiarazioni. Altre ricerche sono selezionabili attraverso il pulsante "ricerca personalizzata" posto sul cruscotto, ricerche che possono essere "trascinate" al posto delle ricerche di default.

Se ad esempio voglio cercare tutte le dichiarazioni che ho posto alo stato "Pronta per Invio", non dovrò fare altro che aprire le ricerche personalizzate, selezionare la ricerca corrispondente e trascinarla al posto di una delle ricerche di default.

L'icona serve per pulire i criteri di ricerca. È particolarmente importante perché se ho selezionato una delle ricerche reimpostate, tutto quello che poi digito nel campo di ricerca del soggetto deve sottostare alla selezione fatta. Se ad esempio seleziono il filtro "azzerate", tutti i soggetti per i quali effettuo una ricerca dovranno avere una dichiarazione a stato azzerato.

## Barra utente.

Sopra il cruscotto è posizionata la barra dell'utente

| Giannini Enrico (Livello: OPERATORE) srypreproduzione Ultimo accesso: 17/02/2014 10:51 ESCI ? Q L & Anno 2014<br>Vai a 2013<br>sempre uguale per tutte le pagine della procedura, che contiene, oltre all'indicazione dell'utente                                                                                                    |
|----------------------------------------------------------------------------------------------------|
| collegato, il pulsante per uscire ed una serie di pulsanti di utilità che descriviamo di seguito:                                                                                                    |
| Pagina in cui ci troviamo; Si accede ad un help contestuale. Cambia in base alla                                                                                                    |
| Torna alla ricerca Da qualsiasi punto della procedura torna sempre alla ricerca semplice;                                                                                                    |
| ■  Bacheca                                                                                                    |
| ✓       □       Bacheca Elaborazioni Asincrone         Filture elaborazioni ( Siturzione aggiurnata alle ere 11:52 del 17/02/2014 )       ▲                                                                                                    |
| Stato                                                                                                    |
| 🕑 Bacheca Elaborazioni Asincrone 👸 🕤                                                                                                    |
| D         Partizione         Tipo         Elaborazione         Richiesta         Stato         % Coda         Inizio         Fine           2625471         ELABORAZIONI MASSIVE 730         Importazione Redditi 730         17/02/2014 10:51         CONCLUSA         100         17/02/2014 10:51         17/02/2014 10:51         17/02/2014 10:51         17/02/2014 10:51         17/02/2014 10:51         17/02/2014 10:51         17/02/2014 10:51         17/02/2014 10:31         0         17/02/2014 10:31         0         17/02/2014 10:31         0         17/02/2014 10:31         0         17/02/2014 10:31         0         17/02/2014 10:31         0         17/02/2014 10:31         0         17/02/2014 10:31         0         17/02/2014 10:31         0         17/02/2014 10:31         0         17/02/2014 10:31         0         17/02/2014 10:31         0         17/02/2014 10:31         0         17/02/2014 10:31         0         17/02/2014 10:31         0         17/02/2014 10:31         0         17/02/2014 10:31         0         17/02/2014 10:31         0         17/02/2014 10:31         0         17/02/2014 10:31         0         17/02/2014 10:31         0         17/02/2014 10:31         0         17/02/2014 10:31         0         17/02/2014 10:31         17/02/2014 10:31         0         17/02/2014 10:31         17/02/2014 10:31< |
| Notifiche                                                                                                    |
| × Pagina Informativa : Giannini Enrico (17-FEB-14)                                                                                                    |
| MOSTRA TUTTE CONTRASSEGNA TUTTO COME GIA' LETTO                                                                                                    |
| 19-09-2013 - RILASCIO 730 DEL 19/09/2013         ADMIN ADMIN                                                                                                    |
| Abilitata la gestione del 730 Situazione Particolari e degli integrativi di tipo 1 e 3                                                                                                    |
| Conferma di lettura (questa nota non verrà più visualizzata tra le note non lette)                                                                                                    |
| - Corretta determinazione anno nascita da codice fiscale in caso di soggetti centenari.     - Corretta anomalia sulla persistenza del rigo E16 colonna 2 (saranno comunicate eventuali dichiarazioni da Ricalcolare).                                                                                                    |
| Conferma di lettura (questa nota non verrà più visualizzata tra le note non lette)                                                                                                    |
| 30-05-2013 - RILASCIO 730 DEL 31/05/2013 ADMIN ADMIN                                                                                                    |
| Anagrafica: rimossa anomalia al salvataggio di un soggetto nato nel 1913 per il quale il sistema di determinazione automatica della data di nascita dal codice fiscale determinava come<br>anno di nascita il 2013.                                                                                                    |
| Conferma di lettura (questa nota non verrà più visualizzata tra le note non lette)                                                                                                    |
| Anno 2014/vai a 2013<br>Anno 2014/vai a 2013<br>Anno 2014/vai a 2013<br>Anno 2014<br>Vai a 2013<br>Anno 2014                                                                                                    |

Elaborazioni massive

Il pulsante conduce alle elaborazioni massive della procedura, per il quale rinviamo all'apposito paragrafo del presente manuale.

## 2. GESTIONE ANAGRAFICA

L'anagrafica è unica per tutti gli anni dichiarazione. Se si è inserita una anagrafica su un anno dichiarazione sarà quindi sempre presente anche negli anni successivi.

Per inserire un nuovo soggetto anagrafico è necessario utilizzare l'icona come già descritto nel capitolo 1 (ricerca semplice). Nella finestra che viene aperta si deve procedere con l'inserimento dei dati anagrafici. Inseriti i dati anagrafici, prima di procedere con l'inserimento degli altri dati, è

necessario salvare il soggetto (). Il salvataggio è complessivo per tutti i dati inseriti e non sarà più richiesto salvare i dati anagrafici per accedere agli altri dati dopo questa prima volta. L'icona

annulla le modifiche fatte e ripristina la situazione pregressa.

| × Anagrafica : NUOV | O INDIVIDUO  | <u> </u>         |                       |        |             |                 |
|---------------------|--------------|------------------|-----------------------|--------|-------------|-----------------|
|                     |              |                  |                       |        |             |                 |
| Dati Anagrafici     | Stato Civile | Elenco Residenze | Domicilio Fiscale Con | itatti | Cariche     | Estremi bancari |
| Codice Fiscale      | Cognome      |                  | Nome                  |        |             | Sesso           |
| RSSMRA70A01H501S    | ROSSI        |                  | MARIO                 |        |             | м 💌             |
| Comune di Nascita   |              |                  |                       |        |             | Data di Nascita |
| H501 - ROMA(RM)     |              |                  |                       |        |             | 01/01/1970 🗃    |
| Cittadinanza Estera |              |                  |                       | Sede   | Ufficio     |                 |
|                     |              |                  |                       | UFF.   | ICIO AREZZO | ~               |
|                     |              |                  |                       |        |             |                 |
|                     |              |                  |                       |        |             |                 |
|                     |              |                  |                       |        |             |                 |

All'anagrafica si può accedere inoltre:

- dal risultato della ricerca semplice o dalla home page del soggetto con l'icona 🚨 ;
- si dalla sezione 'Contribuente' dal modello di dichiarazione tramite l'icona 📥 ;

## Dati anagrafici

- CODICE FISCALE si tratta di un dato obbligatorio di cui viene controllata la correttezza formale rispetto al carattere di controllo e rispetto gli altri dati anagrafici impostati; in automatico vengono valorizzati i dati anagrafici desumibili dal codice fiscale quali il sesso, il comune di nascita, la data di nascita.
- COMUNE NASCITA Deve essere indicato il comune o lo stato estero di nascita

SEDI/UFFICI Descrizione dell'ufficio che deve essere attribuito all'anagrafica che si sta inserendo. Di norma ogni operatore ha un solo ufficio e quindi verrà impostato in automatico, come nell'esempio soprastante.

Stato civile

Lo stato civile di ogni individuo è storicizzato. Oltre all'ultimo stato civile possono essere inserite anche tutte le variazioni, come dall'esempio sottostante

| ti Anagrafici Stato Civile Elenco Residenze Domicilio Fiscale Contatti | Cariche |
|------------------------------------------------------------------------|---------|
|                                                                        | Conche  |
| Codice Stato Stato Civile Data Inizio Data Fine                        |         |
|                                                                        |         |
| ◆ 2 CONIUGATO/A 💽 12/06/1994 圆                                         | ×       |
| ♦ 💌 🗎                                                                  |         |

- STATO CIVILE
   Dato obbligatorio. Indicare lo stato civile del soggetto selezionandolo dall'elenco.
- DATA INIZIO Dato obbligatorio. Indicare la data di inizio dello stato civile. Se non si conosce si può utilizzare la data di nascita.
- DATA FINE La data di fine viene impostata in automatico dalla procedura a seguito dell'inserimento di una nuova riga dello stato civile.

## Dati residenza

La residenza di ogni individuo è storicizzata. Oltre all'ultima residenza possono essere presenti anche quelle precedenti. La residenza non è un dato obbligatorio.

| Dati Anagrafici Stato Civile | Elenco Residen | <b>Ze</b> Domicilio Fiscale Contatti | Cariche |             | Estremi bancari |   |
|------------------------------|----------------|--------------------------------------|---------|-------------|-----------------|---|
| Indirizzo Completo           | Frazione       | Comune                               | САР     | Dt. Variaz. | Data Fine       |   |
| VIA VAI, 12                  |                | H501 - ROMA (RM)                     | 00100   |             | 09/10/2010      |   |
| VIA VIENI, 1                 |                | H501 - ROMA (RM)                     | 00100   | 10/10/2010  |                 | × |
|                              |                |                                      |         |             |                 |   |

Utilizzare l'icona 🔎 per inserire un nuovo indirizzo di residenza.

| C Anagrafica : RSSN | 1RA50A01A001¥ - R( | DSSI MARIO                                 |               |         |         |          |
|---------------------|--------------------|--------------------------------------------|---------------|---------|---------|----------|
| Elenco Residenze    |                    |                                            |               |         |         |          |
| Dati Anagrafici     | Stato Civile E     | lenco Residenze Domicilio Fiscale Contatti | Cariche       |         |         |          |
| Residenza           |                    |                                            |               |         |         |          |
| Tipo Indirizzo      | Indirizzo          |                                            | Numero civico | Interno | Piano   | Scala    |
| VIA                 | VERDI              |                                            | 125           |         |         |          |
| Frazione            |                    | Comune                                     |               | CAP     | Data Va | riazione |
|                     |                    | A015 - ACCADIA (FG)                        | ~             | 71021   |         | 8        |

- INDIRIZZO Tipo Indirizzo, Indirizzo e Numero civico sono dati obbligatori. Interno, piano e scala sono facoltativi.
- DATA VARIAZIONE E' un dato non obbligatorio nel caso si stia inserendo la prima residenza. Diventa obbligatorio se esiste già una residenza e si debba quindi inserire una variazione. L'inserimento della data di variazione chiude la precedente residenza andando ad inserire la data di fine.

Il salvataggio della residenza imposta in automatico il domicilio fiscale del soggetto.

Oltre al pulsante di salvataggio globale presente su tutti i quadri dell'anagrafica, nella residenza si può utilizzare l'icona , che sta per "*Salva ed Inserisci una nuova residenza*" e l'icona che sta per "*Salva e Torna all'Elenco*". L'icona consente di tornare all'elenco delle residenze.

## Domicilio fiscale

Vengono proposti i domicili fiscali relativi all'anno dichiarazione in cui ci troviamo. Nell'esempio sottostante la pagina che si vede se si accede all'anagrafica dall'anno dichiarazione 2014.

| E FLARORAZIONI MASSIVE          | CODIFICHE RICERCA PERSONALIZZATA                                    |
|---------------------------------|---------------------------------------------------------------------|
| × Anagrafica : RSSMRA70A01H501S | - ROSSI MARIO                                                       |
| Dati Anagrafici Stato Civile    | Elenco Residenze Domicilio Fiscale Contatti Cariche Estremi bancari |
| Tipo Domicilio                  | Comune Residenza                                                    |
| Domiclio al 01/01/2013          | H501 ROMA(RM)                                                       |
| Domiclio al 31/12/2013          | H501 ROMA(RM)                                                       |
| Domiclio al 01/01/2014          | H501 ROMA(RM)                                                       |
|                                 |                                                                     |
|                                 |                                                                     |
|                                 |                                                                     |
|                                 |                                                                     |
|                                 |                                                                     |
|                                 |                                                                     |

L'indicazione del comune di domicilio non è obbligatoria per l'anagrafica. Sarà naturalmente chiesto l'inserimento in sede di dichiarazione, se non è stato indicato.

## Contatti

Per ogni anagrafica possono essere inseriti tutti i contatti necessari. I contatti che dovranno essere riportati in dichiarazione devono essere contrassegnati come principale.

| × Anagrafica : RSSI | MRA50A01A001V - ROSSI MARIO       |                                          |                                       |               |
|---------------------|-----------------------------------|------------------------------------------|---------------------------------------|---------------|
|                     |                                   |                                          |                                       |               |
| Dati Anagrafici Sta | ato Civile Elenco Residenze Domic | ilio Fiscale Contatti Cariche Estremi ba | ancari Documenti Dati Sanitari Attivi | tà Lavorative |
| Tipo Contatto       | Contatto (numero tel., email.     | ecc) Note                                | Principale No Dichia                  | azione C.     |
| TE - TELEFONO       | 05999999                          |                                          | $\checkmark$                          | 8             |
|                     | $\sim$                            |                                          |                                       |               |
|                     |                                   |                                          |                                       |               |
|                     |                                   |                                          |                                       |               |
|                     |                                   |                                          |                                       |               |
|                     |                                   |                                          |                                       |               |
|                     |                                   |                                          |                                       |               |
|                     |                                   |                                          |                                       |               |
|                     |                                   |                                          |                                       |               |

- TIPO CONTATTO Dato obbligatorio. Indicare il tipo di contatto che si sta inserendo. Il tipo di contatto è standard e non può essere modificato. Se si desidera una ulteriore specifica (es. Telefono Lavoro) può essere utilizzato il campo NOTE.
- CONTATTO Obbligatorio se inserito il tipo contatto. Il campo contiene alcuni controlli formali sulla correttezza del dato inserito.
- PRINCIPALE Non obbligatorio. Spuntandolo il contatto sarà riportato sul corrispettivo campo della dichiarazione.
- NO DIC Non obbligatorio. Attivo soltanto in caso di contatto "principale" e se il tipo contatto è CE o EM. Spuntando il check il contatto non sarà riportato nella stampa della dichiarazione e nel file telematico.

## Cariche

In caso di dichiarazione di soggetto MINORE o TUTELATO è necessario inserire i dati del soggetto rappresentante. Entrando nel TAB viene visualizzato l'elenco delle cariche che il soggetto ha attribuito. Per ogni tipo di carica ne può esistere soltanto una valida per l'attualità.

Utilizzare l'icona 📟 per inserire una nuova carica.

| × Anagrafica : R55MRA50A01A0 | 01¥ - ROSSI MARIO                     |        |              |           |           |          |           |  |
|------------------------------|---------------------------------------|--------|--------------|-----------|-----------|----------|-----------|--|
| Cariche 😐 🐻 😓 🗈 🔇            | 0                                     |        |              |           |           |          |           |  |
| Dati Anagrafici Stato Civile | Elenco Residenze Domicilio Fiscale Co | ntatti | Cariche      | ]         |           |          |           |  |
| Codice Fiscale               | Carica                                |        |              | Car. Data | a Inizio  | Data Fin | e         |  |
| BBACRN26B42B285U 💽 🕹         | 2 RAPP.MINORE/CURAT.EREDITA' GIAC.    |        |              | 01/01/20  | 12 🖸      |          | 8         |  |
| Cognome                      | Nome                                  | Sesso  | Data Nascita | Stato Civ | vile      |          |           |  |
| ABBA                         | CATERINA                              | F      | 02/02/1926   | 1 - CELI  | BE/NUBILI | E        |           |  |
| Comune                       | Indirizzo                             |        |              | Int.      | Piano     | Scala    | Сар       |  |
|                              |                                       |        |              |           |           |          |           |  |
|                              |                                       |        |              |           |           |          |           |  |
|                              | Contatti                              |        |              |           |           |          |           |  |
| Tipo Contatto Conta          | atto (numero tel., email. ecc) Note   |        |              |           |           | Pr       | rincipale |  |
|                              |                                       |        |              |           |           |          |           |  |
| OLIO FISOALE                 |                                       |        |              |           |           |          |           |  |

- CODICE FISCALE Inserire il codice fiscale, il cognome o il nome del soggetto da cercare. Devono essere inserite almeno tre lettere per poter attivare la ricerca.
- CARICA Il codice che identifica il legame idoneo alla presentazione della dichiarazione redditi è "2".
- DATA INIZIO/FINE L'intervallo deve ricomprendere il periodo di presentazione della dichiarazione. Il valore DATA FINE non è obbligatorio.

Se il rappresentante cambia, si deve cessare la carica attribuita al precedente soggetto ed inserire una nuova carica. L'inserimento di una nuova carica deve essere fatta su un soggetto presente in anagrafica. Quest'ultimo può essere inserito in precedenza oppure contestualmente all'inserimento

della carica utilizzando l'icona 🍊 .

## 3. HOME PAGE DEL SOGGETTO

La Home page del soggetto è il punto centrale di tutte le attività che riguardano quel soggetto.

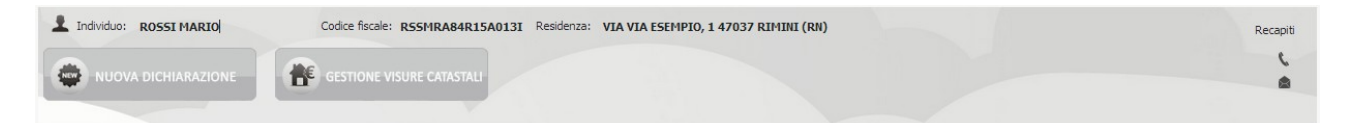

## NUOVA DICHIARZIONE

Utilizzare questo pulsante per inserire una nuova dichiarazione 730. Cliccando sul pulsante si apre un menu con le dichiarazioni inseribili per il soggetto.

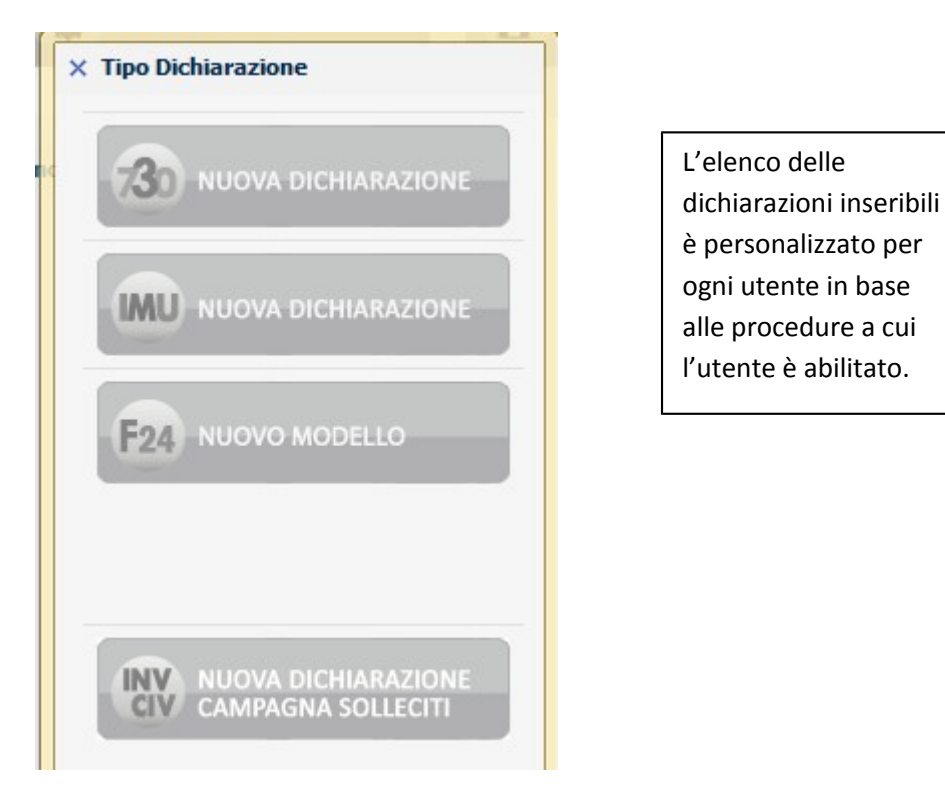

Nella pagina è presente l'elenco delle dichiarazioni del soggetto.

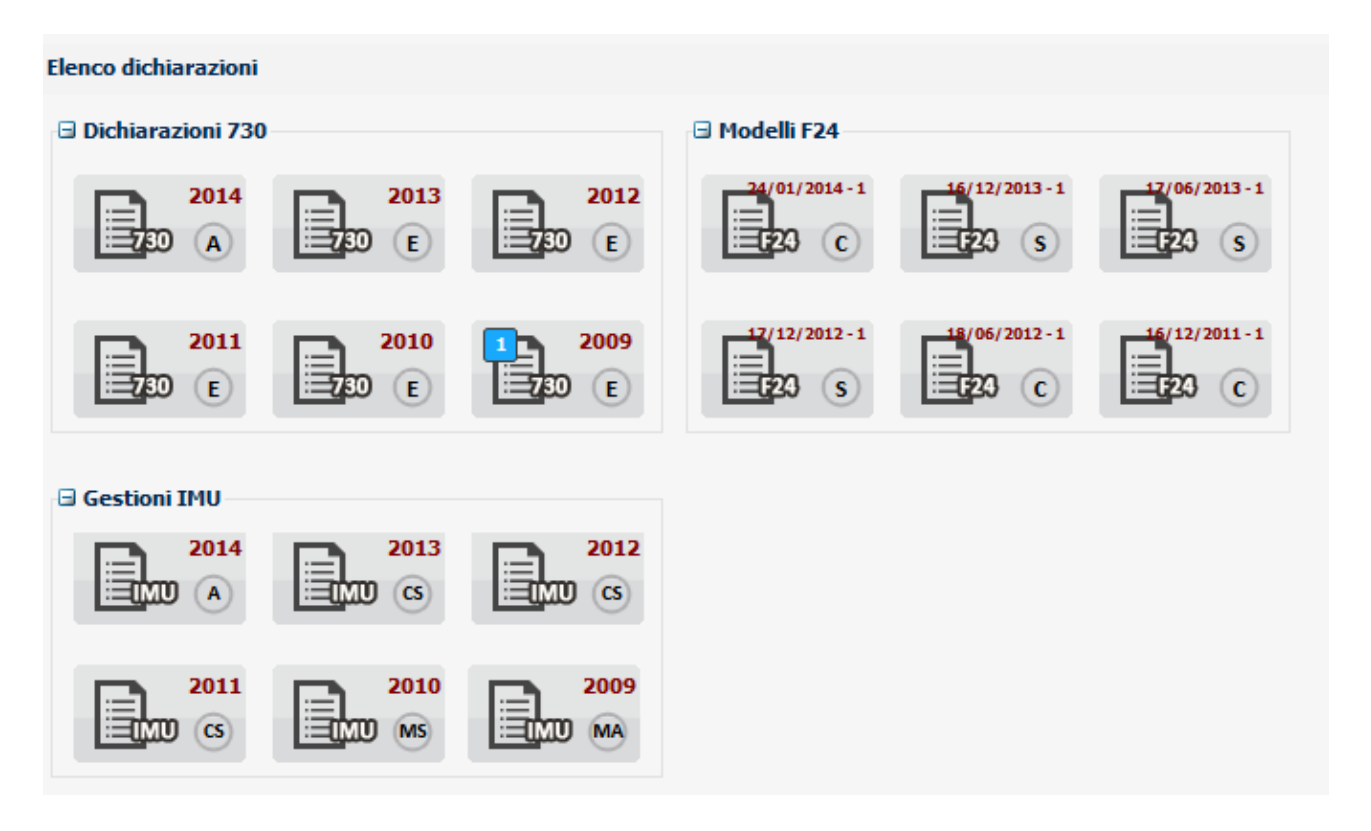

L'icona della dichiarazione contiene l'indicazione sintetica del tipo di dichiarazione, dell'anno dichiarazione e dello stato.

L'icona 💶 definisce il tipo di integrativo.

L'icona 🔁 definisce il tipo di rettifica.

Cliccando sul simbolo '-' 🖃 Dichiarazioni 730 si può chiudere il riquadro delle dichiarazioni e aprirlo nel caso inverso cliccando '+' 🗄 Dichiarazioni 730.

## 4. FUNZIONALITA' GENERALI DELLA DICHIARAZIONE

All'accesso su una dichiarazione 730 il sistema si posiziona nella pagina di gestione del frontespizio e più precisamente alla sezione 'Contribuente' come di seguito mostrato

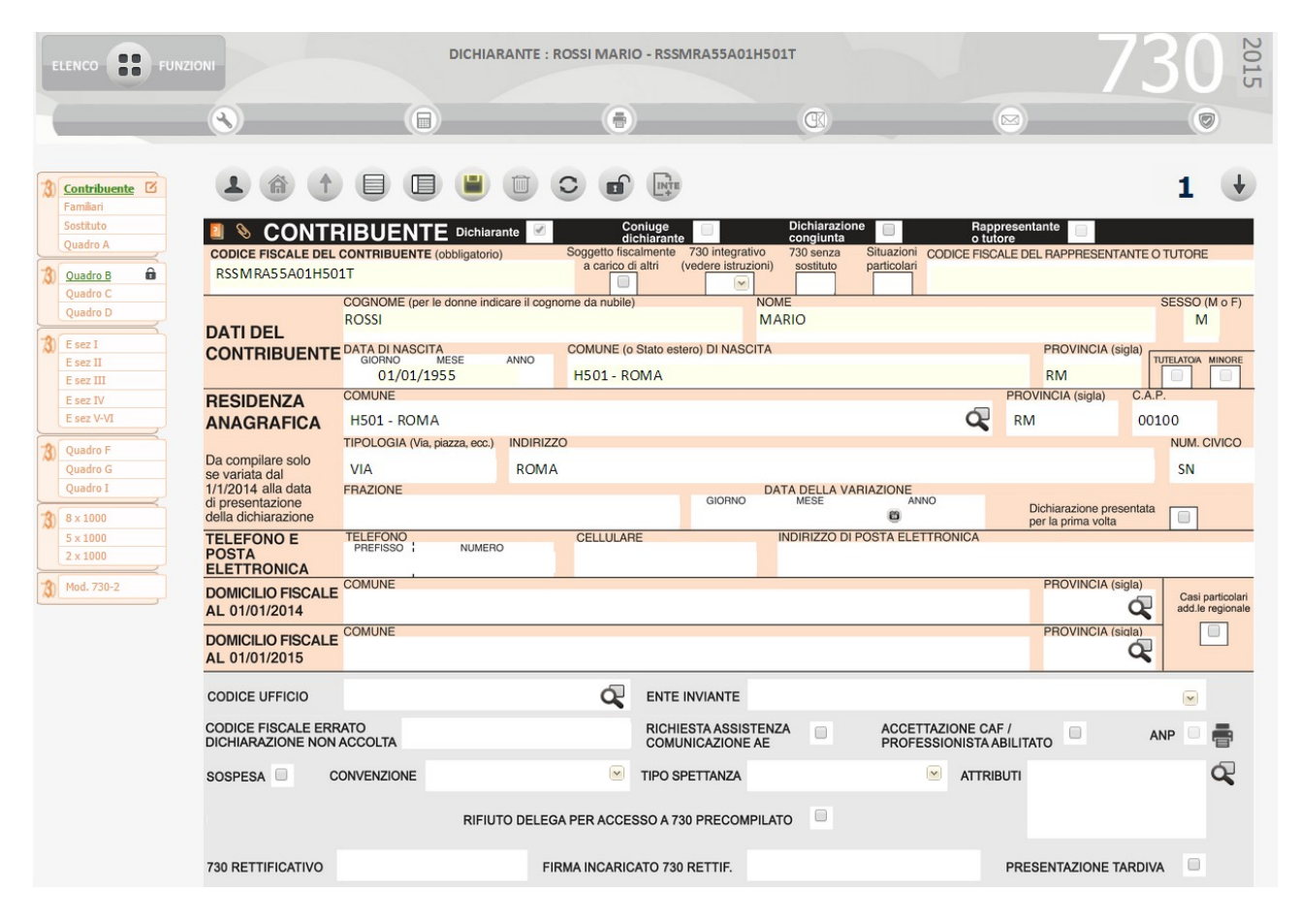

## Cruscotto dichiarazione

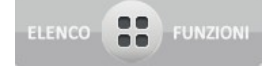

Cliccando sul pulsante 'Elenco funzioni' si accede ad un menù di funzionalità attivabili puntualmente sul soggetto.

| Elenco Fur     | zioni            |  |
|----------------|------------------|--|
| <b>(</b> )     | ESTIONE ALLEGATI |  |
| ( <b>a</b> ) s | TAMPA CUD        |  |

1

In presenza di dichiarazione congiunta cliccando su questa icona avviene il cambio di focus tra dichiarante e coniuge. Il soggetto attivo in un dato momento è quello evidenziato in nero.

## DICHIARANTE : ROSSI MARIO - RSSMRA50A01A001V

CONIUGE : ZAGO ORIANA - ZGARN 063D55E897R

Cliccando sulla riga identificativa del soggetto attivo, si accede alla sua home page dove è visibile l'insieme delle dichiarazioni presenti, è disponibile la possibilità di inserire una nuova dichiarazione.

#### Stati della dichiarazione

Dalla home page del contribuente o all'interno di una specifica dichiarazione sul cruscotto è sempre evidente l'informazione relativa allo stato attuale della dichiarazione. Al fine di comprendere i vari passaggi che una dichiarazione attraversa nel proprio ciclo di vita, si elencano gli stati previsti per la dichiarazione 730 ordinati in base alla sequenza logica temporale, e le possibili operazioni che si possono o non si possono effettuare quando la dichiarazione assume uno specifico stato:

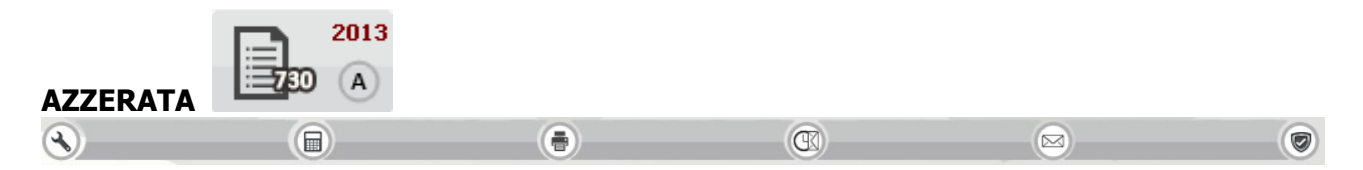

si tratta dello stato iniziale di una dichiarazione aperta in automatico dalla fase massiva di PREDISPOSIZIONE NUOVO ANNO che riguarda i soggetti per i quali è stata gestita la dichiarazione nell'anno precedente. I dati ad essa relativi (anagrafici, reddituali, dichiarativi) sono modificabili

Stati precedenti nessuno Stati successivi MODIFICATA

si tratta dello stato iniziale di una dichiarazione aperta ex-novo su un soggetto, oppure di una dichiarazione i cui dati hanno subito una variazione. I dati ad essa relativi (anagrafici, reddituali, dichiarativi) sono modificabili

|           | Stat<br>Stat | i precedenti<br>i successivi | nessuno, AZZER<br>PRONTA PER<br>SCARTATA SOGI<br>CALCOLATA | ATA, CALCOLA<br>INVIO, DA<br>EI, SCARTATA A | TA, STAMPATA,<br>RICALCOLARE,<br>GENZIA |
|-----------|--------------|------------------------------|------------------------------------------------------------|---------------------------------------------|-----------------------------------------|
| CALCOLATA | 2013<br>C    |                              |                                                            |                                             |                                         |
|           |              |                              | œ                                                          |                                             |                                         |

la dichiarazione passa a questo stato a seguito di un calcolo avvenuto con successo (senza errori bloccanti del diagnostico) che si ottiene cliccando sull'icona 🗐 posta sulla barra degli stati. I dati ad essa relativi (anagrafici, reddituali, dichiarativi) sono modificabili

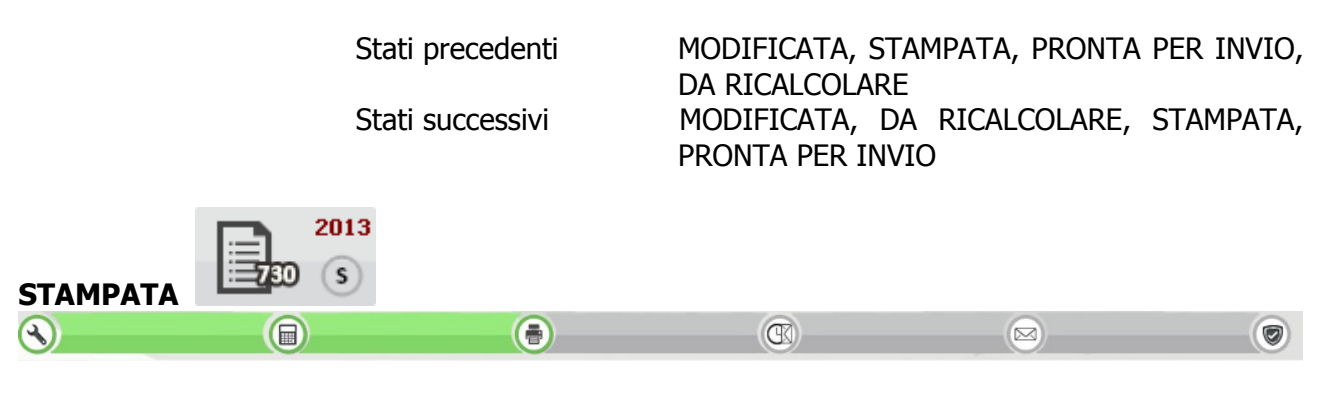

la dichiarazione passa a questo stato a seguito dell'azione di stampa del modello che si ottiene cliccando sull'icona 💿 posta sulla barra degli stati. I dati ad essa relativi (anagrafici, reddituali, dichiarativi) sono modificabili.

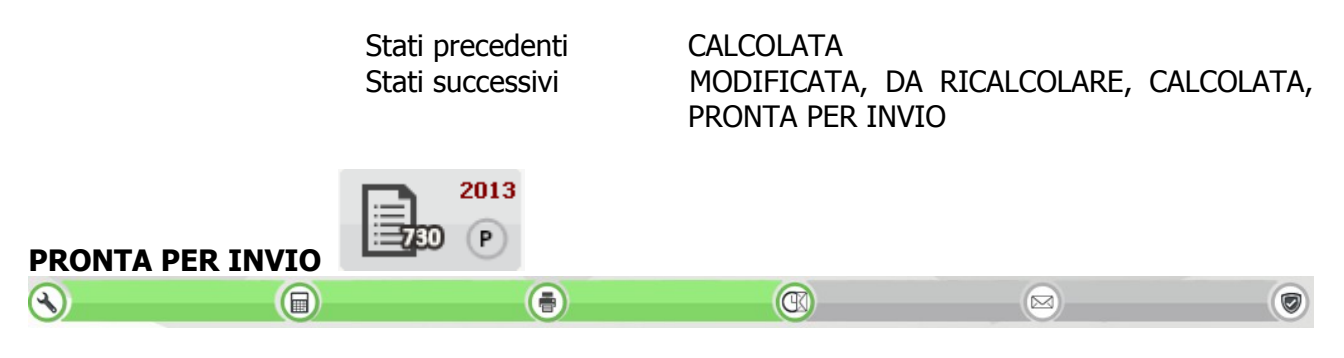

la dichiarazione passa in questo stato a seguito di una stampa 730 se il campo PRONTA PER INVIO presente nella pagina di ingresso alla fase di stampa è impostato oppure cliccando sull'icona sosta sulla barra degli stati. Indica che la dichiarazione è a disposizione del soggetto che cura l'invio telematico per le successive elaborazioni (produzione del 730-4 ed invio all'Agenzia delle Entrate). I dati della dichiarazione (anagrafici, reddituali, dichiarativi) sono modificabili

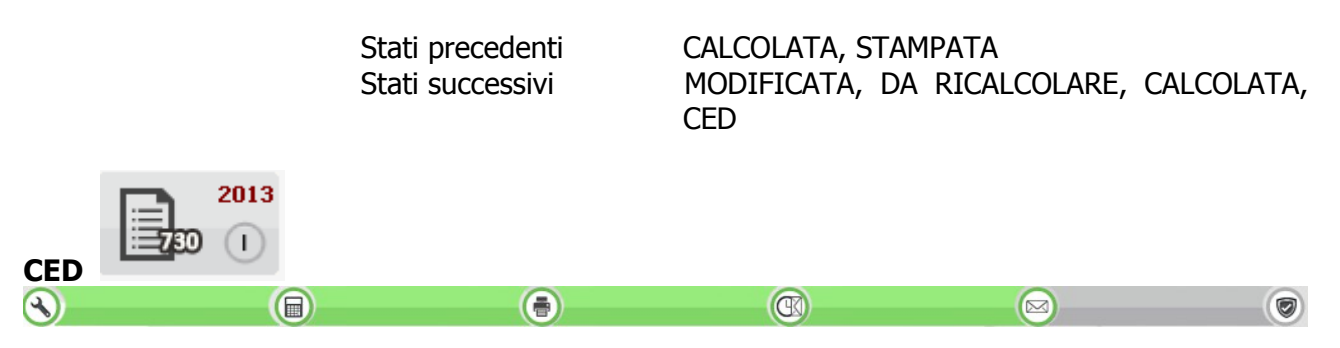

la dichiarazione passa a questo stato a seguito di un'operazione eseguita dal soggetto che cura l'invio telematico. Indica che il 730 è sotto il controllo del soggetto che cura l'invio della dichiarazione per la produzione dei 730-4 e l'invio telematico. I dati della dichiarazione (anagrafici, reddituali, dichiarativi) non sono modificabili.

Stati precedenti Stati successivi PRONTA PER INVIO MODIFICATA, SCARTATA SOGEI, ESITATA, SCARTATA AGENZIA

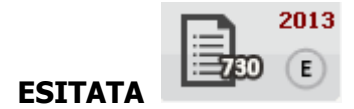

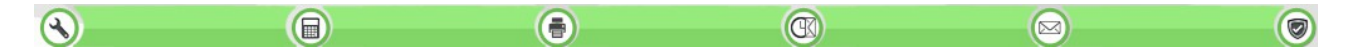

la dichiarazione passa a questo stato a seguito dell'acquisizione delle ricevute di invio telematico da parte del soggetto che cura l'invio telematico. I dati anagrafici e reddituali ad essa relativi tornano ad essere modificabili per permettere eventuali elaborazioni di dichiarazioni integrative, i dati relativi al frontespizio non sono modificabili.

> Stati precedenti Stati successivi

CED nessuno, ANNULLATA

Quelli elencati fino ad ora sono gli stati che la dichiarazione attraversa nel ciclo "normale" di vita, ovvero da quando nasce a quando viene inviata con successo. Possono però verificarsi altri tipi di eventi che hanno reso necessaria l'introduzione di ulteriori stati:

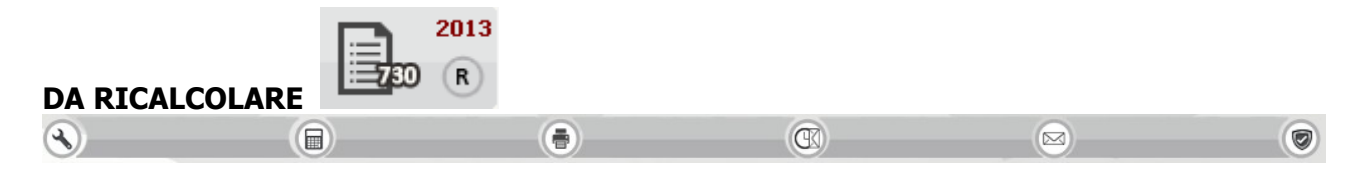

la dichiarazione passa a questo stato in occasione di rilasci dell'applicativo che correggono anomalie di calcolo. Indica che la dichiarazione rientra in un range di casistiche in cui l'applicativo, prima del contestuale rilascio, ha creato problemi nel calcolo. I dati della dichiarazione (anagrafici, reddituali, dichiarativi) sono modificabili.

> Stati precedenti Stati successivi

CALCOLATA, STAMPATA, PRONTA PER INVIO MODIFICATA, CALCOLATA

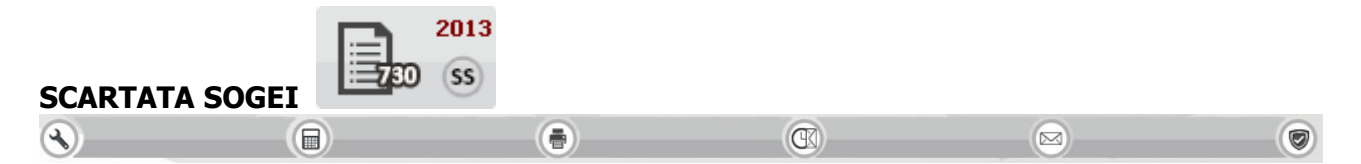

la dichiarazione passa a questo stato a seguito dell'acquisizione degli errori ottenuti dalla procedura di controllo Sogei a cui è stato sottoposto il file per l'invio telematico (operazione eseguita dal soggetto che cura l'invio telematico). I dati della dichiarazione (anagrafici, reddituali, dichiarativi) sono modificabili.

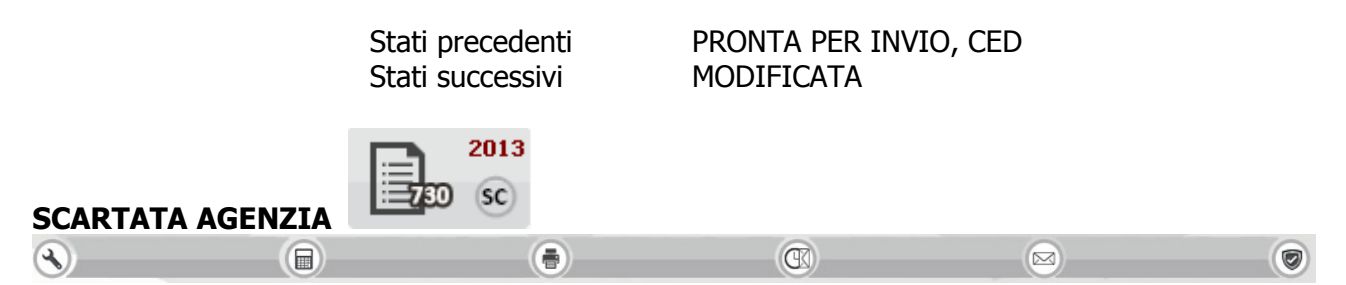

la dichiarazione passa a questo stato a seguito dell'acquisizione delle ricevute di invio telematico all'Agenzia delle Entrate. E' alternativo allo stato ESITATA. I dati della dichiarazione (anagrafici, reddituali, dichiarativi) sono modificabili.

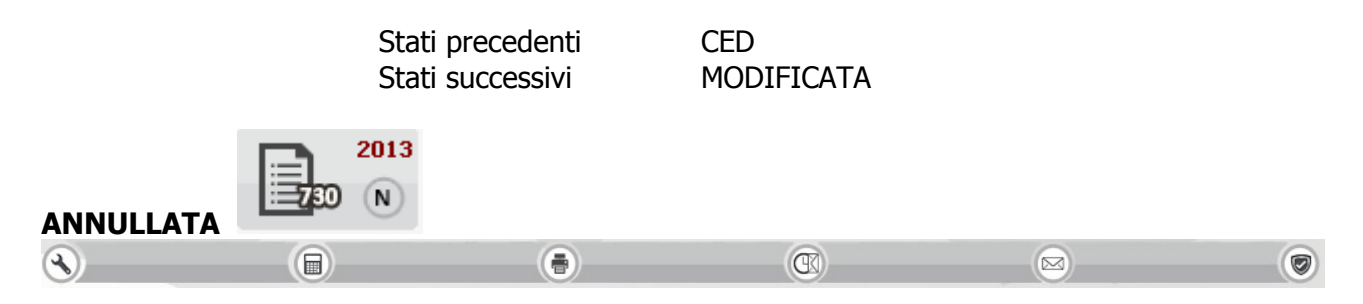

la dichiarazione passa a questo stato a seguito di un'operazione eseguita dal soggetto che cura l'invio telematico. Indica che la dichiarazione è annullata presso l'Agenzia delle Entrate. I dati anagrafici e reddituali ad essa relativi tornano ad essere modificabili, i dati relativi al frontespizio non sono modificabili.

| Stati precedenti | ESITATA |
|------------------|---------|
| Stati successivi | nessuno |

## Navigazione modello

Attraverso il menù posto a sinistra della pagina di modello si può effettuare la navigazione tra i quadri cliccando sulla riga della sezione desiderata. I colori delle voci di menù forniscono alcune indicazioni di massima:

|     |                             | -               |
|-----|-----------------------------|-----------------|
| 3   | Contribuente                | ô               |
|     | <u>Familiari</u>            | ô               |
|     | Sostituto                   |                 |
|     | Quadro A                    | ô               |
| -2  | Our due D                   | 4               |
| S)  | Quadro B<br>Quadro C        |                 |
|     | Quadro C                    |                 |
| _   | Quadro D                    | ~               |
| 3   | E sez I                     |                 |
|     | E sez II                    |                 |
|     | <u>E sez III</u>            | â               |
|     | E sez IV                    |                 |
|     | E sez V-VI                  |                 |
| -21 | Quadro E                    | <b>A</b>        |
| A)  | Quadro G                    | _               |
|     | Quadro I                    |                 |
| _   | 0000101                     | $\leq$          |
| 3   | $\underline{8 \times 1000}$ | ô               |
|     | $5 \times 1000$             | ô               |
| -   |                             | $ \rightarrow $ |
| 73) | Mod. 730-2                  |                 |
| 3   | Mod. 730-3                  | ô               |
| ~   | Mod. 730-3 II               | ô               |
|     |                             | _               |

| - | Quadro A         |   |
|---|------------------|---|
| - | <u>Familiari</u> |   |
| - | Contribuente     |   |
| - | <u>E sez I</u>   | ê |
|   |                  |   |
|   | Quadro B         | â |

quadro non compilato quadro compilato quadro corrente compilato quadro bloccato sbloccabile tramite apposita icona quadro bloccato non sbloccabile;

quadro bloccato non sbloccabile; è consentita la visualizzazione delle informazioni contenute nella sezione ma non la loro modifica

## Pulsanti sezione

Ogni pagina di modello è corredata di pulsanti per gestire una serie di funzionalità operative ricorrenti

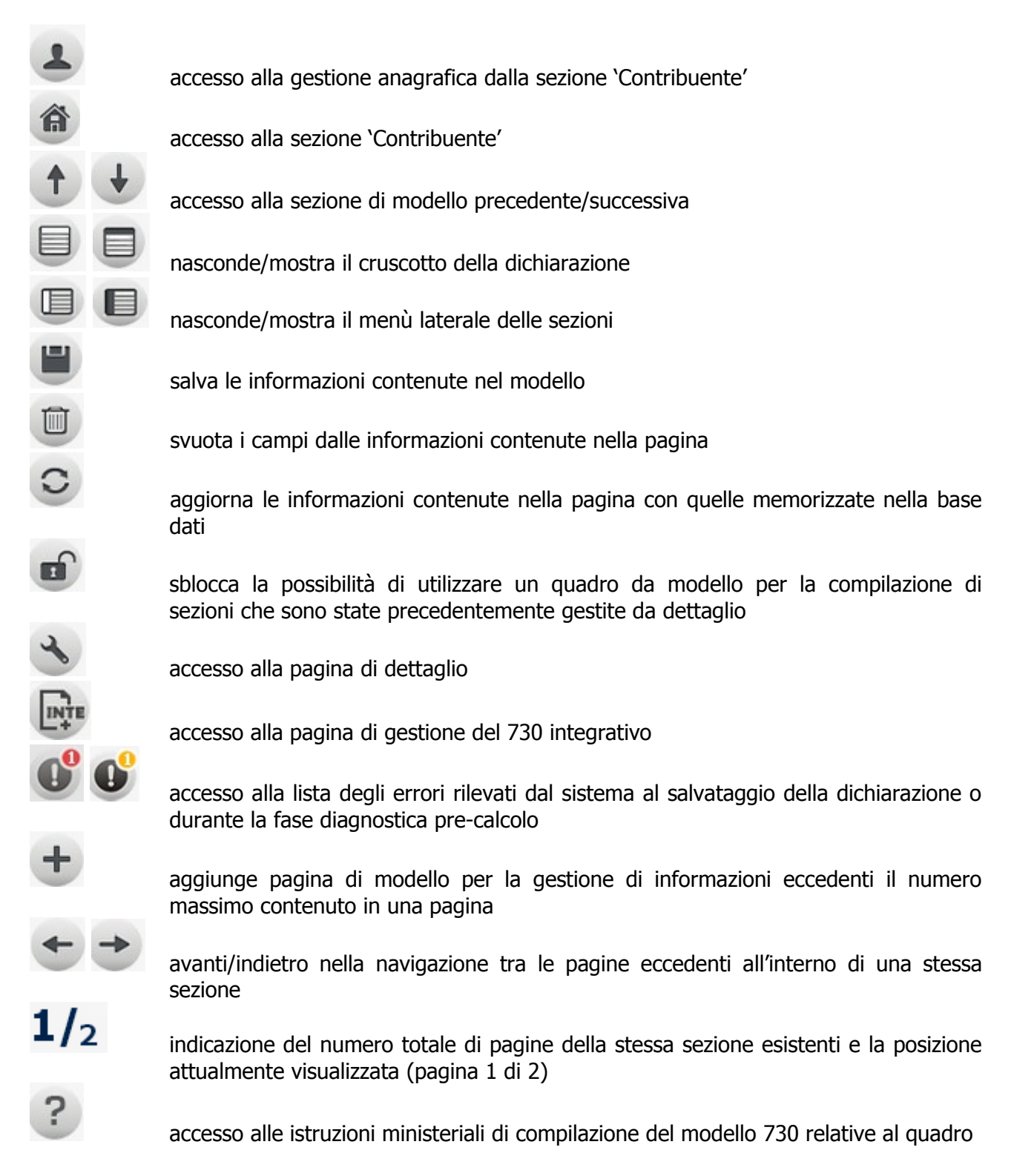

## Operatività

In generale quando si clicca sull'icona per chiedere il salvataggio, questo avviene di tutte le sezioni contemporaneamente e non solo relativamente alla pagina corrente. Ogni volta che si chiede di salvare la dichiarazione scattano i controlli di validazione che, se superati con successo,

portano alla memorizzazione sulla base dati delle informazioni, comprovata dall'icona in presenza di errori di validazione le informazioni non sono salvate e viene presentato l'elenco degli errori riscontrati

| × | Lista errori |              |         |                                                          |          |   |
|---|--------------|--------------|---------|----------------------------------------------------------|----------|---|
|   | Sezione      | Modello Rigo | Colonna | Messaggio                                                |          |   |
| 0 | QUADRO B     | 1 1          | 5       | Sezione I - Codice canone: valorizzazione non consentita | $^{(1)}$ | Û |
| 0 | QUADRO B     | 1 1          | 6       | Sezione I - Canone locazione: valore non ammesso         | ۲        | Û |
|   |              |              |         |                                                          |          |   |

Nella lista delle segnalazioni presentata dal sistema sono presenti nell'ordine le coordinate di modello/sezione/rigo/colonna del campo oggetto di errore e la relativa descrizione.

La lista può essere spuntata man mano che le segnalazioni vengono risolte, tramite l'icona presente su ciascuna riga; tale azione elimina la riga di errore dalla lista (che se non risolto viene riproposto al successivo salvataggio). Tramite l'icona sosta in fondo ad ogni elemento della lista, si ottiene l'accesso diretto alla sezione contenente l'errore.

La lista degli errori può essere chiusa e resta consultabile fino al successivo salvataggio cliccando

sull'icona <sup>v</sup> che compare in testa a ciascuna pagina qualora il sistema rilevi appunto errori di validazione.

19

## 5. CONTRIBUENTE

La pagina gestisce le informazioni presenti nel frontespizio del modello 730 oltre ad una serie di altre informazioni extra modello poste su sfondo grigio.

|                                                                                               |                                                                                         |                                          | INTE                                                                        |                                                                |                                                          |                                           | 1 🕂                                            |
|-----------------------------------------------------------------------------------------------|-----------------------------------------------------------------------------------------|------------------------------------------|-----------------------------------------------------------------------------|----------------------------------------------------------------|----------------------------------------------------------|-------------------------------------------|------------------------------------------------|
| CODICE FISCALE DEL<br>RSSMRA55A01H50                                                          | RIBUENTE Dichiaran<br>CONTRIBUENTE (obbligatorio)<br>1T                                 | te C C C C C C C C C C C C C C C C C C C | coniuge<br>ichiarante<br>calmente 730 integrati<br>di altri (vedere istruzi | Dichiarazione<br>congiunta<br>ivo 730 senza<br>ioni) sostituto | Rapp<br>o tuto<br>Situazioni CODICE FISC/<br>particolari | resentante                                | ITE O TUTORE                                   |
| DATI DEL<br>CONTRIBUENTE                                                                      | COGNOME (per le donne indica<br>ROSSI<br>DATA DI NASCITA<br>GIORNO MESE /<br>01/01/1955 | COMUNE (<br>H501 - R                     | o Stato estero) DI NASC                                                     | NOME<br>MARIO<br>CITA                                          |                                                          | PROVINCIA (sig                            | SESSO (M o F)<br>M<br>Ia)<br>TUTELATOIA MINORE |
| RESIDENZA<br>ANAGRAFICA<br>Da compilare solo                                                  | COMUNE<br>H501 - ROMA<br>TIPOLOGIA (Via, piazza, ecc.)                                  |                                          |                                                                             |                                                                | Q,                                                       | PROVINCIA (sigla)<br>RM                   | C.Á.P.<br>00100<br>NUM. CIVICO                 |
| se variata dal<br>1/1/2014 alla data<br>di presentazione<br>della dichiarazione<br>TELEFONO E | FRAZIONE<br>TELEFONO                                                                    | CELLULA                                  | GIORNO                                                                      | DATA DELLA VAF                                                 | IIAZIONE<br>ANNO<br>IIIIIIIIIIIIIIIIIIIIIIIIIIIIIIIIII   | Dichiarazione prese<br>per la prima volta | ntata                                          |
| POSTA<br>ELETTRONICA<br>DOMICILIO FISCALE<br>AL 01/01/2014                                    | COMUNE                                                                                  |                                          |                                                                             |                                                                |                                                          | PROVINCIA (sig                            | Casi particolari<br>add.le regionale           |
| DOMICILIO FISCALE<br>AL 01/01/2015                                                            | COMUNE                                                                                  |                                          |                                                                             |                                                                |                                                          | PROVINCIA (siq                            |                                                |
| CODICE UFFICIO<br>CODICE FISCALE ERR<br>DICHIARAZIONE NON                                     | ATO<br>ACCOLTA                                                                          | Q                                        | ENTE INVIANTE<br>RICHIESTA ASSIS<br>COMUNICAZIONE                           | TENZA D                                                        | ACCETTAZIONE CAP<br>PROFESSIONISTA A                     | BILITATO                                  | ANP 📄 📑                                        |
| SOSPESA C                                                                                     | ONVENZIONE                                                                              | DELEGA PER ACCE                          | TIPO SPETTANZA                                                              | PILATO                                                         | ATTRIB                                                   | UTI                                       | Q                                              |
| 730 RETTIFICATIVO                                                                             |                                                                                         | FIRMA INCARI                             | CATO 730 RETTIF.                                                            |                                                                |                                                          | PRESENTAZIONE TAP                         | RDIVA                                          |

DICHIARAZIONE CONGIUNTA

In caso di dichiarazione congiunta occorre spuntare l'apposito campo sul modello ed il sistema presenta una pagina per la ricerca del soggetto da abbinare alla dichiarazione in qualità di 'coniuge dichiarante'. Al salvataggio delle informazioni il sistema crea in automatico nella sezione 'Familiari' un rigo con l'indicazione del coniuge dichiarante.

730 INTEGRATIVO È possibile memorizzare una sola dichiarazione di tipo ordinario (in cui il presente campo non è valorizzato), più un numero illimitato di dichiarazioni integrative di tipo 2, più una sola dichiarazione integrativa di tipo 1 o 3.

Indicando il valore 1 nel campo 730 INTEGRATIVO il sistema recupera dal frontespizio ordinario anche le informazioni relative al sostituto d'imposta e le valorizza nel frontespizio integrativo. In caso di integrazione di tipo 2 o 3 l'abbinamento al sostituto non viene valorizzato.

730 SENZA

SOSTITUTO Se posto ad 'A' il sistema automaticamente barra la casella MOD.730 DIPENDENTI SENZA SOSTITUTO presente nella sezione DATI DEL SOSTITUTO D'IMPOSTA CHE EFFETTUERA' IL CONGUAGLIO che non sarà modificabile.

| CODICE FISCALE            |                                                                                                    |
|---------------------------|----------------------------------------------------------------------------------------------------|
| <b>DEL RAPPRESENTANTE</b> |                                                                                                    |
| O TUTORE                  | Il sistema valorizza il campo con il codice fiscale del soggetto inserito con<br>codice '2' tra le "Cariche" del contriduente dalla pagina di gestione |
|                           | anagrafica raggiungibile tramite l'icona Posta in alto a sinistra della sezione                                                                        |

#### Dati anagrafici, di residenza e domicili fiscali

Vengono visualizzati i dati anagrafici e quelli di residenza relativi al soggetto; per la loro gestione si

accede all'apposita pagina tramite l'icona posta in alto a sinistra della sezione. I dati di residenza ed i domicili fiscali possono essere gestiti direttamente dal frontespizio di dichiarazione con le stesse regole di validazione previste nella pagina di gestione anagrafica.

#### Campi extramodello

- CODICE UFFICIO Si tratta del codice che identifica l'utilizzatore dell'applicativo, viene precaricato in automatico dal sistema che lo rileva dall'utente in collegamento e non è modificabile.
- ENTE INVIANTE Viene visualizzato il codice fiscale e la denominazione del CAF.

CODICE FISCALE ERRATO DICHIARAZIONE NON ACCOLTA

- AGENZIA ENTRATE Nel caso in cui l'Agenzia delle Entrate non accolga una dichiarazione inviata telematicamente per codice fiscale errato, il soggetto deve riprensentare la dicharazione con codice fiscale corretto e l'indicazione del codice fiscale errato con cui ha presentato la dichiarazione la prima volta. In caso di scarto l'operatore deve quindi provvedere a modificare il codice fiscale del soggetto anagrafico (tutti i dati della dichiarazione resteranno validi) e deve indicare il codice fiscale errato in questo campo. Tale codice fiscale errato verrà inviato all'Agenzia delle Entrate nel tracciato telematico e consentirà di effettuare un incrocio tra le due dichiarazioni inviate.
- SOSPESA Se valorizzato la dichiarazione non può essere messa nello stato PRONTA PER INVIO. E' utile in caso si voglia tenere sospesa una dichiarazione e si proceda ad una predisposizione per invio di tipo massivo.

#### ASSISTENZA COMUNICAZIONI AE

L'accettazione da parte del CAF o del professionista è subordinata alla richiesta del contribuente. Si tratta di informazioni utili alla compilazione in stampa della sezione 'Firma della dichiarazione' e del modello 730-2.

RIFIUTO DELEGA PER ACCESSO A DICHIARAZIONE PRECOMPILATA I

Impostare il campo qualora il contribuente si rifiuti di fornire la delega per l'accesso alla dichiarazione precompilata, in questo caso il sistema stampa in calce al modello 730 base un'autodichiarazione di rifiuto in tal senso. Se il campo non è impostato e non è presente una delega almeno stampata non è possibile procedere alla stampa del 730 base.

730 RETTIFICATIVO È possibile memorizzare dichiarazioni rettificative in presenza di dichiarazioni ordinarie in stato ESITATO.

Cliccando sull'icona "Nuova dichiarazione" poi "Dichiarazione 730" il sistema si predispone per l'inserimento di un nuovo 730; il sistema presenta alcuni campi già valorizzati, recuperandoli dal 730 ordinario in stato ESITATO. Si tratta dei campi relativi al CODICE CAF, ABBINAMENTO CONIUGE, % FAMIGLIE NUMEROSE, EVENTO ECCEZIONALE, CASO PARTICOLARE ADDIZIONALE REGIONALE.

Al "salva" il sistema verifica l'eventuale presenza nella dichiarazione ordinaria dei quadri OPZIONI VERSAMENTO e ALLEGATI PERSONALIZZATI e replica le informazioni sulla dichiarazione rettificativa. Anche il quadro del SOSTITUTO viene replicato dalla dichiarazione ordinaria. Non può essere presente alcuna dichiarazione di tipo INTEGRATIVO, poiché rettifiche di dichiarazioni integrative non sono ammesse.

FIRMA INCARICATO E' ammessa la digitazione ed è obbligatorio solo se indicato 730 rettificativo di tipo 2 oppure se è stato selezionato il campo "Presentazione tardiva".

PRESENTAZIONE TARDIVA

Consente di inserire dichiarazioni tardive, solo in assenza di altri frontespizi 730 nell'anno. Quando il check risulta selezionato, i campi 730 INTEGRATIVO e 730 RETTIFICATIVO non sono abilitati e viceversa, qualora uno dei campi 730 RETTIFICATIVO o 730 INTEGRATIVO risultano compilati, il check è deselezionato e non modificabile. E' possibile inserire un frontespizio di dichiarazione tardiva entro e non oltre 90 giorni dalla data di scadenza dell'invio telematico del 730 ordinario.

## 6. FAMILIARI

NUMERO FIGLI

A CARICO DEL

IN AFFIDO PREADOTTIVO

| 🛽 📎 FAMI                               | ILI, | ARI A CAF                            | RICO                                                                                       |                  |                     |    |                                      |                                                                    |              |               |
|----------------------------------------|------|--------------------------------------|--------------------------------------------------------------------------------------------|------------------|---------------------|----|--------------------------------------|--------------------------------------------------------------------|--------------|---------------|
| BARRARE LA CASELLA                     |      |                                      | CODICE FISCALE<br>(Il codice del coniuge va indicato anche se<br>non fiscalmente a carico) | MESI A<br>CARICO | MINORE<br>DI 3 ANNI | %  | DETRAZIONE 100%<br>AFFIDAMENTO FIGLI | DEDCENTIALE                                                        | COGNOME NOME | ASILO<br>NIDO |
| F = Figlio                             | 1    | 1C CONIUGE                           | 4                                                                                          | 5                |                     |    |                                      | ULTERIORE DETRAZIONE<br>PER FAMIGLIE<br>CON ALMENO 4 FIGLI         |              |               |
| A = Altro<br>D = Figlio con disabilità | 2    | F1 <sup>3</sup> D<br>PRIMO<br>FIGLIO |                                                                                            |                  | 6                   | 7. | 8                                    |                                                                    |              |               |
|                                        | 3    | F <sup>2</sup> AD                    |                                                                                            |                  |                     |    |                                      |                                                                    |              |               |
|                                        | 4    | F A D                                |                                                                                            |                  |                     |    |                                      | NUMERO FIGLI IN AFFIDO<br>PREADOTTIVO A CARICO<br>DEL CONTRIBUENTE |              |               |
|                                        | 5    | F A D                                |                                                                                            |                  |                     |    |                                      |                                                                    |              |               |

CONTRIBUENTE Il sistema controlla che il numero dei righi di figli a carico (casella F/F1 barrata) per i quali non è stato indicato il CODICE FISCALE sia superiore o uguale al numero che l'operatore ha indicato nel presente; in presenza di righi senza codice fiscale il numero di figli in affido preadottivo non può valere 0.

- CODICE FISCALE Se la casella C o la casella A sono impostate il campo CODICE FISCALE presente sulla stessa riga è obbligatorio. Se la casella F/F1 sono impostate il campo può essere non valorizzato.
- MESI A CARICO Sono obbligatori quando è barrata la casella F o A. Per il coniuge indicare solo nel caso in cui sia a carico.
- MINORE DI 3 ANNI Viene valorizzato in automatico dal sistema in base alla data di nascita rilevata dal codice fiscale (se presente);
- PERCENTUALE Digitabile solo se è barrata la casella F o A. Per i figli la percentuale può assumere esclusivamente i valori 0/50/100.

DETRAZIONE

100% AFFIDAMENTO

FIGLI La casella può essere valorizzata solo se è barrata sullo stesso rigo la casella F1 o F e se il campo PERCENTUALE=100

#### Campi extramodello

- COGNOME NOME Si tratta di un campo extra modello a disposizione dell'operatore per l'indicazione delle generalità del familiare al fine di individuarlo in maniera più diretta rispetto agli altri dati presenti nel modello. Si tratta di una informazione non obbligatoria.
- ASILO NIDO Si tratta di un campo extra modello per stabilire se il figlio minore di 3 anni frequenta l'asilo nido nell'anno redditi al fine di poter livellare le spese

relative alla retta nel quadro E. Il campo è digitabile solo se è valorizzato il campo Mesi minore di 3 anni.

## Duplicazione familiari

E' possibile duplicare i righi dei familiari sulla stessa dichiarazione o esportarli sulla dichiarazione di un altro soggetto.

Cliccando l'icona (2010) appare l'elenco dei familiari per la duplicazione.

| lenco F                    | amiliari                           | 20                | >                                             |                                   |                                              |                    |                           |                      |   |
|----------------------------|------------------------------------|-------------------|-----------------------------------------------|-----------------------------------|----------------------------------------------|--------------------|---------------------------|----------------------|---|
| lenco f                    | am <mark>il</mark> iari            |                   |                                               |                                   |                                              |                    |                           |                      |   |
| Parente                    | a Disab                            | ile               | Codice fiscale                                | Mesi a carico                     | Mesi minore di 3 Anni                        | %                  | Detraz. 100% affid. figli | Cognome nome         |   |
| F1                         |                                    |                   | RSSGNN08A16H223U                              | 12                                |                                              | 100                |                           |                      |   |
| F                          |                                    |                   | RSSMRA09A16H223C                              | 12                                | l                                            | 00                 |                           |                      | - |
| •                          | Selez<br>Attiv                     | zio<br>are        | nare le rig<br>e la duplicazi                 | he dell'                          | elenco ogg<br>ando sull'icc                  | ett                | o della du                | uplicazione          |   |
| •                          | Selez<br>Attiv<br>Selez            | zio<br>are<br>zio | nare le rig<br>e la duplicazi<br>nare il sogg | he dell'<br>one clicc<br>getto de | elenco ogg<br>ando sull'icc<br>estinatario d | ett<br>ona<br>lell | o della du<br>a duplica   | uplicazione<br>zione |   |
| •<br>•<br>•<br>•<br>•<br>• | Selez<br>Attiv<br>Selez<br>miliari | zio<br>are<br>zio | nare le rig<br>e la duplicazi<br>nare il sogg | he dell'<br>one clicc<br>getto de | elenco ogg<br>ando sull'icc<br>estinatario d | ett<br>ona<br>Iell | o della du<br>a duplica   | uplicazione<br>zione |   |

in contesto 730 se la dichiarazione è congiunta viene precaricata l'anagrafica del soggetto abbinato, in caso contrario viene precaricata l'anagrafica del soggetto stesso. E' possibile modificare l'anagrafica di destinazione digitandone gli estremi nell'apposito campo.

Si conferma la duplicazione cliccando nuovamente sull'icona <sup>SE</sup>

## 7. SOSTITUTO D'IMPOSTA

| 2 📎      | DATI DEL SOSTITU              | TO D'IMPOS   | STA CHE EFFET      | TUERA IL CO    | ONGUAGLIO       | Dichiarazione co | ongiunta : compilare so | o nel modello del dichia | rante     |
|----------|-------------------------------|--------------|--------------------|----------------|-----------------|------------------|-------------------------|--------------------------|-----------|
| COGNOME  | e NOME o DENOMINAZIONE        |              |                    | CODICE FISCALE |                 | COMUNE           |                         |                          |           |
| I.N.P.S. |                               |              |                    | 80078750587    |                 | H501 - RC        | MA                      |                          | MOD. 730  |
| PROV.    | TIPOLOGIA (Via, piazza, ecc.) | INDIRIZZO    |                    |                |                 |                  | NUM. CIVICO             | C.A.P.                   | SENZA     |
| RM       | VIA                           | CIRO IL GRAM | NDE                |                |                 |                  | 21                      | 00100                    | SOSTITUTO |
| FRAZIONE |                               |              | NUMERO DI TELEFONO | FAX            | INDIRIZZO DI PO | STA ELETTRO      | ONICA                   | CODICE SEDE<br>111       |           |
| PEC      |                               |              |                    |                |                 |                  |                         |                          |           |

#### DENOMINAZIONE/ CODICE FISCALE

Se si indicano la denominazione o il codice fiscale completi o una radice di essi si possono verificare i seguenti possibili scenari:

- Non esiste il sostituto in archivio → i restanti dati devono essere digitati dall'operatore per l'inserimento di un nuovo sostituto d'imposta
- Esiste il sostituto con un solo recapito → il sistema precarica sulla pagina tutte le infomazioni del sostituto; se l'indirizzo non è quello desiderato l'operatore modifica sul modello i dati impostati dal sistema
- Esiste il sostituto con più recapiti → il sistema presenta la lista dei recapiti per permettere la scelta; se nessuno degli indirizzi soddisfa l'esigenza, l'operatore chiude la lista e digita i dati desiderati direttamente sul modello

Gli scenari descritti si attivano uscendo dal campo DENOMINAZIONE o CODICE FISCALE oppure cliccando sull'icona della ricerca (lente).

SEDE In caso di adesione da parte del sostituto d'imposta all'invio del 730-4 direttamente all'Agenzia delle Entrate, questi ha la facoltà di organizzare la recapitazione per sede. L'indicazione della sede per il recapito del 730-4 compare nel CUD consegnato al contribuente.

MOD.730 DIPENDENTI

SENZA SOSTITUTO Se impostato, i dati del sostituto d'imposta vengono disabilitati e svuotati del loro contenuto; in automatico il sistema imposta ad 'A' il campo 730 SENZA SOSTITUTO della pagina di frontespizio.

INDIRIZZO E-MAIL/ PEC

Gli indirizzi di posta elettronica sono modificabili solo dagli operatori abilitati all'invio telematico delle dichiarazioni.

## 8. QUADRO A - TERRENI

| 2          | <b>&amp; QUADRO</b> A   | RED    | DITI DEI TERREI      | NI                |         |                                               |                          |                                                           | 2.52<br>20             |                                       |
|------------|-------------------------|--------|----------------------|-------------------|---------|-----------------------------------------------|--------------------------|-----------------------------------------------------------|------------------------|---------------------------------------|
| N.<br>ORD. | 1 REDDITO<br>DOMINICALE | TITOLO | 3 REDDITO<br>AGRARIO | POSSE<br>4 GIORNI | SSO 5 % | 6 CANONE DI AFFITTO<br>IN REGIME VINCOLISTICO | 7<br>CASI<br>PARTICOLARI | 8<br>CONTINUAZIONE<br>(stesso terreno<br>rigo precedente) | 9<br>IMU<br>NON DOVUTA | 10<br>COLTIVATORE<br>DIRETTO<br>O IAP |
| A1         | ,00                     | ~      | ,00                  |                   |         | ,00                                           | ~                        |                                                           | ~                      |                                       |
| A2         | ,00,                    | ~      | ,00                  |                   |         | ,00                                           | ~                        |                                                           | ~                      |                                       |
| <b>A</b> 3 | ,00                     | ~      | ,00,                 |                   |         | ,00,                                          |                          |                                                           |                        |                                       |
| <b>A</b> 4 | ,00,                    | ~      | ,00,                 |                   |         | ,00                                           |                          |                                                           | ~                      |                                       |
| A5         | ,00                     | ~      | ,00                  |                   |         | ,00                                           | ~                        |                                                           | ~                      |                                       |
| A6         | .00                     | ~      | ,00                  |                   |         | ,00                                           | V                        |                                                           |                        |                                       |
| A7         | ,00,                    |        | ,00,                 |                   |         | ,00                                           |                          |                                                           |                        |                                       |
| <b>A</b> 8 | .00                     | ~      | ,00                  |                   |         | ,00                                           | ~                        |                                                           |                        |                                       |

Esistono due differenti modalità di gestione degli immobili: modalità 'completa' e modalità 'veloce'. La modalità 'veloce' si differenzia dalla 'completa' per il fatto di richiedere come obbligatorie le sole informazioni utili alla compilazione del modello 730 (ovvero le sole informazioni che compaiono sul modello 730 base); se invece l'operatore intende arricchire la base dati degli immobili con informazioni utili ad un servizio più completo (ad esempio la gestione IMU) deve utilizzare la modalità completa in cui il numero delle informazioni obbligatorie è maggiore. Da modello è possibile attivare la sola modalità di compilazione 'veloce' mentre la modalità di compilazione 'completa' è disponibile accedendo alla pagina di gestione del dettaglio. Non sono ammesse gestioni miste di immobili 'veloci' e 'completi' all'interno del medesimo soggetto.

GIORNI In caso di TITOLO POSSESSO=5/10 il dato non può assumere un valore > 0.

% Non può essere 0 quando il campo TITOLO POSSESSO assume uno dei valori 1/2/3/4/7, se TITOLO POSSESSO=5/10 il campo non è digitabile e posto a 0.

| CANONE DI AFFITTO<br>IN REGIME |                                                                                                    |
|--------------------------------|----------------------------------------------------------------------------------------------------|
| VINCOLISTICO                   | E' digitabile ed obbligatorio quando il campo TITOLO POSSESSO = 2. In tutti gli altri casi non è digitabile e viene posto al valore $0$ . |
| CASI PARTICOLARI               | Il campo non è digitabile quando il campo TITOLO POSSESSO=5/10                                                                            |

## Pagina di dettaglio

|      |                    |              |             |         |          |           | Immobi<br>2 Immobil | <b>ili 2013</b><br>i presenti |          | Immol<br>2 In | o <b>ili 201</b> 3<br>Imobili p | 3 + 2014<br>resenti |        | Tut<br>2 In    | <b>ti gli immol</b><br>nmobili prese | <b>bili</b><br>enti |    |
|------|--------------------|--------------|-------------|---------|----------|-----------|---------------------|-------------------------------|----------|---------------|---------------------------------|---------------------|--------|----------------|--------------------------------------|---------------------|----|
| )uad | ro A: Selez. 0 rig | he su 2      | 6           |         | ÷        | 0         |                     | D.                            |          |               |                                 |                     |        |                |                                      |                     |    |
| D    | Reddito domin      | icale Titolo | Reddito a   | grario  | Giorni   | Inizio    | Fine                | %Po                           | ossesso  | Affitto       | СР                              | No IMU              | IAP    | Comune         |                                      | Veloc               | ce |
| 1    | 1.5                | 00,00 1      | 1.          | 200,00  | 365      |           |                     |                               | 100,00   |               |                                 | SI                  | SI     | H223 - REGO    | GIO NELL'EMI                         | ILIA NO             |    |
| 2    | 1.0                | 00,00 1      | ;           | 800,00  | 365      |           |                     |                               | 50,00    |               |                                 | NO                  | NO     | A162 - ALBI    | NEA                                  | NO                  |    |
|      | 6                  |              |             |         |          |           |                     |                               |          |               |                                 |                     |        |                |                                      |                     |    |
| Terr | eno                |              |             |         |          |           |                     |                               |          |               | De                              | ttaglio pa          | rticel | le             |                                      |                     |    |
| Iden | ntificativo        |              |             |         | Inizio s | ituazione | e Fine sit          | uazione                       | Giorni   |               |                                 |                     |        |                |                                      |                     |    |
| 1    |                    |              |             |         |          | e         | 9                   | 8                             | 365      | 5             |                                 |                     |        | Non            | tratta ai fin                        | i IRPEF             |    |
| Red  | dito Dominicale    | Titolo       |             |         |          |           | Reddito             | Agrario                       | % Pos    | sesso (       | Canone o                        | li affitto          | Case   | o particolare  |                                      |                     |    |
|      | 1.500,00           | 1 - PROPRI   | ETARIO DE   | L TERRI | ENO NO   |           |                     | 1.200,00                      |          | 100,00        |                                 |                     |        |                |                                      | ~                   |    |
| Dati | Imu                |              |             |         |          |           |                     |                               |          |               |                                 |                     |        |                |                                      |                     |    |
|      |                    |              |             |         |          |           | Esenz               | zione                         |          |               |                                 |                     |        | Nor            | n tratta ai fii                      | ni IMU              |    |
| Com  | une                |              |             |         | Ti       | pologia   | Indirizzo           |                               |          | Numero        | civico I                        | razione             |        |                |                                      | CAP                 |    |
| H22  | 3 - 35033 - REGGI  | o nell'emili | IA (RE)     |         |          |           |                     |                               |          |               |                                 |                     |        |                |                                      | 42100               |    |
| IMU  | non dovuta         |              |             |         |          |           |                     |                               |          | % condu       | zione dir                       | etta                |        | Valore area fa | abbricabile                          |                     |    |
|      |                    |              |             |         | ~        |           | Coltiv              | atore diretto (               | o IAP    |               |                                 |                     |        |                |                                      |                     |    |
| Eler | menti IMU comu     | nali - Accon | ito ——      |         |          | lementi   | IMU com             | unali - Saldo                 |          |               | Ele                             | menti IM            | J for  | zati —         |                                      |                     |    |
|      |                    |              |             |         |          |           |                     |                               |          |               |                                 | Attiva fo           | rzatu  | re             |                                      |                     |    |
| Aliq | uota               |              | Aliquota im | p. scop | 0 A      | liquota   |                     |                               | Aliquota | imp. Scope    | Alic                            | juota               |        |                | Aliquota in                          | np. scopo           |    |
|      |                    |              |             |         |          |           |                     |                               |          |               |                                 |                     |        |                |                                      |                     |    |
| Dic  | hiarazione IMU -   |              |             |         |          |           |                     |                               |          |               |                                 |                     |        |                |                                      |                     |    |
|      |                    |              |             |         |          |           | Agenzia d           | elle Entrate                  |          |               |                                 |                     | Estre  | emi del titolo |                                      |                     |    |
|      | Stampa immobi      | le 🗌 Acc     | quisto 🗌    | Cessi   | ione     |           |                     |                               |          |               |                                 |                     |        |                |                                      |                     |    |
|      | e                  |              |             |         |          |           |                     |                               |          |               |                                 |                     |        |                |                                      |                     |    |
| Not  |                    |              |             |         |          |           |                     |                               |          |               |                                 |                     |        |                |                                      |                     |    |
| Not  |                    |              |             |         |          |           |                     |                               |          |               |                                 |                     |        |                |                                      |                     |    |

L'elenco viene popolato di default con tutti gli immobili rilevanti ai fini della dichiarazione (gli immobili 'veloci' sono sempre rilevanti), alla pressione di uno dei pulsanti posti sopra l'elenco il sistema popola l'elenco nel modo seguente:

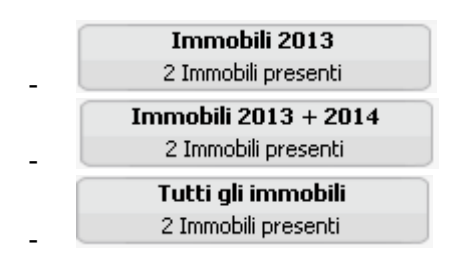

presenta gli immobili rilevanti ai fini IRPEF

presenta gli immobili rilevanti sia ai fini IRPEF che ai fini IMU

presenta tutti gli immobili (anche cessati) relativi al soggetto

Gli elementi presenti in elenco non sono modificabili direttamente dalla griglia, scorrendo le righe il sistema cambia il focus e valorizza il dettaglio sottostante con l'elemento selezionato da dove sarà possibile modificare le informazioni.

Dettaglio terreno 'veloce'

Sono digitabili le sole informazioni strettamente legate al modello 730 (il campo identificativo, benché non presente nel modello 730, serve al sistema per la barratura della casella "continuazione"):

- **Trasforma in completo** Cliccando sul pulsante 'trasforma in 'completo' si passa dalla modalità 'veloce' alla modalità 'completa' e si aprono alla digitazione tutti i restanti campi.
- IDENTIFICATIVO Si tratta di un codice alfanumerico di fantasia che l'operatore attribuisce a ciascun immobile per la sua identificazione. E' fondamentale utilizzare il medesimo identificativo per i righi che compongono lo stesso immobile per gestire situazioni di variazione nel corso dell'anno per permettere al sistema il corretto calcolo del reddito e la barratura della casella "continuazione" presente sul modello.

## Dettaglio terreno 'completo'

Sono digitabili tutte le informazioni utili oltre che alla gestione del modello 730 anche alla gestione IMU.

GIORNI In visualizzazione di un immobile 'completo' il sistema determina il valore dei giorni in base alle date di INIZIO/FINE situazione.

Una volta gestiti gli immobili da dettaglio in modalità 'completa', questi saranno visualizzabili da modello ma non saranno da lì gestibili poiché verrebbero perse le informazioni aggiuntive previste per questa modalità di compilazione. La situazione di immobili gestiti da dettaglio in modalità 'completa' sarà evidenziata dalla presenza di 🙃 nel menù laterale delle sezioni.

## Duplicazione terreni

Sulla pagina di elenco è prevista la possibilità di generare nuovi righi per duplicazione di righi già esistenti su soggetti diversi o uguali al soggetto di partenza. Questo consente una maggior velocità di inserimento laddove le situazioni sono del tutto simili tra soggetto e soggetto ovvero per la gestione di variazioni dello stesso immobile in corso d'anno. Le righe generate per duplicazione necessitano di conferma per la verifica del dato.

- Selezionare le righe dell'elenco oggetto della duplicazione
- Attivare la duplicazione cliccando sull'icona
- Selezionare il soggetto destinatario della duplicazione

| × Esporta Duplica Terreni                |  |
|------------------------------------------|--|
| Esporta Duplica Terreni                  |  |
|                                          |  |
| Immobili selezionati n. 🛛 1 🔅            |  |
| 🖉 Mantieni forzature IMU                 |  |
| Soggetto destinatario della duplicazione |  |
| GRSFNC73L50C662Z - GAROSI FRANCESCA - ,  |  |
|                                          |  |
|                                          |  |

in contesto 730 se la dichiarazione è congiunta viene precaricata l'anagrafica del soggetto abbinato, in caso contrario viene precaricata l'anagrafica del soggetto stesso. E' possibile modificare l'anagrafica di destinazione digitandone gli estremi nell'apposito campo.

- Si conferma la duplicazione cliccando nuovamente sull'icona 🥮
- I righi frutto della duplicazione risultano in uno stato "da confermare" che appare evidente dall'apposita etichetta che compare nel dettaglio del terreno; per confermare i righi duplicati occorre entrare nel dettaglio, verificare il dato e salvare.

| Quadr     | ro A: Selez. 0 righe su 2 📲  |                              |      |                   |      |           |       |                           |        |   |
|-----------|------------------------------|------------------------------|------|-------------------|------|-----------|-------|---------------------------|--------|---|
| ▶<br>✓ ID | Reddito dominicale Titolo Re | eddito agrario Giorni Inizio | Fine | %Possesso Affitto | СР   | No IMU    | IAP   | Comune                    | Veloce |   |
| 1         | 1.500,00 1                   | 1.200,00 365                 |      | 100,00            |      | SI        | SI    | H223 - REGGIO NELL'EMILIA | NO     |   |
| 2         | 1.000,00 1                   | 800,00 365                   |      | 50,00             |      | NO        | NO    | A162 - ALBINEA            | NO     |   |
|           |                              |                              |      |                   |      |           |       |                           |        | - |
|           |                              |                              |      |                   |      |           |       |                           |        |   |
|           |                              |                              |      |                   |      |           |       |                           |        |   |
| Terre     | eno                          |                              |      | •                 |      |           |       |                           |        |   |
|           | Immobile non confermato      |                              |      | 3                 | Dett | aglio par | ticel | le                        |        |   |

## 9. QUADRO B - FABBRICATI

| 2          | 0                   | AUS    | DRO        | BR         | EDD      | ITI   | DEI FAE        | <u>3BR</u>                    | ICATI E ALTI          | RI DAT                          |                                          |                                      |                      |                              |
|------------|---------------------|--------|------------|------------|----------|-------|----------------|-------------------------------|-----------------------|---------------------------------|------------------------------------------|--------------------------------------|----------------------|------------------------------|
|            | SEZIO               | NEI-F  | REDDITI DE | EI FABBE   | RICATI   |       |                |                               |                       |                                 | -                                        |                                      |                      |                              |
|            | 1                   | REND   | ТА         | UTILIZZO   | 3 GIORNI | POSS  | ESSO 4 %       | <sup>5</sup> CODICE<br>CANONE | 6 CANONE DI LOCAZIONE | 7 CASI<br>PARTICOLARI           | 8<br>(stesso immobile<br>hgo precedente) | 9 CODICE<br>COMUNE                   | 11 CEDOLARE<br>SECCA | 12 CASI<br>PARTICOLAR<br>IMU |
| <b>B1</b>  |                     |        | 341 ,00    | 1          |          | 365   | 50,00          |                               | .00                   |                                 |                                          | H223                                 |                      |                              |
| B2         |                     |        | 27 .00     | 5          |          | 365   | 50,00          |                               | .00                   |                                 |                                          | H223                                 |                      | 2                            |
| вз         |                     |        |            |            |          |       |                |                               |                       |                                 |                                          |                                      |                      |                              |
|            |                     |        | ,00        | 8          |          |       |                |                               | .00                   |                                 |                                          |                                      |                      |                              |
| <b>B</b> 4 |                     |        | ,00        |            |          |       |                |                               | .00                   |                                 |                                          |                                      |                      |                              |
| <b>B</b> 5 |                     |        | ,00        |            |          |       |                |                               | ,00                   |                                 |                                          |                                      |                      |                              |
| <b>B6</b>  |                     |        | 00         |            |          |       |                |                               | 00                    |                                 |                                          |                                      |                      |                              |
| B7         |                     |        | ,00        |            |          |       |                |                               | .00                   |                                 |                                          | k a second                           |                      |                              |
|            |                     |        | ,00        |            |          |       |                |                               | .00                   |                                 |                                          |                                      |                      | -                            |
| <b>B</b> 8 |                     |        | ,00        |            |          |       |                |                               | .00                   |                                 |                                          |                                      |                      |                              |
| _          | SEZIO               | NEII - | DATI RELA  | TIVI AI CC | ONTRAT   | TIDIL | OCAZIONE       | CONTR                         | ATTO                  |                                 |                                          |                                      |                      |                              |
|            | N.rigo<br>Sezione I | Mod.n. | DAT        | A          | SERIE    | DIREG | NUMERO E SOTTO | NUMERO                        | CODICE UFFICIO        | Contratti nor<br>superiori 30 g | n Anno<br>Ig. dichi                      | di Presentazione<br>arazione.ICI/IMU | Stato d<br>emerger   | li<br>hza                    |
| B11        | 1                   | 2      | 3          |            | 4        | 5     | ,              |                               | 6                     |                                 | 8                                        |                                      | 9                    |                              |
| B12        |                     |        |            |            |          |       | ,              |                               |                       |                                 |                                          |                                      |                      |                              |
| B13        |                     |        |            |            |          |       | 1              |                               |                       |                                 |                                          |                                      |                      |                              |
| B14        |                     |        |            |            |          |       | 1              |                               |                       |                                 |                                          |                                      |                      |                              |
| B15        |                     |        |            |            |          |       | /              |                               |                       |                                 |                                          |                                      |                      |                              |
| B16        |                     |        |            |            |          |       |                |                               |                       |                                 |                                          |                                      |                      |                              |
| B17        |                     |        |            |            |          |       | 1              |                               |                       |                                 |                                          |                                      |                      |                              |
| 818        |                     |        |            |            |          |       | ,              |                               |                       |                                 |                                          |                                      |                      |                              |

Esistono due differenti modalità di gestione degli immobili: modalità 'completa' e modalità 'veloce'. La modalità 'veloce' si differenzia dalla completa per il fatto di richiedere come obbligatorie le sole informazioni utili alla compilazione del modello 730 (ovvero le sole informazioni che compaiono sul modello 730 base); se invece l'operatore intende arricchire la base dati degli immobili con informazioni utili ad un servizio più completo (ad esempio la gestione IMU) deve utilizzare la modalità 'completa' in cui il numero delle informazioni obbligatorie è maggiore. Da modello è possibile attivare la sola modalità di compilazione 'veloce' mentre la modalità di compilazione 'completa' è disponibile accedendo alla pagina di gestione del dettaglio. Non sono ammesse gestioni miste di immobili 'veloci' e 'completi' all'interno del medesimo soggetto.

GIORNI Se TIPO UTILIZZO = 16 o 17 il campo non è digitabile e posto 0.

%

Per TIPO UTILIZZO = 16 o 17 il campo non è digitabile e posto a 0.

CODICE CANONE/ CANON DI LOCAZIONE

I campi sono digitabili solo per TIPO UTILIZZO=3/4/8/11/12/14.

CASI PARTICOLARI I codici 4/5/6 possono essere indicati solo per i TIPO UTILIZZO=3/4/8/11/12/14

CASO PARTICOLARE

Il campo può essere valorizzato con i codici previsti dalle istruzioni di compilazione del modello 730 e con un ulteriore codice '0' che, ai fini della liquidazione delle imposte, ha la stessa valenza del campo non compilato. Tale codice ad uso interno dell'applicativo ha l'utilità di confermare che per il rigo non deve essere indicato uno degli altri codici previsti e che si tratta volutamente di 'NON COMPILAZIONE'. Viene richiesta la compilazione obbligatoria in presenza di abitazioni principali di lusso e relative pertinenze che nell'anno 2013 sono state assoggettate a IMU, in presenza di abitazioni principali non di lusso e relative pertinenze che nell'anno 2013 sono state assoggettate a Mini-IMU, in presenza di pertinenze ai fini IRPEF e non ai fini IMU che nel 2013 sono state assoggettate a IMU. Negli altri casi la compilazione non è obbligatoria. Per fabbricati aventi TIPO UTILIZZO = 2/9/10/15/17 per i quali non è stato valorizzato il presente campo il sistema durante la fase di calcolo tenta di stabilire se questo debba essere impostato con il valore '3'. Se le condizioni non permettono di stabilire in modo certo la valorizzazione a '3' il calcolo viene bloccato da una segnalazione del diagnostico che obbliga l'operatore ad indicare in autonomia il codice corretto ('0' se conferma che per il fabbricato l'informazione non deve essere valorizzata).

## Sezione II – Dati relativi ai contratti di locazione e di comodato

In generale tutti i campi di questa sezione sono aperti in digitazione solo se nella sezione I sono presenti righi aventi TIPO UTILIZZO = 8/12/14 ovvero se CEDOLARE SECCA= 'X'. Se in nessuno dei righi compilati della sezione I ricorrono le condizioni indicate, tutta la sezione II resta non digitabile.

N.RIGO E' possibile scegliere un valore da 1 a 8 relativo ai righi della sezione I per i quali si verificano le condizioni di compilabilità della sezione II (TIPO UTILIZZO = 8/12/14 ovvero CEDOLARE SECCA = 'X')

## Pagina di dettaglio

| padro B: Selez. 0 righe su 2                                                                                                    |                                                                                                    |                                                              |                                                         |                                                 |                |                                    |           |                                                       | Immo<br>2 Immo                                                                                | o <b>bili 201</b> 4<br>obili preser | <b>1</b><br>nti                                | Imm<br>2                  | o <b>bili 201</b> 4<br>Immobili pr        | <b>+ 2015</b><br>resenti |                                                       | <b>Tutti gli imn</b><br>2 Immobili pr                                      | nobili<br>esenti |
|----------------------------------------------------------------------------------------------------|----------------------------------------------------------------------------------------------------|--------------------------------------------------------------|---------------------------------------------------------|-------------------------------------------------|----------------|------------------------------------|-----------|-------------------------------------------------------|-----------------------------------------------------------------------------------------------|-------------------------------------|------------------------------------------------|---------------------------|-------------------------------------------|--------------------------|-------------------------------------------------------|----------------------------------------------------------------------------|------------------|
| D       Rendita       Utilizzo       Giorni       Inizio situazione       % Porsesso       Coducanone       Casi particolari       Comune       Utilizzo       140       No       No         2       27,00       5       365       50,00       H223       4       NO       2       NO         2       27,00       5       365       50,00       H223       4       NO       2       NO         2       27,00       5       365       50,00       H223       4       NO       2       NO         2       27,00       5       365       50,00       H223       4       NO       2       NO         2       27,00       5       365       50,00       H223       4       NO       2       NO         2       20,00       1       120       9       55       Caso particolare       Caso particolare       Caso particolare       Caso particolare       Caso particolare       Caso particolare       Caso particolare       Pazione       Pazione       Pazione       CAP       Pazione       Caso particolare       Pazione       Pazione       Pazione       Pazione       Pazione       Pazione       Pazione       Pazione       Pazione                                                                                                    | uadro B: Selez. 0 r                                                                                                    | ighe su 2                                                    |                                                         | 6 R                                             | +              | 0                                  |           | •                                                     |                                                                                               |                                     |                                                |                           |                                           |                          |                                                       |                                                                            |                  |
| 1       343,00 1       365       50,00       H223 4       NO       NO         2       27,00 5       365       50,00       H223 4       NO       2       NO         Convenienza cedolare sec         Convenienza cedolare sec         Statu         Non tratta ai fini IRPEF         1       1       365       Non tratta ai fini IRPEF         241,00       1. AEITAZIONE PRINCIPALE       %possesso       Caso particolare       Image: Caso particolare         241,00       1. AEITAZIONE PRINCIPALE       %possesso       Caso particolare       Image: Caso particolare       Image: Caso particolare         Locazione         Topologia       Indizzo       Numero cixico       Frazione       CAP         H223 - 35033 - REGGIO NELLEMILIA (RE)       VIA       PROVA PROVA       11       42100         Locazione         Impoto Canone       %plocazione       Sciene urbane       Sciene urbane       Contratti non sup.30 gg         Stato di emergenza         Dati celestali         Secione urbane       Yu/2 - ABITAZIONI DI TIPO CIVILE       Manero       Case       Consistenza         Consistenzo                                                                                                    | D Rendita                                                                                                    | Utilizzo                                                     | Giorni                                                  | Inizio situ                                     | azione         | Fine situ                          | azione    | %Possesso                                             | Cod.canone                                                                                    | Canone                              | Casi partic                                    | olari                     | Comune                                    | Utilizzo IMU             | Ced.secca                                             | CP IMU                                                                     | Veloce           |
| 2 27,00 5 365 50,00 H223 4 NO 2 NO<br>Convenienza cedolare sec<br>Fabbricato<br>Fabbricato<br>Identificativo Inizio situazione Fine situazione Giorni<br>1 0 0 365 Non tratta al fini IRPEF<br>Rendita Utilizzo %possesso Caso particolare<br>341,00 1 - ABITAZIONE PRINCIPALE 0 50,00 Conso frazione CAP<br>H223 - 3503 - REGGIO NELL'EMILLA (RE) VIA PROVA PROVA 11 42100<br>Locazione<br>Importo Canone Opzione cedolare secca<br>Codice canone % locazione<br>Canone annuo Opzione cedolare secca<br>Codice canone % locazione<br>Codice ufficio Anno dich. ICI/IMU<br>Contratti non sup.30 gg<br>Stato di emergenza<br>Data Serie Numero Codice ufficio Anno dich. ICI/IMU<br>Contratti non sup.30 gg<br>Stato di emergenza<br>Dota Serie Numero Codice ufficio Anno dich. ICI/IMU<br>Contratti non sup.30 gg                                                                                                    | 1 341,                                                                                                    | 00 1                                                         | 365                                                     |                                                 |                |                                    |           | 50,00                                                 | 0                                                                                             |                                     |                                                |                           | H223                                      | 4                        | NO                                                    |                                                                            | NO               |
| isibiricato       Inizio stuazione       Fine situazione       Giorni         1                                                                                                    | 2 27,                                                                                                    | 00 5                                                         | 365                                                     |                                                 |                |                                    |           | 50,00                                                 | 0                                                                                             |                                     |                                                |                           | H223                                      | 4                        | NO                                                    | 2                                                                          | NO               |
| abbricato         dentificativo       Inizio situazione       Giorni         1       Image: Status in the situazione       Giorni         1       Image: Status in the situazione       Status in the situazione       Status in the situazione         1       Image: Status in the situazione       Status in the situazione       Status in the situazione       Status in the situazione       Status in the situazione         1       Image: Status in the situazione       Status in the situazione       Status in the                                                                                                    |                                                                                                    |                                                              |                                                         |                                                 |                |                                    |           |                                                       |                                                                                               |                                     |                                                |                           |                                           |                          | Conv                                                  | enienza cede                                                               | olare sec        |
| Indita Utilizzo % possesso Caso particolare<br>341,00 1 - ABITAZIONE PRINCIPALE © 50,00 Caso particolare<br>mune Tipologia Indirizzo Numero civico Frazione CAP<br>11 42100<br>cazione<br>nporto Canone annuo Opzione cedolare secca % locazione<br>Canone annuo Opzione cedolare secca Codice canone % locazione<br>stremi di registrazione del contratto<br>hata Serie Numero e s.numero Codice ufficio<br>hata Serie Numero e s.numero Codice ufficio<br>ti catastali<br>zione urbana Foglo Particella Subalterno Categoria catastale Zona Censuaria Classe Consistenza<br>ti catastali / AltrAZIONI DI TIPO CIVILE © Commanda accatastamento<br>Domanda accatastamento<br>Domanda accatastamento<br>Data Numero Provincia ufficio Agenzia Entrate                                                                                                    |                                                                                                    |                                                              |                                                         |                                                 |                |                                    |           |                                                       |                                                                                               |                                     |                                                |                           |                                           |                          |                                                       |                                                                            |                  |
| Original Pacification Provincia ufficio Agenzia Entrate       Soyos       Numero civico       Frazione       CAP         Omune       Tipologia       Indirizzo       Numero civico       Frazione       CAP         1223 - 35033 - REGGIO NELL'EMILIA (RE)       VIA       PROVA PROVA       11       42100         ocazione       Codice canone       % locazione       % locazione       42100         ocazione       Canone annuo       Opzione cedolare secca       Importo Canone       % locazione         Estremi di registrazione del contratto       Data       Serie       Numero       Codice ufficio       Anno dich. ICI/IMU       Contratti non sup.30 gg         Data       Serie       Subakerno       Categoria catastale       Zona Censuaria       Casse       Consistenza         Sezione urbana       Foglio       Particella       Subakerno       Categoria catastale       Zona Censuaria       Casse       Consistenza         Catasto       Data       Numero       Provincia ufficio Agenzia Entrate       Provincia ufficio Agenzia Entrate       Imagenza       Imagenza                                                                                                    | dentificativo                                                                                                    |                                                              |                                                         |                                                 |                | Inizio                             | o situaz  | tione Fi                                              | ine situazione                                                                                | 8                                   | Giorni<br>365                                  |                           |                                           |                          | No                                                    | n tratta ai fin                                                            | ni IRPEF         |
| Contract       Inpologia       Inducto       Inducto <td>Identificativo<br/>1<br/>Rendita<br/>341.00</td> <td>Uti</td> <td>izzo</td> <td></td> <td>CIDALE</td> <td>Inizio</td> <td>o situaz</td> <td>tione Fi</td> <td>ine situazione<br/>%possesso</td> <td></td> <td>Giorni<br/>365<br/>Caso particola</td> <td>ire</td> <td></td> <td></td> <td>No</td> <td>n tratta ai fin</td> <td>ni IRPEF</td>                                                                                                    | Identificativo<br>1<br>Rendita<br>341.00                                                                                                 | Uti                                                          | izzo                                                    |                                                 | CIDALE         | Inizio                             | o situaz  | tione Fi                                              | ine situazione<br>%possesso                                                                   |                                     | Giorni<br>365<br>Caso particola                | ire                       |                                           |                          | No                                                    | n tratta ai fin                                                            | ni IRPEF         |
| Locazione Importo Canone Canone annuo Opzione cedolare secca Codice canone % locazione Catastali Secie Numero Codice ufficio Codice ufficio C | Identificativo<br>1<br>Rendita<br>341,00                                                                                                 | Uti                                                          | izzo<br>ABITAZI                                         | ONE PRIN                                        | CIPALE         | Inizio                             | o situaz  | tione Fi                                              | ine situazione<br>%possesso<br>50,0                                                           | 00                                  | Giorni<br>365<br>Caso particola                | ire<br>Numero (           | ivico                                     | Frazione                 | 🗌 No                                                  | n tratta ai fin                                                            |                  |
| Estremi di registrazione del contratto Data Serie Numero e s.numero Codice ufficio Anno dich. ICI/IMU Contratti non sup.30 gg Stato di emergenza  Dati catastali Sezione urbana Foglio Particella Subalterno Categoria catastale Zona Censuaria Classe Consistenza A/2 - ABITAZIONI DI TIPO CIVILE Catasto Domanda accatastamento Data Numero Provincia ufficio Agenzia Entrate                                                                                                    | Identificativo<br>1<br>Rendita<br>341,00<br>Comune<br>H223 - 35033 - REG                                                                 | Util<br>) 1 -<br>GIO NELL'EI                                 | izzo<br>ABITAZI<br>MILIA (R                             | ONE PRIN                                        |                | Inizio<br>Tipologia<br>VIA         | o situaz  | tione Fi                                              | ine situazione<br>%possesso<br>50,0                                                           | 00                                  | Giorni<br>365<br>Caso particola                | Numero o                  | ivico                                     | Frazione                 | No                                                    | n tratta ai fin<br>C                                                       | AP               |
| Dati catastali         Sezione urbana       Foglio       Particella       Subalterno       Categoria catastale       Zona Censuaria       Classe       Consistenza         Image: Construct of the second construction of the second construction of the second consecond construction of the second construction o                                                                                                    | Identificativo<br>1<br>Rendita<br>341,00<br>Comune<br>H223 - 35033 - REG<br>Locazione<br>Importo Canone                                  | Uti<br>1 -<br>GIO NELL'EI                                    | izzo<br>ABITAZI<br>MILIA (R<br>Canone                   | ONE PRIN<br>E)                                  |                | Inizio<br>Tipologia<br>VIA         | o situaz  | ione Fi                                               | ine situazione<br>%possesso<br>50,0<br>VA<br>eedolare secca                                   | 00<br>Co                            | Giorni<br>365<br>Caso particola                | Numero o<br>11            | ivico<br>% lo                             | Frazione                 | No                                                    | n tratta ai fin<br>C                                                       | AP               |
| Catasto Data Numero Provincia ufficio Agenzia Entrate                                                                                                    | Identificativo 1 Rendita 341,00 Comune H223 - 35033 - REG Locazione Importo Canone Estremi di registr Data                               | Uti<br>1 -<br>GIO NELL'EI<br>azione del<br>Serie             | izzo<br>ABITAZI<br>MILIA (R<br>Canone<br>contra<br>Num  | ONE PRIN<br>E)<br>e annuo<br>tto                | CIPALE<br>mero | Inizio<br>Tipologia<br>VIA<br>Codi | ce uffici | ione Fi                                               | ine situazione<br>%possesso<br>50,0<br>VA<br>cedolare secca                                   | Co                                  | Giorni<br>365<br>Caso particola<br>dice canone | Numero o<br>11<br>Anno di | :ivico<br>% lo<br>ch. ICI/IMU             | Frazione<br>cazione      | <ul> <li>No</li> <li>Contra</li> <li>Stato</li> </ul> | n tratta ai fin<br>C<br>4<br>atti non sup.3<br>di emergenza                | 0 gg             |
| Catasto Data Numero Provincia ufficio Agenzia Entrate                                                                                                    | Identificativo 1 Rendita 341,00 Comune H223 - 35033 - REG Locazione Importo Canone Estremi di registr Data Data Data Sezione urbana      | Uti<br>GIO NELL'EI<br>azione del<br>Serie<br>Foglio          | izzo<br>ABITAZI<br>MILIA (R<br>Canone<br>Num<br>Partice | ONE PRIN<br>E)<br>e annuo<br>tto<br>ero e s.nui | mero           | Tipologia<br>VIA<br>Codi           | o situaz  | ione Fi<br>indirizzo PROVA PROV Opzione c io Categori | ine situazione<br>%possesso<br>50,0<br>VA<br>edolare secca<br>ia catastale                    |                                     | Giorni 365 Caso particolo dice canone          | Anno di                   | ivico<br>% lo<br>ch. ICI/IMU<br>Zona Cens | Frazione<br>cazione      | No     Contra     Stato                               | n tratta ai fin<br>C<br>4<br>atti non sup.3<br>di emergenza<br>Consistenza | 0 gg             |
|                                                                                                    | Identificativo 1 Rendita 341,00 Comune H223 - 35033 - REG Locazione Importo Canone Estremi di registr Data Dati catastali Sezione urbana | Uti<br>3 1 -<br>GIO NELL'EI<br>azione del<br>Serie<br>Foglio | izzo ABITAZI MILIA (R Canone Canone Num Partice         | ONE PRIN<br>E)<br>eno e s.nui<br>eno e s.nui    | mero           | Inizia<br>Tipologia<br>VIA<br>Codi | o situaz  | ione Fi<br>Categori<br>A/2 - ABI                      | ine situazione<br>%possesso<br>50,0<br>VA<br>cedolare secca<br>ia catastale<br>ITAZIONI DI TI |                                     | Giorni 365 Caso particola dice canone          | Anno di                   | ivico<br>% lo<br>ch. ICI/IMU<br>Zona Cens | Frazione<br>cazione      | No Contra Stato                                       | n tratta ai fin<br>C<br>4<br>atti non sup.3<br>di emergenza<br>Consistenza | o gg             |

| 0,00 4 - ATF - ALIQUOTA ORDINARIA                                                                                                    | Rendita IMU     | Utilizzo IMU                     | % utilizzo        | Caso particolare IMU            | Caso Particolare IMU Automatico        |
|----------------------------------------------------------------------------------------------------|-----------------|----------------------------------|-------------------|---------------------------------|----------------------------------------|
| Detrazione 2014 Detrazione 2015     Valore ISEE nucleo fino a 15000     Elementi IMU comunali - Acconto     Aliquota     Detrazione     Aliquota     Detrazione Aliquota imp.scopo     Dichiarazione IMU     Agenzia delle Entrate        Estremi del titolo        ote                                                                                                    | 0,00            | 4 - ATF - ALIQUOTA ORDINARIA 🛛 💌 |                   |                                 |                                        |
| Valore ISEE nucleo fino a 15000     Elementi IMU comunali - Acconto     Aliquota     Detrazione     Aliquota     Detrazione     Agenzia     Aliquota     Detrazione     Agenzia     Detrazione     Detrazione     Agenzia <td>Detrazione 2014</td> <td>Detrazione 2015</td> <td></td> <td>Esenzione Rurale</td> <td>Non tratta ai fini IMU</td>                                                                                                    | Detrazione 2014 | Detrazione 2015                  |                   | Esenzione Rurale                | Non tratta ai fini IMU                 |
| Elementi IHU comunali - Acconto Aliquota imp.scopo  Elementi IHU comunali - Saldo Aliquota imp.scopo  Aliquota imp.scopo  Aliq |                 |                                  |                   | Valore ISEE nucleo fino a 15000 |                                        |
| Aliquota Detrazione Aliquota imp.scopo Aliquota imp.scopo Aliquota imp.scopo Aliquota imp.scopo Aliquota imp.scopo O,00 O O O O O O O O O O O O O O O O O                                                                                                    | Elementi IMU    | comunali - Acconto               | Elementi          | IMU comunali - Saldo            | Elementi IMU forzati                   |
| Dichiarazione IMU Agenzia delle Entrate  Agenzia delle Entrate  Agenzia delle Entrate  Inte  Inte Inte Inte Inte Inte Inte                                                                                                    | Aliquota I      | Detrazione Aliquota imp.scopo    | Aliquota          | Detrazione Aliquota imp.scopo   | Aliquota Detrazione Aliquota imp.scopo |
| Agenzia delle Entrate Estremi del titolo   Stampa immobile Acquisto     Note     Intervisione     Intervisione                                                                                                    | Dichiarazione   | IMU                              |                   |                                 |                                        |
| Note                                                                                                    | 🔲 Stampa in     | nmobile 🗌 Acquisto 🗌 Ce          | Agenzia<br>ssione | delle Entrate                   | Estremi del titolo                     |
| ote                                                                                                    | Note            |                                  |                   |                                 |                                        |
| ote                                                                                                    |                 |                                  |                   |                                 |                                        |
| ote                                                                                                    |                 |                                  |                   |                                 |                                        |
|                                                                                                    | lote            |                                  |                   |                                 |                                        |
|                                                                                                    |                 |                                  |                   |                                 |                                        |
|                                                                                                    |                 |                                  |                   |                                 |                                        |

L'elenco viene popolato di default con tutti gli immobili rilevanti ai fini della dichiarazione (gli immobili 'veloci' sono sempre rilevanti), alla pressione di uno dei pulsanti posti sopra l'elenco il sistema popola l'elenco nel modo seguente:

|   | Immobili 2013       |
|---|---------------------|
|   | 2 Immobili presenti |
| ] | 1                   |
|   | 2 Immobili presenti |
|   | Tutti gli immobili  |
|   | 2 Immobili presenti |

presenta gli immobili rilevanti ai fini IRPEF

presenta gli immobili rilevanti sia ai fini IRPEF che ai fini IMU

presenta tutti gli immobili (anche cessati) relativi al soggetto

Gli elementi presenti in elenco non sono modificabili direttamente dalla griglia, scorrendo le righe il sistema cambia il focus e valorizza il dettaglio sottostante con l'elemento selezionato da dove sarà possibile modificare le informazioni.

#### Dettaglio fabbricato 'veloce'

Sono digitabili le sole informazioni strettamente legate al modello 730 (il campo identificativo, benché non presente nel modello 730, serve al sistema per la barratura della casella "continuazione"):

#### Trasforma in completo

- Cliccando sul pulsante "trasforma in completo" si passa dalla modalità 'veloce' alla modalità 'completa' e si aprono alla digitazione tutti i restanti campi.
- IDENTIFICATIVO Si tratta di un codice alfanumerico di fantasia che l'operatore attribuisce a ciascun immobile per la sua identificazione. E' fondamentale utilizzare il medesimo identificativo per i righi che compongono lo stesso immobile per gestire situazioni di variazione nel corso dell'anno per permettere al sistema il corretto calcolo del reddito e la barratura della casella CONTINUAZIONE presente sul modello.

RENDITA In caso di immobile storico indicare la rendita già abbattuta della percentuale prevista.

## Contratto di locazione

CANONE Indicare il canone di locazione al netto dell'abbattimento previsto per legge.

CEDOLARE SECCA Impostando il campo, il sistema imposta in automatico il campo TIPO CANONE al valore 3 (affitto senza abbattimento).

## Dati catastali

I campi SEZIONE, FOGLIO, PARTICELLA, NUMERATORE, CATASTO ed i dati relativi alla DOMANDA DI ACCATASTAMENTO dell'immobile risultano modificabili benché non presenti nel quadro B, poiché tali dati sono obbligatori in presenza di interventi di ristrutturazione dell'immobile avvenuti dopo maggio 2011, per i quali il contribuente chiede la detrazione (oneri del quadro E sez.III)

CATEGORIA CATASTALE La categoria catastale è un dato obbligatorio per tutti i tipo utilizzo ad eccezione del tipo utilizzo 16 e 17.

La categoria catastale se presente deve rispettare le seguenti regole:

- se il tipo utilizzo IMU indicato appartiene al tipo calcolo AP, UG, UGR o UGF la categoria catastale ammessa è solo quella appartenente al gruppo A, esclusa la categoria A10;
- se il tipo utilizzo indicato è 5, la categoria catastale può assumere solo il valore C/2, C/6, C/7;
- se il tipo utilizzo indicato è 2, non è ammessa una categoria catastale del gruppo C.

#### Dettaglio fabbricato 'completo'

Sono digitabili tutte le informazioni utili, non solo alla gestione del modello 730, ma anche alla gestione IMU.

- GIORNI In visualizzazione di un immobile 'completo' il sistema determina il valore dei giorni in base alle date di INIZIO/FINE situazione.
- RENDITA In caso di rendita catastale relativa ad immobili storici indicare il 100% del valore, il sistema opererà il previsto abbattimento in fase di liquidazione delle imposte

## Contratto di locazione

CANONE

Indicare il canone di locazione lordo, il sistema effettua l'abbattimento previsto in base al valore di CODICE CANONE:

Se CODICE CANONE = 1 il sistema abbatte il canone del 5% Se CODICE CANONE = 2 il sistema abbatte il canone del 25% Se CODICE CANONE = 3 il sistema non effettua alcune abbattimento poiché vi è opzione per CEDOLARE SECCA Se CODICE CANONE = 4 il sistema abbatte il canone del 35%

Per i fabbricati dichiarati con TIPO UTILIZZO=3 aventi categoria catastale del gruppo A (ad esclusione della categoria A/10) in fase diagnostica viene effettuato il calcolo per la verifica di congruità del canone dichiarato. La formula applicata è la seguente:

A=[RENDITA\*1,05\*120\*GG/365]\*10%

B=CANONE LORDO\*95% (indipendentemente dal tipo canone)

Se B < A viene segnalata un errore di tipo NON BLOCCANTE

Una volta gestiti gli immobili da dettaglio in modalità 'completa', questi saranno visualizzabili da modello ma non saranno da lì gestibili poiché verrebbero perse le informazioni aggiuntive previste per questa modalità di compilazione. La situazione di immobili gestiti da dettaglio in modalità 'completa' sarà evidenziata dalla presenza di 🛱 nel menù laterale delle sezioni.

#### Duplicazione fabbricati

Sulla pagina di elenco è prevista la possibilità di generare nuovi righi per duplicazione di righi già esistenti su soggetti diversi o uguali al soggetto di partenza. Questo consente una maggior velocità di inserimento laddove le situazioni sono del tutto simili tra soggetto e soggetto ovvero per la gestione di variazioni dello stesso immobile in corso d'anno. Le righe generate per duplicazione necessitano di conferma per la verifica del dato.

- Selezionare le righe dell'elenco oggetto della duplicazione
- Attivare la duplicazione cliccando sull'icona 🔚
- Selezionare il soggetto destinatario della duplicazione

| × Esporta Duplica Fabbricati             |   |
|------------------------------------------|---|
| Esporta Duplica Terreni                  |   |
| Immobili selezionati n. 1 🔅              |   |
| Mantieni forzature IMU                   |   |
| Soggetto destinatario della duplicazione |   |
| GRSFNC73L50C662Z - GAROSI FRANCESCA - ,  | ~ |
|                                          |   |
|                                          |   |

in contesto 730 se la dichiarazione è congiunta viene precaricata l'anagrafica del soggetto abbinato, in caso contrario viene precaricata l'anagrafica del soggetto stesso. E' possibile modificare l'anagrafica di destinazione digitandone gli estremi nell'apposito campo.

- Si conferma la duplicazione cliccando nuovamente sull'icona <sup>55</sup>
- I righi frutto della duplicazione risultano in uno stato "da confermare" che appare evidente dall'apposita etichetta che compare nel dettaglio del terreno; per confermare i righi duplicati occorre entrare nel dettaglio, verificare il dato e salvare.

| ( | Quadro B:          | Selez. 0 rig         | he su 3  |        | 5           | +       | 0          |        | •         |            |        |                  |        |              |           |             |            |    |
|---|--------------------|----------------------|----------|--------|-------------|---------|------------|--------|-----------|------------|--------|------------------|--------|--------------|-----------|-------------|------------|----|
| • | ID                 | Rendita              | Utilizzo | Giorni | Inizio situ | lazione | Fine situa | azione | %Possesso | Cod.canone | Canone | Casi particolari | Comune | Utilizzo IMU | Ced.secca | CP IMU      | Veloce     |    |
|   | 1                  | 341,00               | 1        | 365    |             |         |            |        | 50,00     |            |        |                  | H223   | 4            | NO        |             | NO         | *  |
|   | 1                  | 341,00               | 1        | 365    |             |         |            |        | 50,00     |            |        |                  | H223   | 4            | NO        |             | NO         |    |
|   | 2                  | 27,00                | 5        | 365    |             |         |            |        | 50,00     |            |        |                  | H223   | 4            | NO        | 2           | NO         | Ŧ  |
|   |                    |                      |          |        |             |         |            |        |           |            |        |                  |        |              | Conve     | nienza cedo | olare seco | ca |
| ſ | Fabbricato<br>Immo | o <b>bile non co</b> | onferma  | to     |             |         |            |        |           |            |        |                  |        |              |           |             |            |    |

#### Altri contratti di locazione

Il pulsante è presente sia nel dettaglio completo, sia nel dettaglio veloce ed è abilitato per i righi con i tipi utilizzo che ammettono la gestione dell'affitto. Consente di gestire altri contratti di locazione, relativamente al rigo in oggetto, tramite l'utilizzo di un'altra pagina. Gli ulteriori contratti di locazione sono esposti in elenco e gestibili nel dettaglio.

| lantificativa Taizia Cituaziana | Eine Situatione              | Ciarni F    | landita      | Litilizzo |               | % poss.           | C                  |                             |
|---------------------------------|------------------------------|-------------|--------------|-----------|---------------|-------------------|--------------------|-----------------------------|
|                                 | Fine Situazione              | GIOTTIL     | enuica       | Otilizzo  |               |                   | Canone             | CS                          |
| nune                            |                              | Tipologia   | Indiri       | ZZ0       |               | Numero Civico     | Frazione           | CAP                         |
|                                 |                              |             |              |           |               |                   |                    |                             |
|                                 |                              |             |              |           |               |                   |                    |                             |
|                                 |                              |             |              |           |               |                   |                    |                             |
| Dettaglio altro contratto       | di locazione: Nuova          | Riga 💾      | 10 II        | + 9 0 0   |               |                   |                    |                             |
| Dettaglio altro contratto       | di locazione: Nuova<br>Serie | <b>Riga</b> | ro Contratto | + S C C   | odice ufficio | Non superiore a 3 | 30gg Anno presenta | azione dichiarazione ICI/IM |
# **10. QUADRO C - REDDITI DI LAVORO DIPENDENTE E ASSIMILATI**

| 2   | <b>&amp; QUADRO</b>                                                                               | REDDITI DI                             | LA    | VORO DIPEND                                                        | ENTE E ASSIN                           | /IL/                      |                                                               |                             |                                           |
|-----|---------------------------------------------------------------------------------------------------|----------------------------------------|-------|--------------------------------------------------------------------|----------------------------------------|---------------------------|---------------------------------------------------------------|-----------------------------|-------------------------------------------|
|     | SEZIONE I - REDDITI DI                                                                            | LAVORO DIPENDENTE                      | EA    | SSIMILATI                                                          |                                        |                           |                                                               | Casi par                    | ticolari                                  |
| C1  | 1 Tipologia<br>reddito 2 Indeterminato/<br>Determinato                                            | 3 REDDITO (Punti 1 e 3 CU 2015)<br>,00 | C2    | 1 Tipologia<br>reddito 2 Indeterminato/<br>Determinato             | 3 REDDITO (Punti 1 e 3 CU 2015)<br>,00 | C3                        | Tipologia<br>reddito                                          | determinato/<br>Determinato | REDDITO (Punti 1 e 3 CU 2015)<br>,00      |
|     |                                                                                                   |                                        |       | Somme per increment                                                | to della produttività                  |                           |                                                               |                             |                                           |
| C4  | Somme<br>tassazione<br>ordinaria                                                                  | Somma<br>imposta<br>sostitutiva        | ,0    | Ritenute<br>imposta<br>o sostitutiva                               | ,00 Mon 4                              | 00,                       | T. 51, COMMA 6 TU<br>Non imponibili<br>imposta<br>sostitutiva | 5<br>5                      | Tassazione Tassazione<br>ordinaria<br>6 7 |
| C5  | PERIODO DI LAVORO - gio                                                                           | rni per i quali spettano detra         | zioni | (punto 6 e 7 CU 2015)                                              | 1 Lavoro dipendente                    |                           |                                                               | 2                           | Pensione                                  |
|     | SEZIONE II - ALTRI RED                                                                            | DITI ASSIMILATI A QUI                  | ELLI  | DI LAVORO DIPENDENT                                                | E                                      |                           |                                                               |                             |                                           |
| C6  | Assegno del coniuge                                                                               | 2 REDDITO (Punto 4 e 5 CU 2015)<br>,00 | C7    | Assegno del coniuge                                                | 2 REDDITO (Punto 4 e 5 CU 2015)<br>,00 | C8                        | Assegno del c                                                 | oniuge                      | REDDITO (Punto 4 e 5 CU 2015)<br>,00      |
|     | SEZIONE III - RITENUTE                                                                            | IRPEF E ADDIZIONALI                    | RE    | GIONALE ALL'IRPEF                                                  |                                        |                           |                                                               |                             |                                           |
| C9  | RITENUTE IRPEF<br>(Punto 11 CU 2015)                                                              | ,00                                    | C10   | RITENUTE<br>ADD.LE REGIONALE<br>(Punto 12 CU 2015)                 | ,00,                                   |                           |                                                               |                             |                                           |
|     | SEZIONE IV - RITENUTE                                                                             | ADDIZIONALE COMU                       | ALE   | E ALL'IRPEF                                                        |                                        |                           |                                                               |                             |                                           |
| C11 | RITENUTE ACCONTO<br>ADD.LE COMUNALE 2014<br>(Punto 16 CU 2015)                                    | ,00                                    | C12   | RITENUTE SALDO<br>ADD.LE COMUNALE 2014<br>(Punto 17 CU 2015)       | ,00,                                   | C13                       | RITENUTE AC<br>ADD.LE COMU<br>(Punto 19 CU 2015)              | CONTO<br>JNALE 2015         | ,00                                       |
|     | SEZIONE V - BONUS IRP                                                                             | EF                                     | S     | SEZIONE VI - ALTRI DATI                                            |                                        |                           |                                                               |                             |                                           |
| C14 | CODICE BONUS<br>BONUS (Punto 119<br>CU 2015) Provide Automatic CU 2015) Provide Automatic CU 2015 | 2,00                                   | C15   | REDDITO AL NETTO DEL<br>CONTRIBUTO PENSIONI<br>(Punto 173 CU 2015) | 1,00                                   | CONT<br>DI SO<br>(punto 1 | RIBUTO<br>LIDARIETA' TRA<br>171 CU 2015)                      | TTENUTO                     | ,00                                       |

### Somme per incremento produttività

I campi di questa sezione si aprono in digitazione solo se esiste almeno un campo TIPOLOGIA REDDITO = 2/3/4

### Periodo di lavoro

GIORNI LAVORO DIPENDENTE Digitabile solo se uno dei tre campi TIPOLOGIA REDDITO = 2/3/4

GIORNI PENSIONE Digitabile solo se uno dei tre campi TIPOLOGIA REDDITO = 1

### Sezione III – Ritenute IRPEF e addizionale regionale all'IRPEF

In presenza di redditi aventi TIPOLOGIA=3 indicati nella sezione I, il sistema al salva visualizza un messaggio come segue "Le ritenute IRPEF e ADDIZIONALE REGIONALE per compensi derivanti da lavori socialmente utili devono essere indicate nel rigo F2".

### Sezione VI – Altri dati

Le informazioni relative al CONTRIBUTO DI SOLIDARIETA' sono digitabili solo se è compilato uno dei campi REDDITO della sezione I

### Pagina di dettaglio

| Selez. 0 righe su 1                                                                                                    | 6                                          | + 0                        |                     |             |            |                           |                                                                 |                                     |                                                    |          |
|----------------------------------------------------------------------------------------------------|--------------------------------------------|----------------------------|---------------------|-------------|------------|---------------------------|-----------------------------------------------------------------|-------------------------------------|----------------------------------------------------|----------|
| ezione Tipo Durata A                                                                                                    | ssegno coniuge                             | Reddito                    | GG lav.dip.         | GG pensione | IRPEF      | Add.Reg.                  | Acc.Add.Com. 2014                                               | Add.Com. 2014                       | Acc.Add.Com. 2015                                  | Allegati |
| ✓ 02 <>> 01 <>>>                                                                                                    |                                            | 25000                      | 365                 | 0           | 5000       | 100                       | 30                                                              | 0                                   | 0                                                  |          |
|                                                                                                    |                                            |                            |                     |             |            |                           |                                                                 |                                     |                                                    |          |
| si particolari                                                                                                    |                                            |                            |                     |             |            |                           |                                                                 |                                     |                                                    |          |
| si particolari<br>I <b>me per incremento prod</b><br>porti assogg. tassazione ord                                                              | l <mark>uttività</mark><br>linaria Importi | assogg. imp                | osta sostituti      | va Imposta  | sostitutiv | a                         | •<br>Importi art.51 com                                         | ma 6 TUIR —                         |                                                    |          |
| isi particolari<br>I <mark>nne per incremento prod</mark><br>porti assogg. tassazione ord<br>0                                                 | l <mark>uttività</mark><br>linaria Importi | assogg. imp                | osta sostituti<br>0 | va Imposta  | sostitutiv | a<br>0                    | Importi art.51 com<br>Non imponibili                            | <b>ma 6 TUIR</b> —<br>Non imponibil | i assog. imposta sostiti                           | utiva    |
| nine per incremento prod<br>porti assogg. tassazione ord<br>0<br>) Tassazione ordinaria                                                        | l <mark>uttività</mark><br>linaria Importi | assogg, imp                | osta sostituti<br>O | va Imposta  | sostitutiv | a<br>0                    | Importi art.51 com<br>Non imponibili<br>0                       | ma 6 TUIR —<br>Non imponibil        | i assog. imposta sostiti<br>0                      | utiva    |
| si particolari<br><b>Ime per incremento prod</b><br>porti assogg. tassazione ord<br>0<br>Tassazione ordinaria<br>Tassazione sostitutiva        | l <mark>uttività</mark>                    | assogg, imp                | osta sostituti<br>0 | va Imposta  | sostitutiv | a<br>0                    | Importi art.51 com<br>Non imponibili<br>0                       | ma 6 TUIR —<br>Non imponibi         | i assog. imposta sostit<br>0                       | utiva    |
| si particolari<br><b>Ime per incremento prod</b><br>porti assogg. tassazione ord<br>0<br>Tassazione ordinaria<br>Tassazione sostitutiva        | luttività                                  | assogg. imp                | osta sostituti<br>0 | va Imposta  | sostitutiv | a<br>0                    | Importi art.51 com<br>Non imponibili<br>0                       | ma 6 TUIR —<br>Non imponibil        | i assog. imposta sostiti<br>O                      | utiva    |
| isi particolari ime per incremento prod porti assogg. tassazione ord 0 Tassazione ordinaria Tassazione sostitutiva us Irpef Codice Bonus Irpef | luttività                                  | assogg, imp<br>Bonus Eroga | osta sostituti<br>0 | va Imposta  | sostitutiv | a<br>0<br>Altri da<br>Red | Importi art.51 com Non imponibili 0 ti dito al netto del contri | ma 6 TUIR                           | i assog. imposta sostiti<br>0<br>Contributo tratte | utiva    |

La compilazione può avvenire direttamente in griglia per i campi di maggior utilizzo.

SEZIONE In base alla scelta effettuata dal contribuente il sistema abilita o meno le colonne della griglia in modo coerente rispetto al contenuto dei quadri.

Nella parte sottostante la griglia è possibile procedere alla compilazione di ulteriori informazioni che sono relative all'elemento selezionato.

| Integration C<br>Selez. 0 righe su 1                                                                                                    | iezione Tpo Durata Assegno coniuge Reddito GG lav.dip. GG pensione IRPEF Add.Reg. Acc.Add.Com. 2014 Add.Com. 2014 Acc.Add.Com. 2015 Allegati                                                                                                    |    | <u>z.II</u>  | -       |        |                 |         |             |             |       |          |                   |               |                   |          |   |
|----------------------------------------------------------------------------------------------------|----------------------------------------------------------------------------------------------------|----|--------------|---------|--------|-----------------|---------|-------------|-------------|-------|----------|-------------------|---------------|-------------------|----------|---|
| : Selez. 0 righe su 1<br>Sezione Tipo Durata Assegno coniuge Reddito GG lav.dip. GG pensione IRPEF Add.Reg. Acc.Add.Com. 2014 Add.Com. 2014 Acc.Add.Com. 2015 Allegati<br>I V 15000 2500 250 0 0 0 1<br>V 0 0 0 1<br>Casi particolari                                                                                                    | ester Selez O righe su 1<br>Sezione Tipo Durata Assegno coniuge Reddito GG lav.dip. GG pensione IRPEF Add.Reg. Acc.Add.Com. 2014 Add.Com. 2014 Acc.Add.Com. 2015 Allegati<br>I I I I I I I I I I I I I I I I I I I                                                                                                     | 51 | uadro (      |         |        |                 |         | <u>.</u>    |             |       |          |                   |               |                   |          |   |
| Sezione Tipo Durata Assegno coniuge Redito GG lav.dip. GG pensione IRPEF Add.Reg. Acc.Add.Com. 2014 Acc.Add.Com. 2015 Allegati<br>II V 15000 2500 250 0 0 0 0 1 4<br>Casi particolari                                                                                                    | Sezione Tipo Durata Assegno coniuge Reddito GG lav.dip. GG pensione IRPEF Add.Reg. Acc.Add.Com. 2014 Add.Com. 2014 Add.Com. 2015 Allegati II  Casi particolari                                                                                                    | 3  | Selez.       | 0 righe | esu 1  |                 | + C     |             |             |       |          |                   |               |                   |          |   |
| II       Image: Casi particolari       Image: Source and the source and the s | I       I       15000       2500       250       0       0       0       1       I         I       I <t< th=""><th>Se</th><th>ezione<br/>;•</th><th>Tipo</th><th>Durata</th><th>Assegno coniuge</th><th>Reddito</th><th>GG lav.dip.</th><th>GG pensione</th><th>IRPEF</th><th>Add.Reg.</th><th>Acc.Add.Com. 2014</th><th>Add.Com. 2014</th><th>Acc.Add.Com. 2015</th><th>Allegati</th><th></th></t<> | Se | ezione<br>;• | Tipo    | Durata | Assegno coniuge | Reddito | GG lav.dip. | GG pensione | IRPEF | Add.Reg. | Acc.Add.Com. 2014 | Add.Com. 2014 | Acc.Add.Com. 2015 | Allegati |   |
| Casi particolari                                                                                                    | Casi particolari                                                                                                    | 11 | ~            |         |        |                 | 15000   |             |             | 2500  | 250      | 0                 | 0             | 0                 | 1        | * |
| Casi particolari                                                                                                    | Casi particolari                                                                                                    |    | ~            |         |        |                 |         |             |             |       |          |                   |               |                   |          | - |
|                                                                                                    |                                                                                                    |    |              |         |        |                 |         |             |             |       |          |                   |               |                   |          |   |

Una volta gestito il quadro C da dettaglio, questo sarà visualizzabile da modello ma non sarà subito disponibile la possibilità di modificare le informazioni da modello stesso poiché verrebbe perso il dettaglio delle ritenute suddiviso per reddito; la sezione è sbloccabile tramite l'apposito tasto. La situazione di quadro C gestito da dettaglio sarà evidenziata dalla presenza di anel menù delle sezioni.

# 11. QUADRO D – ALTRI REDDITI

|    | 📎 QUADRO D ALTRI R                                                                         | EDDITI        |          |            |       |                           |                             |            |       |
|----|--------------------------------------------------------------------------------------------|---------------|----------|------------|-------|---------------------------|-----------------------------|------------|-------|
|    | SEZIONE I - REDDITI DI CAPITALE, LAV                                                       | ORO AUTONOMO  | E REDDIT | I DIVERS   | 51    |                           |                             |            |       |
| -  | TIPO DI REDDITO 2 F                                                                        | EDDITI 4      | RITENUTE |            |       | TIPO DI REDDITO           | 2 REDDITI                   | 4 RITENUTE |       |
| D1 | PROVENTI EQUIPARATI                                                                        | ,00           |          | ,00 D2     | DICAP |                           | ,00                         |            | ,00   |
|    |                                                                                            |               | TIPOI    | DI REDDITO | 2     | REDDITI                   |                             |            |       |
| D3 | REDDITI DERIVANTI DA ATTIVITA' ASSIMILATE AL LAV                                           | ORO AUTONOMO  |          |            | î     | ,00                       |                             |            | ,00   |
|    |                                                                                            |               |          |            |       |                           | SPESE                       |            |       |
| D4 | REDDITI DIVERSI                                                                            |               |          |            |       | .00                       | .00                         |            | .00   |
|    |                                                                                            |               |          |            |       |                           |                             |            | 1.5.5 |
| D5 | REDDITI DERIVANTI DA ATTIVITA' OCCASIONALE<br>O DA OBBLIGHI DI FARE, NON FARE E PERMETTERE |               |          |            |       | .00                       | .00                         |            | .00   |
|    | SEZIONE II - REDDITI SOGGETTI A TAS                                                        | SAZIONE SEPAR | ATA      |            |       |                           |                             |            |       |
|    | Pedditi percepiti 1 Tipo di reddito 2 TASSAZIONE<br>ORDINARIA                              | 3 ANNO        | 4        | REDDITO    |       | 5 REDDITO TOTALE DECEDUTO | 6 QUOTA IMPOSTA SUCCESSIONI | 7 RITENUTE |       |
| D6 | da eredi e legatari                                                                        |               |          |            | ,00   |                           |                             | 00         | .00   |
|    | Imposte ed operi rimborsati 1 Tipo di reddito 2 TASSAZIONE                                 | 3 ANNO        | 4        | REDDITO    |       |                           |                             | 7 RITENUTE |       |
| D7 | nel 2014 e altri redditi<br>a tassazione separata                                          |               |          |            | ,00   |                           |                             |            | ,00   |
| N  | JMERO ALLEGATI                                                                             |               |          |            |       |                           |                             |            |       |
| D  | 1 D2                                                                                       | D3            | D4       |            |       | D5                        | D6                          | D7         |       |
|    |                                                                                            |               | 04       |            |       |                           |                             |            |       |

### Campi extramodello

NUMERO ALLEGATI

Si tratta di campi per l'acquisizione del numero allegati in riferimento ai righi compilati. Ciascuno può essere valorizzato solo se per il rispettivo rigo è stato indicato un valore > 0 nel campo REDDITI. Il numero indicato va a costituire parte della descrizione dell'allegato generato in automatico dal sistema per la compilazione del modello 730-2.

# 12. QUADRO E sez. I - ONERI DETRAIBILI

| 2  | <b>§ QUADRO</b>                                       | E ONERIE                       | SPES                   | E                |      |                                                                              |      |
|----|-------------------------------------------------------|--------------------------------|------------------------|------------------|------|------------------------------------------------------------------------------|------|
|    | SEZIONE I - SPESE F                                   | PER LE QUALI SPET              | TA LA DE               | TRAZIONE D'IMPOS | TA I | DEL 19% o 24%                                                                |      |
| E1 | SPESE SANITARIE                                       | Spese patologie esenti<br>1,00 | Rateazione<br>(barrare | 2<br>2<br>,00    | E7   | INTERESSI PER MUTUI IPOTECARI PER L'ACQUISTO<br>DELL'ABITAZIONE PRINCIPALE   | ,00  |
| E2 | SPESE SANITARIE E PATOLO<br>PER FAMILIARI NON A CARIO | DGIE ESENTI<br>CO              | la casella)            | ,00              | E8   | CO<br>ALTRE SPESE vedi elenco Codici spesa<br>nella Tabella delle istruzioni | ,00, |
| E3 | SPESE SANITARIE PER PERS                              | SONE CON DISABILITA'           |                        | ,00              | E9   | CO<br>ALTRE SPESE                                                            | ,00  |
| E4 | SPESE VEICOLI PER PERSON                              | NE CON DISABILITA'             | Numero rata            | ,00              | E10  | CO<br>ALTRE SPESE                                                            | ,00  |
| E5 | SPESE PER L'ACQUISTO DI C                             | CANI GUIDA                     |                        | ,00              | E11  | CO<br>ALTRE SPESE                                                            | ,00, |
| E6 | SPESE SANITARIE RATEIZZ                               | ATE IN PRECEDENZA              |                        | ,00              | E12  | CO<br>ALTRE SPESE                                                            | ,00  |

RATEAZIONE Risulta digitabile solo se la sommatoria dei campi importo della colonna 1 e 2 dei tre righi di E1, E2, E3 supera il limite previsto per legge

- NUMERO RATA Si tratta del numero di rata di cui si sta usufruendo nella dichiarazione corrente. Può ospitare i valori da 1 a 4 per E4 ed E5, i valori da 2 a 4 per E6.
- IMPORTI Gli importi relativi ai righi da E8 a E12 sono digitabili solo se è impostato il rispettivo codice spesa.

### Pagina di dettaglio

| andro E sez.1: DATI MODIFICATI                                                                                                    | andro E sez.1: DATI MODIFICATI                                                                                                    |                                                                                                    |                                                                                                 |                                                                                                    |       |                    |                           |                                   |                      |                      |                           |
|----------------------------------------------------------------------------------------------------|----------------------------------------------------------------------------------------------------|----------------------------------------------------------------------------------------------------|-------------------------------------------------------------------------------------------------|----------------------------------------------------------------------------------------------------|-------|--------------------|---------------------------|-----------------------------------|----------------------|----------------------|---------------------------|
| Importo % Attr. Spese patologie Rateizzazione N.Rata Allegati Allegato Personalizzato O1. SPESE SANITARIE  O1. SPESE SANITARIE  O.00  O  O  I  O  I  I | nere Importo % Attr. Spese patologie Rateizzazione N.Rata Allegati Allegato Personalizzato 01 - SPESE SANITARIE  1.000,00 0,00 0 0 1 00 1 00 0 0 0 0 0 0 0                                                                                                    | iadro E sez.1: DATI MODI                                                                            |                                                                                                 |                                                                                                    |       |                    |                           |                                   |                      |                      |                           |
| S01 - SPESE SANITARIE   S07 - INTERESSI PER MUTUI IPOTECARI PER ACQUISTO ABITAZIONE PRINCIPA   0,00   0,00   0,00   0,00   0,00   0,00   0,00   0,00   0,00   0,00   0,00   0,00   0,00   0,00   0,00   0,00   0,00   0,00   0,00   0,00   0,00   0,00   0,00   0,00   0,00   0,00   0,00   0,00   0,00   0,00   0,00   0,00   0,00   0,00   0,00   0,00   0,00   0,00   0,00   0,00                                                                                                    | S01 - SPESE SANITARIE       0.00       0       1         S07 - INTERESSI PER MUTUI IPOTECARI PER ACQUISTO ABITAZIONE PRINCIPA       0.00       0       0       1         S07 - INTERESSI PER MUTUI IPOTECARI PER ACQUISTO ABITAZIONE PRINCIPA       0.00       0       0       1         Valore Immobile       Importo Mutuo       Interessi Lordi Annui       Anno Stipula       Numero beneficiari       % detraibilità         Valore Immobile       Importo Mutuo       Interessi Lordi Annui       Anno Stipula       Numero beneficiari       % detraibilità         Valore Immobile       Interessi Lordi Annui       Anno Stipula       Numero beneficiari       % detraibilità         Quota residua capitale       Capitale rinegoziato       Interessi lordi annui       Anno stipula       Numero beneficiari       % detraibilità         Quota interessi       Quota interessi lordi annui       Anno stipula       Numero beneficiari       % detraibilità         Quota interessi       0       0       0       0       0       0,00 | Dnere                                                                                               |                                                                                                 | Import                                                                                                    | :0    | % Attr.<br>Coniuge | Spese patologie<br>esenti | Rateizzazione                     | N.Rata               | Allegati             | i Allegato Personalizzato |
| 7 Interessi per mutui ipotecari per acquisto di abitazione princiale     Valore Immobile     Importo Mutuo   Interessi Lordi Annui Anno Stipula Numero beneficiari % detraibilità 0 0,00 Determina quota interessi detraibili    Nuovo mutuo rinegoziato o riacceso   Quota residua capitale mutuo originale   Capitale rinegoziato   Interessi lordi annui   Anno stipula   Numero beneficiari   % detraibilità   0   0   0                                                                                                    | 7 Interessi per mutui ipotecari per acquisto di abitazione princiale<br>Valore Immobile Importo Mutuo Interessi Lordi Annui Anno Stipula Numero beneficiari % detraibilità<br>O 0,00<br>Determina quota interessi detraibili<br>Muovo mutuo rinegoziato o riacceso<br>Quota residua capitale<br>mutuo originale Capitale inegoziato Interessi lordi annui Anno stipula Numero beneficiari % detraibilità<br>Quota interessi apportata a<br>% primo mutuo<br>0 0<br>0<br>0<br>0<br>0<br>0<br>0<br>0<br>0<br>0<br>0<br>0<br>0<br>0                                                                                                    | 01 - SPESE SANITARIE                                                                                |                                                                                                 | 1.000,0                                                                                                    | 0 🛱 0 |                    | 0,00                      |                                   | 0                    | 1                    |                           |
| A Interessi per mutui ipotecari per acquisto di abitazione princiale.     Valore Immobile     Importo Mutuo   Interessi Lordi Annui   Anno Stipula   Numero beneficiari     % detraibilità   Quota riegoziato     Interessi lordi annui   Anno stipula   Numero beneficiari   % detraibilità   Quota riegoziato   Interessi lordi annui   Anno stipula   Numero beneficiari   % detraibilità   Quota interessi apportata a   % primo mutuo   Quota interessi   0                                                                                                    | Interessi per mutui ipotecari per acquisto di abitazione princiale.     Valore Immobile     Importo Mutuo   Interessi Lordi Annui     Anno Stipula     Numero beneficiari     0     Quota residua capitale     Mutuo originale     Capitale rinegoziato   Interessi lordi annui      Anno stipula   Numero beneficiari     % detraibilità     Quota residua capitale     Mutuo originale     Capitale rinegoziato   Interessi lordi annui      Anno stipula   Numero beneficiari     % detraibilità     Quota interessi rapportata a     % primo mutuo     0     0     0     0     0     0     0     0     0     0     0     0     0     0     0     0     0     0     0     0     0     0     0     0     0     0     0     0                                                                                                    | 07 - INTERESSI PER MUTUI I                                                                          | POTECARI PER ACQUISTO ABITAZIONE PRINCIPA                                                       | 0,0                                                                                                    | 0     |                    | 0,00                      |                                   | 0                    | 1                    |                           |
| 7 Interessi per mutui ipotecari per acquisto di abitazione princiale         Valore Immobile       Importo Mutuo       Interessi Lordi Annui       Anno Stipula       Numero beneficiari       % detraibilità         0       0,00       0       0,00       Determina quota interessi detraibili         Nuovo mutuo rinegoziato o riacceso                                                                                                    | 7 Interessi per mutui ipotecari per acquisto di abitazione princiale         Valore Immobile       Importo Mutuo       Interessi Lordi Annui       Anno Stipula       Numero beneficiari       % detraibilità         0       0,00       O       0,00       Determina quota interessi detraibili       Importo         Nuovo mutuo rinegoziato o riacceso       Interessi lordi annui       Anno stipula       Numero beneficiari       % detraibilità         Quota residua capitale       Capitale rinegoziato       Interessi lordi annui       Anno stipula       Numero beneficiari       % detraibilità         Quota interessi       Quota interessi rapportata a       % primo mutuo       0,00       0,00         Interessi       0       0       0       0,00       0,00                                                                                                    |                                                                                                    |                                                                                                 | <ul> <li>Image: A set of the set of the</li></ul> |       |                    |                           |                                   |                      |                      |                           |
| Nuovo mutuo rinegoziato o riacceso         Quota residua capitale         mutuo originale       Capitale rinegoziato         Quota interessi are sidua interessi rapportata a % primo mutuo         0       0                                                                                                    | Nuovo mutuo rinegoziato o riacceso         Quota residua capitale         mutuo originale       Capitale rinegoziato         Quota interessi rapportata a         % primo mutuo         0         0                                                                                                    | valore immobile                                                                                     |                                                                                                 | ordi Annui                                                                                                    |       | Anno Sti           | pula Numer                | o benenciari<br>O                 | % detr               | aibiita<br>0,00      |                           |
| mutuo originale     Capitale rinegoziato     Interessi lordi annui     Anno stipula     Numero beneficiari     % detraibilità       Quota interessi     Quota interessi rapportata a<br>% primo mutuo     Quota interessi rapportata a<br>% primo mutuo     Verticale     Verticale     Verticale                                                                                                    | mutuo oniginale Capitale rinegoziato Interessi lordi annui Anno stipula Numero beneficiari % detraibilità Quota interessi rapportata a % primo mutuo 0 0 0                                                                                                    |                                                                                                    |                                                                                                 |                                                                                                    |       |                    | Determi                   | na quota intere                   | si detraib           | ii 🗐                 |                           |
| Quota interessi rapportata a     0,00       0     0                                                                                                    | Quota interessi rapportata a % primo mutuo     0,00       0     0                                                                                                    | <b>Nuovo mutuo rinegoziato</b><br>Quota residua capitale                                            | o riacceso                                                                                      |                                                                                                    |       |                    | Determi                   | na quota intere                   | isi detraib          | ili 🔛                |                           |
| 0 0                                                                                                    | ote                                                                                                    | Nuovo mutuo rinegoziato<br>Quota residua capitale<br>mutuo originale                                | o riacceso<br>Capitale rinegoziato Interessi k                                                  | rdi annui                                                                                                    |       | Anno sti           | Determi<br>pula Numer     | na quota interes<br>o beneficiari | si detraib<br>% detr | ili <b>a</b> ibilità |                           |
|                                                                                                    | ote                                                                                                    | Nuovo mutuo rinegoziato<br>Quota residua capitale<br>mutuo originale<br>Quota interessi             | o riacceso<br>Capitale rinegoziato Interessi k<br>Quota interessi rapportata a<br>% primo mutuo | rdi annui                                                                                                    |       | Anno sti           | Determi<br>pula Numer     | na quota intere:<br>o beneficiari | % detraib            | aibilità             |                           |
|                                                                                                    | Note                                                                                                    | Nuovo mutuo rinegoziato<br>Quota residua capitale<br>mutuo originale<br>Quota interessi<br>0        | o riacceso Capitale rinegoziato Interessi lo Quota interessi rapportata a % primo mutuo 0       | rdi annui                                                                                                    |       | Anno sti           | Determi<br>pula Numer     | na quota intere:<br>o beneficiari | % detr               | aibilità             |                           |
|                                                                                                    |                                                                                                    | Nuovo mutuo rinegoziato<br>Quota residua capitale<br>mutuo originale<br>Quota interessi<br>0<br>    | o riacceso Capitale rinegoziato Interessi lo Quota interessi rapportata a % primo mutuo 0       | rdi annui                                                                                                    |       | Anno sti           | Determi                   | na quota intere:                  | % detr               | aibilità<br>0,00     |                           |
|                                                                                                    |                                                                                                    | Nuovo mutuo rinegoziato<br>Quota residua capitale<br>mutuo originale<br>Quota interessi<br>0<br>ote | o riacceso Capitale rinegoziato Interessi k Quota interessi rapportata a % primo mutuo 0        | rdi annui                                                                                                    |       | Anno sti           | Determi                   | o beneficiari                     | % detr               | aibilità<br>0,00     |                           |

Tutte le colonne presenti in griglia sono digitabili e a seconda del rigo indicato nella colonna ONERE, il sistema attiva le restanti in modo coerente per la tipologia di onere.

Se prevista la gestione dell'elenco spese per l'onere indicato, nella colonna successiva a quella dell'importo appare il pulsante "Elenco documenti"

Cliccando sul pulsante "Elenco documenti" si accede ad una griglia digitabile dove è possibile inserire i singoli documenti relativi all'onere.

| scrizione Spesa |              | Importo |  |
|-----------------|--------------|---------|--|
|                 |              |         |  |
|                 |              |         |  |
|                 |              |         |  |
|                 |              |         |  |
|                 |              |         |  |
|                 |              |         |  |
|                 |              |         |  |
|                 |              |         |  |
|                 |              |         |  |
|                 | Totale spece | 0.00    |  |

Premendo il pulsante viene ripetuta nella nuova riga la stessa descrizione presente nella riga precedente, in modo tale da non dover riscrivere la stessa descrizione se questa si ripete sempre uguale. La descrizione della spesa non è obbligatoria.

Al termine dell'inserimento dei documenti, salvando i dati presenti nella griglia si torna al dettaglio oneri e viene automaticamente riportato il totale delle spese nel campo importo dell'onere.

L'icona di colore verde 🏪 indica che è stato inserito il dettaglio dei documenti.

| Quadro E Sez.1                                                                                                    |            |                    |                           |                                              |        |        |          |                         |  |
|----------------------------------------------------------------------------------------------------|------------|--------------------|---------------------------|----------------------------------------------|--------|--------|----------|-------------------------|--|
| Quadro E sez.1: Selez. 0 righe su 2 💾 🐻 🔀 🕂 😋 🔟                                                                                                    |            |                    |                           |                                              |        |        |          |                         |  |
|                                                                                                    |            |                    |                           |                                              |        |        |          |                         |  |
| Onere                                                                                                    | Importo    | % Attr.<br>Coniuge | Spese patologie<br>esenti | Rateiz                                       | azione | N.Rata | Allegati | Allegato Personalizzato |  |
| E01 - SPESE SANITARIE                                                                                                    | 1.000,00 💼 |                    | 0,00                      | C                                            |        | 0      | 3        |                         |  |
| E07 - INTERESSI PER MUTUI IPOTECARI PER ACQUISTO ABITAZIONE PRINCIPAL                                                                                                    | 2.000,00   |                    | 0,00                      |                                              |        | 0      | 1        |                         |  |
|                                                                                                    |            |                    |                           |                                              |        |        |          |                         |  |
| n m m m m                                                                                                    |            |                    |                           |                                              |        |        |          |                         |  |
| 🗈 😰 🛨 🛨 🅤<br>Descrizione Spesa                                                                                                    |            |                    | Imp                       | orto                                         |        |        |          |                         |  |
| Descrizione Spesa                                                                                                    |            |                    | Imp<br>10/                | orto<br>0,00 🗍                               | *      |        |          |                         |  |
| Cescrizione Spesa  Scontrino Farmacia Del 01/03/2014  Scontrino Farmacia Del 10/11/2014  Scontrino Farmacia Del 10/11/20 |            |                    | Imp<br>10<br>10           | orto<br>0,00 @<br>0,00 @                     | •      |        |          |                         |  |
| Cescrizione Spesa  Contrino Farmacia del 01/03/2014  Scontrino Farmacia del 10/11/2014  Fartura N. 23 del 01/12/2014                                                                                                    |            |                    | Imp<br>100<br>100<br>800  | orto<br>0,00 ()<br>0,00 ()<br>0,00 ()        |        |        |          |                         |  |
| CONTRINO FARMACIA DEL 01/03/2014 CONTRINO FARMACIA DEL 10/11/2014 ATTURA N. 23 DEL 01/12/2014                                                                                                    |            |                    | Imp<br>100<br>100         | orto<br>0,00 ()<br>0,00 ()<br>0,00 ()<br>,00 | •      |        |          |                         |  |
| Contrino Farmacia del 10/11/2014 Artura N. 23 del 01/12/2014                                                                                                    |            |                    | Imp<br>100<br>100<br>800  | orto<br>0,00 @<br>0,00 @<br>0,00 @           |        |        |          |                         |  |
| CONTRINO FARMACIA DEL 01/03/2014 CONTRINO FARMACIA DEL 10/11/2014 ATTURA N. 23 DEL 01/12/2014                                                                                                    |            |                    | Imp<br>100<br>100<br>800  | orto<br>0,00 @<br>0,00 @<br>0,00 @           |        |        |          |                         |  |
| CONTRINO FARMACIA DEL 01/03/2014 CONTRINO FARMACIA DEL 10/11/2014 ATTURA N. 23 DEL 01/12/2014                                                                                                    |            |                    | Imp<br>100<br>100<br>800  | orto<br>0,00 @<br>0,00 @<br>,00              |        |        |          |                         |  |
| Descrizione Spesa<br>SCONTRINO FARMACIA DEL 01/03/2014<br>SCONTRINO FARMACIA DEL 10/11/2014<br>FATTURA N. 23 DEL 01/12/2014                                                                                                    |            |                    | Imp<br>100<br>100<br>800  | orto<br>0,00 @<br>0,00 @<br>0,00 @           |        |        |          |                         |  |
| Descrizione Spesa<br>SCONTRINO FARMACIA DEL 01/03/2014<br>SCONTRINO FARMACIA DEL 10/11/2014<br>FATTURA N. 23 DEL 01/12/2014                                                                                                    |            |                    | Imp<br>100<br>100<br>800  | orto<br>0,00 @<br>0,00 @<br>,00              | •      |        |          |                         |  |

%ATTR.CONIUGE Utile per l'inserimento contestuale su due coniugi di una spesa da entrambi detraibile. Attivo solo in fase di inserimento se il soggetto risulta coniugato, indipendentemente dal fatto che si sia in presenza di una dichiarazione congiunta e dal fatto che per il coniuge esista nella base dati una dichiarazione per l'anno dichiarazione. Se però esiste la dichiarazione del coniuge nello stesso anno, allora deve essere in stato modificabile (< CED) e non devono essere presenti altre dichiarazioni in stato non modificabile (>=CED). Per l'individuazione del soggetto coniuge, il sistema utilizza il codice fiscale presente nei familiari a carico, in relazione alla riga in cui è barrata la casella C. Il campo IMPORTO deve essere indicato per intero poiché il sistema provvederà a ripartirla in base alle % indicate. Se l'operatore indica un valore nel presente campo, il sistema al salva effettua le seguenti operazioni:

- inserisce l'onere sul soggetto su cui si è posizionati, con le caratteristiche indicate in griglia ed importo pari alla percentuale spettante al soggetto determinata per differenza tra quella spettante al coniuge (ed indicata nel presente campo) e 100, applicata al campo IMPORTO digitato in griglia;
- inserisce lo stesso onere sul soggetto coniuge per un importo pari alla percentuale indicata nel presente campo, applicata al campo IMPORTO digitato in griglia in griglia.

Esempio:

spesa detraibile di importo pari a 1000 euro in percentuale differente tra coniugi; il soggetto su cui si sta compilando la dichiarazione può detrarre il 60% mentre il soggetto coniuge detrae il 40% di detta spesa. L'operatore compila il rigo indicando la voce della spesa, importo=1000, %attr.coniuge=40%; al salva il sistema inserisce un onere sul soggetto corrente di importo pari a 600 ed un onere sul rispettivo coniuge di importo pari a 400.

Lo stato della dichiarazione del coniuge passa a MODIFICATO.

Non è utilizzabile per il rigo E6. Nei righi E7, E8 codice spesa 10 è abilitato solo se il campo NUMERO BENEFICIARI non è compilato. In fase di modifica (per onere già memorizzato) il campo è digitabile.

ALLEGATO PERSONALIZZATO In sostituzione della compilazione automatica del 730-2 (vedere apposito capitolo) è possibile personalizzare la descrizione dell'onere che verrà stampata insieme all'importo, ed eventualmente al numero allegati, nel modello 730-2.

#### Mutuo abitazione principale

**Per i righi E7 ed E8-10** è aperta la possibilità di valorizzare i campi posti sotto la griglia con le informazioni relative al mutuo, che negli altri casi sono invisibili.

Le informazioni contenute in questa sezione sono finalizzate alla determinazione della percentuale di detraibilità degli interessi passivi e dell'importo netto detraibile. Non sono obbligatori perciò se non indicati è responsabilità dell'operatore effettuare il livellamento previsto per legge sull'importo degli interessi in funzione del valore dell'immobile, dell'importo del mutuo, del numero beneficiari, degli interessi lordi e dell'anno di stipula del mutuo. Impostando tali valori e premendo il pulsante "Determina quota interessi detraibili" si ottiene in automatico l'importo degli interessi secondo il seguente criterio:

Interessi passivi per mutui ipotecari per acquisto abitazione principale

%DETRAIBILITA'=VALORE IMMOBILE/IMPORTO MUTUO\*100

Si determina il valore A=INTERESSI LORDI ANNUI\*%DETRAIBILITA'

Se ANNO STIPULA >= 1993 Se A <= 4000 IMPORTO ONERE=A/NUMERO BENEFICIARI

Se A > 4000 IMPORTO ONERE=4000/NUMERO BENEFICIARI

Se ANNO STIPULA < 1993

Se A/NUMERO BENEFICIARI <=4000 IMPORTO ONERE=A/NUMERO BENEFICIARI Se A/NUMERO BENEFICIARI > 4000 IMPORTO ONERE=4000

Interessi passivi per mutui ipotecari per costruzione abitazione principale

%DETRAIBILITA'=VALORE IMMOBILE/IMPORTO MUTUO\*100

Si determina il valore A=INTERESSI LORDI ANNUI\*%DETRAIBILITA'

Se A <=2582 IMPORTO ONERE=A/NUMERO BENEFICIARI

#### Se A > 2582 IMPORTO ONERE=2582/NUMERO BENEFICIARI

**Per il rigo E7** è aperta la possibilità di valorizzare i campi relativi al "**Nuovo mutuo rinegoziato o riacceso**", che consente, in caso l'operatore debba imputare degli oneri che derivano da un mutuo rinegoziato (nell'anno di imposta o in anni precedenti) di determinare la quota di interessi detraibili.

Ciò deriva dalla specifica risoluzione 390/e del 21/12/2007 che prevede:

"Con particolare riferimento ai mutui contratti per l'acquisto dell'abitazione principale, il beneficio fiscale in esame è riconosciuto anche nel caso in cui l'originario contratto è estinto e ne viene stipulato uno nuovo di importo non superiore alla residua quota di capitale da rimborsare, maggiorata delle spese e degli oneri correlati, così come previsto dall'art. 15, comma 1, lettera b), del Tuirre riferimento ai mutui contratti per l'acquisto dell'abitazione principale, il beneficio fiscale in esame è riconosciuto anche nel caso in cui l'originario contratto è estinto e ne viene stipulato uno nuovo di importo non superiore alla residua quota di capitale da rimborsare, maggiorata delle spese e degli oneri correlati, così come previsto dall'art. 15, comma 1, lettera b), del Tuire ano nuovo di importo non superiore alla residua quota di capitale da rimborsare, maggiorata delle spese e degli oneri correlati, così come previsto dall'art. 15, comma 1, lettera b), del Tuir."

questo caso l'operatore deve impostare sempre i dati del mutuo originario, compilando "<u>Interessi</u> <u>lordi annui</u>" solo nel caso che per l'anno di imposta vi siano contemporaneamente interessi derivanti del mutuo originario e interessi derivanti dal mutuo rinegoziato.

In caso di mutuo rinegoziato l'importo dell'onere tiene conto sia della nuova percentuale di detraibilità ( "<u>% detraibilità</u>"), che della precedente, infatti come previsto dalle disposizioni di legge, per determinare il nuovo campo importo dell'onere, il programma calcola il campo "Quota interessi rapportata a % primo mutuo".

Le regole per il livellamento del mutuo ante/post 1993 alla soglia di 4000 euro tengono conto delle stesse regole esposte in precedenza.

Si tenga conto che il campo "<u>Valore immobile</u>" deve eventualmente essere inclusivo degli oneri relativi al contratto di acquisto dell'immobile , mentre i campi "<u>Interessi lordi annui</u>" devono essere eventualmente inclusivo degli oneri di gestione del mutuo (e sono di norma presenti nel solo anno di stipula o rinegoziazione).

Una volta gestito il quadro E sez.I da dettaglio, questo sarà visualizzabile da modello ma non sarà subito disponibile la possibilità di modificare le informazioni da modello stesso poiché verrebbe persa l'eventuale capillarità di inserimento dei documenti comprovanti le spese sostenute; la sezione è sbloccabile tramite l'apposito tasto. La situazione di quadro E sez.I gestito da dettaglio sarà evidenziata dalla presenza di 🙃 nel menù laterale delle sezioni.

### 13. QUADRO E sez. II - ONERI DEDUCIBILI

|     | <b>&amp; QUADRO E ONERI E SPES</b>                       | Ξ                 |      |     |                            |           |                           |                |                           |
|-----|----------------------------------------------------------|-------------------|------|-----|----------------------------|-----------|---------------------------|----------------|---------------------------|
|     | SEZIONE II - SPESE E ONERI PER I QUALI SPETTA            | A LA DEDUZIONE DA | AL R | RED | DITO COMPLESSIVO           | )         |                           |                |                           |
|     |                                                          |                   |      |     | Contribu                   | iti per p | revidenza complementa     | are            |                           |
| E21 | CONTRIBUTI PREVIDENZIALI ED ASSISTENZIALI                | .00               |      |     |                            |           | Esclusi dal sostituto     | 2              | Non esclusi dal sostituto |
|     | Codice fiscale del coniuge                               |                   | E27  | DE  | DUCIBILITA ORDINARIA       |           | ľ .                       | ٦ <sup>°</sup> |                           |
| F22 | ASSEGNO                                                  | 2                 |      |     |                            |           | ,0                        | 0              | ,00                       |
|     | AL CONIUGE                                               | ,00               | E29  |     |                            |           |                           |                |                           |
|     |                                                          |                   | 20   | 15  | VOINTONI DITTNINA OCCOT    | ALIONE    | 0                         | 0              | 00                        |
| E23 | CONTRIBUTI PER ADDETTI AI SERVIZI DOMESTICI E FAMILIARI  |                   |      | -   |                            |           | ,-                        | -              | ,                         |
|     |                                                          | ,00               | F29  | FO  | NDI IN SOUILIBRIO FINANZIA | BIO       |                           |                |                           |
|     |                                                          |                   |      | 1.0 |                            |           | .0                        | 0              | .00                       |
| E24 | EROGAZIONI LIBERALI A FAVORE DI ISTITUZIONI RELIGIOSE    | 00                |      | -   |                            |           |                           |                |                           |
|     |                                                          | ,00               | E30  | FA  | MILIARI A CARICO           |           |                           |                |                           |
| EOF |                                                          |                   |      |     |                            |           | ,0                        | 0              | ,00,                      |
| E23 | SPESE MEDICHE E DI ASSISTENZA DEI PORTATORI DI HANDICAP  | .00               |      | FC  | NDO PENSIONE NEGOZIALE     | DIPENDE   | INTI PUBBLICI             |                |                           |
| 1   | Codice                                                   |                   | E21  |     | Dedotti dal sostituto      |           | Quota TFR                 |                | Non dedotti dal sostituto |
| E26 | ALTRI ONERI DEDUCIBILI                                   | 2                 | ESI  | 1   | 1                          | 2         |                           | 3              |                           |
|     |                                                          | ,00               |      |     | ,00,                       |           | ,00                       |                | ,00                       |
|     |                                                          |                   |      |     | Data stipula locazione     | 5         | pese acquisto/costruzione | 2              | interessi mutuo           |
| E32 | SPESE PER ACQUISTO O COSTRUZIONE DI ABITAZIONI DATE IN L | OCAZIONE          |      |     | 8                          | 2         |                           | 3              |                           |
|     |                                                          |                   |      |     | 9                          |           | ,00                       |                | ,00                       |

#### IMPORTI

L'importo relativo al rigo E26 è digitabile solo se è impostato il rispettivo codice. I dati relativi ai righi della sezione 'Contributi per previdenza complementare' sono digitabili solo se è presente un importo maggiore di 0 da indicare nella colonna 2 (importo per il quale si chiede la deduzione in sede di dichiarazione dei redditi). Nel rigo E32 digitazione del campo Data determina l'obbligatorietà del campo Spesa, così come la digitazione dei campi Spesa e/o Interessi determina l'obbligatorietà del campo Data. Per il suddetto rigo è prevista un apposita gestione di dettaglio, rispecchiante la funzionalità del modello, con la peculiarità della non digitabilità del campo importo in quanto calcolato in automatico come somma dei campi Spesa ed Interessi.

#### Pagina di dettaglio

| here                                                                | Imp      | nporto | % Attr. Coniuge A | llegati A | llegato Personalizzato |  |
|---------------------------------------------------------------------|----------|--------|-------------------|-----------|------------------------|--|
| 21-1 - CONTRIBUTO SSN RC VEICOLI                                    | ~        | 120    |                   | 1         |                        |  |
| 231 - PREVIDENZA COMPLEMENTARE - FONDI PENSIONE DIPENDENTI PUBBLICI | ~        | 2500   |                   | 1         |                        |  |
|                                                                     | <b>~</b> |        |                   |           |                        |  |
|                                                                     |          |        |                   |           |                        |  |
| Previdenza Complementare                                            |          |        |                   |           |                        |  |

Tutte le colonne presenti in griglia sono digitabili e a seconda del rigo indicato nella colonna ONERE, il sistema attiva i campi del dettaglio in modo coerente per la tipologia di onere.

%ATTR.CONIUGE Utile per l'inserimento contestuale su due coniugi di una spesa da entrambi deducibile. Attivo solo in fase di inserimento se il soggetto risulta

coniugato, indipendentemente dal fatto che si sia in presenza di una dichiarazione congiunta e dal fatto che per il coniuge esista nella base dati una dichiarazione per l'anno dichiarazione. Se però esiste la dichiarazione del coniuge nello stesso anno, allora deve essere in stato modificabile (< CED) e non devono essere presenti altre dichiarazioni in stato non modificabile (>=CED). Per l'individuazione del soggetto coniuge, il sistema utilizza il codice fiscale presente nei familiari a carico, in relazione alla riga in cui è barrata la casella C. Il campo IMPORTO deve essere indicato per intero poiché il sistema provvederà a ripartirla in base alle % indicate. Se l'operatore indica un valore nel presente campo, il sistema al salva effettua le seguenti operazioni:

- inserisce l'onere sul soggetto su cui si è posizionati, con le caratteristiche indicate in griglia ed importo pari alla percentuale spettante al soggetto determinata per differenza tra quella spettante al coniuge (ed indicata nel presente campo) e 100, applicata al campo IMPORTO digitato in griglia;
- inserisce lo stesso onere sul soggetto coniuge per un importo pari alla percentuale indicata nel presente campo, applicata al campo IMPORTO digitato in griglia in griglia.

Esempio:

spesa deducibile di importo pari a 1000 euro in percentuale differente tra coniugi; il soggetto su cui si sta compilando la dichiarazione può dedurre il 60% mentre il soggetto coniuge deduce il 40% di detta spesa. L'operatore compila il rigo indicando la voce della spesa, importo=1000, %attr.coniuge=40%; al salva il sistema inserisce un onere sul soggetto corrente di importo pari a 600 ed un onere sul rispettivo coniuge di importo pari a 400.

Lo stato della dichiarazione del coniuge passa a MODIFICATO.

ALLEGATO PERSONALIZZATO In sostituzione della compilazione automatica del 730-2 (vedere apposito capitolo) è possibile personalizzare la descrizione dell'onere che verrà stampata insieme all'importo, ed eventualmente al numero allegati, nel modello 730-2.

### Gestione dei contributi Colf e Badanti

**Per il righo E23** è prevista la possibilità di valorizzare i campi posti sotto la griglia con le informazioni analitiche relative al versamento dei contributi, attraverso bollettini o Voucher. In questo caso compare la seguente maschera di dettaglio:

| -Calcolo quota deducibile contributi c | olf e badanti 🛛 ——— |                        |                    |             |                                |
|----------------------------------------|---------------------|------------------------|--------------------|-------------|--------------------------------|
| Periodo                                | Data Pagamento      | Tipologica retributiva |                    | Con assegno | Importo complessivo contributi |
|                                        | 8                   |                        |                    |             |                                |
|                                        | Ore                 | A carico lavoratore    | Importo deducibile |             |                                |

Il campo **Periodo** va compilato se il pagamento avviene tramite bollettino e può riferirsi all'intero trimestre (1° 2° 3° trimestre dell'anno dichiarazione *per il 730 2015 si tratta dell'anno 2014*, oppure il 4°

trimestre che si riferisce sempre all'anno precedente *per il 730 2015 si tratta dell'anno 2013*). Il campo non deve essere compilato se il pagamento avviene per Voucher (*è controllato da programma*).

Se si imputa un bollettino in cui il contratto (tipologica retributiva) è lo stesso per i tre mesi si può fare un'unica imputazione per il trimestre, altrimenti va effettuata una imputazione su base mensile.

Il campo **Data Pagamento** è sempre obbligatorio e deve riferirsi all'anno-redditi (per il 730/2015 deve essere 2014).

Il campo **Tipologica retributiva** riguarda il tipo contratto /anno ed è collegato alle tabelle di valorizzazione del contributo orario (per questa ragione ha anche esso una base annuale).

La struttura consente anche di supportare l'ipotesi che vi possano essere più fasce di retribuzione (anche se normalmente sono quattro). La tipologica include anche il Voucher (anche esso annualizzato in quanto potrebbe teoricamente variare anno per anno la percentuale di deduzione ) Il programma controlla che l'**anno** riferito alla **Tipologica retributiva** e quello del campo **Periodo** siano coerenti per evitare errori dell'operatore.

Le tabelle gestiscono i contratti a tempo indeterminato o determinato solo per sostituzione di collaboratori assenti (si tratta del caso più consueto, in ogni caso è possibile configurare anche le tabelle relative ad altri contratti, si è preferito limitare l'aiuto a questi casi per evitare che un eccessivo popolamento della tipologica potesse disorientare l'operatore)

Flag **Con assegno**. Serve nei casi in cui il bollettino si riferisca ad un bollettino in cui l'importo del contributo orario includa la quota con Assegni familiari. Non serve in caso di pagamento con Voucher

Il campo **Importo complessivo contributi** è obbligatorio e va desunto dal bollettino o è l'importo del Voucher.

Il campo **Ore** viene calcolato in caso di tipologica non relativa a Voucher ed è ottenuto elaborando il campo Importo complessivo contributi in funzione della quota contributiva scaturente dalla tipologica (con o senza assegno).

Il campo **A carico lavoratore** è calcolato ed è ottenuto moltiplicando le **Ore** per la quota retributiva che resta a carico del lavoratore (scaturente dalla tipologica, con o senza assegno).

Il campo **Importo deducibile** è calcolato. In caso di Voucher è la percentuale di deducibilità scaturente dalla tipologica, altrimenti è la differenza tra l' **Importo complessivo contributi** e il campo **A carico lavoratore**.

Per i casi non gestiti dal programma è sempre previsto che l'operatore possa imputare direttamente il campo importo senza compilare i campi di dettaglio.

### 14. QUADRO E sez. III - ONERI DI RISTRUTTURAZIONE

| 2   | <b>&amp;</b> Q | UA     | DRO                | ) E     | 0       | IERI         | E SPES      | ε             |             |             |                   |                   |        |        |          |       |          |             |                |                                   |
|-----|----------------|--------|--------------------|---------|---------|--------------|-------------|---------------|-------------|-------------|-------------------|-------------------|--------|--------|----------|-------|----------|-------------|----------------|-----------------------------------|
|     | SEZION         | EIII   | A - SPE            | SE PE   | ER INTE | RVENTI       | DI RECUPE   | RO DEL        | PATRIMO     | NIO ED      | ILIZIO            | (DETR             | AZION  | NE DE  | L 36%,4  | 1%,50 | % o 65   | %)          |                |                                   |
|     | An             | no     | 2006/2012          | 2/<br>4 | 0       | ndian finant |             | interventi    | SITU        | ZIONI PAI   | RTICOL<br>Rideter | .ARI<br>minazione |        | NUM    | ERO RATA | 4     | IMPO     | PTO SPESA   | N. d'ordine    | ALLEGATI                          |
| E41 | 1              |        | antisismic<br>2    | 3       | CI      | Juice IIscai | 9           | 4 particolari | 5           | 6           | 7                 | rate              |        | 5<br>8 | 8        | 10    | 9        | NTO OF LOA  | immobile<br>10 |                                   |
| 241 |                | ~      | ~                  |         |         |              |             | ~             | ~           |             |                   |                   |        |        |          |       |          | ,00         |                |                                   |
|     |                |        | 1                  | 1       |         |              |             | 1             | -           | N.          | 1. 7              |                   |        |        |          |       | -        |             |                |                                   |
| E42 |                |        |                    |         |         |              |             |               |             |             |                   |                   |        |        |          |       |          | .00         |                |                                   |
|     |                |        | 10                 | 1       |         |              |             | -             |             |             | 10                |                   |        |        | 16       | -     |          |             |                |                                   |
| E43 |                | Y      | ~                  |         |         |              |             | ~             | ~           |             |                   |                   |        |        |          |       |          | .00         |                |                                   |
|     |                |        | -                  | -       |         |              |             | -             |             |             |                   | _                 |        |        |          | _     | -        | 100         |                |                                   |
| E44 |                | ~      | ~                  |         |         |              |             |               |             |             |                   |                   |        |        |          |       |          | 00          |                |                                   |
|     | SEZIO          | NE II  | B - DA             | TICA    | TASTAL  | IDENTI       | FICATIVI DE | GLUMM         | OBILLE      |             |                   | RERU              |        | FILAI  | DETRAZ   |       | -        | ,00         |                |                                   |
|     | N. ord. imr    | mobile | Conc               | dominio |         | CODICE CO    | MUNE        | T/U           | SEZ.URB/C   | OMUNE CATA  | AST.              | FOGLIO            |        |        | JEIIOu   | PA    | RTICELLA |             |                | SUBALTERNO                        |
| E51 | 1              | 1      | 2                  |         | 3       |              | Q           | 4             | 5           |             | 7                 |                   |        | 7      |          |       | 1        |             | 8              |                                   |
| -   |                | _      |                    | -       |         |              | ~           |               |             |             |                   |                   |        |        |          |       | /        |             |                |                                   |
| E52 | 1              | 2      | 2                  |         | 3       |              | O D         | 4             | 5           |             | 7                 |                   |        | 7      |          |       | 1        |             | 8              |                                   |
|     |                | -      |                    |         |         |              | ~           |               |             |             |                   |                   |        |        |          |       | /        |             |                |                                   |
| E51 | 1              | 3      | 2                  |         | 3       |              | 6           | 4             | 5           |             | 7                 |                   |        | 7      |          |       | 1        |             | 8              |                                   |
|     |                | -      |                    | _       |         |              | ~           |               |             |             |                   |                   |        |        |          |       | /        |             |                |                                   |
| E52 | 1              | 4      | 2                  |         | 3       |              | 6           | 4             | 5           |             | 7                 |                   |        | 7      |          |       | 1        |             | 8              |                                   |
|     |                | -      |                    | _       |         | 0.           | CONDU       | TTORE (       | stremi regi | strazione   | contratt          | 20)               |        | -      |          | DOM   |          | ACCATAST    |                |                                   |
|     | ALTR           | N.     | d'ordine<br>mobile | Cond    | dominio |              | DATA        | SERIE         | E SOTT      | MERO        | C                 | DDICE UFF         | ICIO   |        | DAT      | A     | ANDA     | NUMERO      | PRI            | OVINCIA UFFICIO<br>SENZIA ENTRATE |
| E53 | DATI           | 1      | 1                  | 2       |         | 3            |             | 4             | 5           |             | 6                 |                   | G      | 7      |          |       | 8        | 3           | 9              | ā                                 |
|     |                |        | 1                  |         |         | -            | CONDU       |               |             | 1           |                   |                   | ~      |        |          | DON   |          | 1001T10T    | AMENTO         | ~                                 |
|     | ALTR           | N.     | d'ordine<br>mobile | Cond    | dominio |              | CONDU       | PEDIC         | stremi regi | MERO        | CONTRACT          | DDICE UFF         | ICIO   |        | DAT      | DOIN  | ANDA     | ACCATAST    | AMENIO         | OVINCIA UFFICIO                   |
| E53 | DATI           | 1      |                    | 2       |         | 3            | DATA        | 4             | 5           | ONOMENO     | 6                 | ENZIA EN I        | MATE   | 7      | DAT      | ~     |          | ROMETO      | 9              |                                   |
|     |                |        | 2                  |         |         |              | E           | •             | 0           | 1           |                   |                   | 4      |        |          |       | ø        |             |                | 4                                 |
|     |                | N.     | d'ordine           | Cond    | dominio |              | CONDU       | ITORE (e      | stremi regi | strazione o | contratt          | ODICE UFF         | ICIO   |        |          | DOM   | ANDA     | ACCATAST    | AMENTO         | OVINCIA UFFICIO                   |
| E53 | DATI           | 1      | into bile          | 2       |         | 3            | DATA        | 4             | 5 SOTT      | ONUMERO     | 6 AGI             | ENZIA ENT         | RATE   | 7      | DAT      | A     |          | NUMERO      | 9<br>9         |                                   |
|     |                |        | 3                  | 1       |         |              | e           |               | 0           | 1           |                   |                   | 0      |        |          |       | 8        |             |                | Q                                 |
|     |                | Ņ.     | d'ordine           | Con     | tominio |              | CONDU       | TTORE (e      | stremi regi | strazione o | contratt          | DDICE UFF         | ICIO   |        |          | DOM   | ANDA     | ACCATAST    | AMENTO         | OVINCIA UFFICIO                   |
| E53 | DATI           | i im   | mobile             | 2       | Jonnino | 3            | DATA        | SERIE<br>4    | E SOTT      | ONUMERO     | AGI               | ENZIA ENT         | RATE   | 7      | DAT      | A     |          | NUMERO      | AG<br>9        | ENZIA ENTRATE                     |
|     |                |        | 4                  |         |         |              | 6           |               |             | 1           |                   |                   | Q      |        |          |       | 8        |             |                | 0                                 |
|     | SEZION         | NE II  | IC-SP              | ESE F   | PER L'A | RREDO        | DEGLI IMM   | IOBILI R      | STRUTT      | URATI       | DET               | RAZIO             | NE DE  | EL 50% | 6)       |       |          |             |                | ALLEGATI                          |
|     |                |        |                    |         |         |              |             |               |             | NUME        | RO RAT            | A SPESA           | ARREDO | IMMOBI | LE       | NUME  | RO RATA  | SPESA ARRED | O IMMOBILE     | ALL ONT                           |
| E57 |                |        |                    |         |         |              |             |               |             |             | ~                 |                   |        |        | 00       | 3     | ~        | 12          | .00            |                                   |
| -   |                | _      |                    | _       |         |              |             |               |             |             |                   |                   |        | ,      |          |       |          | -           | ,50            |                                   |

Sezione III A – Spese per interventi di recupero del patrimonio edilizio (36%, 41%, 50% o 65%)

N. D'ORDINE IMMOBILE

E' digitabile solo se ANNO=2011/2012/2013/2014. Al salvataggio delle informazioni il sistema controlla che il valore indicato corrisponda ad un N. D'ORDINE IMMOBILE dei righi della sezione III B per i quali siano presenti dei dati.

### Campi extramodello

ALLEGATI

Si tratta di campi per l'acquisizione del numero allegati in riferimento ai righi compilati. Ciascuno può essere valorizzato solo se per il rispettivo rigo di modello è stato indicato un valore > 0 nel campo SPESA. Il numero indicato va a costituire parte della descrizione dell'allegato generato in automatico dal sistema per la compilazione del modello 730-2.

### Sezione III B – Dati identificativi degli immobili e altri dati per fruire della detrazione

| N. D'ORDINE<br>IMMOBILE | Il campo non è digitabile ed impostato da sistema ai valori da 1 a 4 per i 4 righi previsti in pagina quando il MODELLO = 1, da 5 a 8 quando il MODELLO = 2 e così di seguito. |
|-------------------------|----------------------------------------------------------------------------------------------------|
| CONDOMINIO              | Risulta sempre digitabile. Se impostato tutti i campi che seguono sullo stesso rigo sono non digitabili e svuotati del loro contenuto.                                         |

Pagina di dettaglio Oneri detraibili per recupero edilizio

| < Quadro                | E sez.III                  |                             |                        |        |            |                    |                  |                                  |        |
|-------------------------|----------------------------|-----------------------------|------------------------|--------|------------|--------------------|------------------|----------------------------------|--------|
| Oneri detr              | aibili per recupero ediliz | io Spese arredo             | )                      |        |            |                    |                  |                                  |        |
| Quadro E                | sez.IIIA/B                 |                             |                        |        |            |                    |                  |                                  |        |
| Elenco                  | : Nuova Riga               | + 🗉                         |                        |        |            |                    |                  |                                  |        |
| Anno                    | Periodo ristrutturazione   | Codice Fiscale              | Interventi particolari | Codice | Anno rid.  | Rideterminazione   | Numero rata      | Importo                          |        |
|                         |                            |                             |                        |        |            |                    |                  |                                  |        |
| Anno<br> <br>Interventi | Periodo 200                | 5/2012/2013/2014            | -antisismico           |        |            |                    | Codice fiscal    | e                                |        |
| Situazior<br>Codice     | ie particolare             |                             |                        | ~      | Anno prim  | a rideterminazione | Ridetern<br>Ness | n <b>inazione Ra</b><br>una 🔵 10 | te     |
| Rateizza                | ro rate Numero ra          | ta Importo<br>Allegati<br>1 |                        | _ c    | Condominio | Abbina imr         | nobile           | Disabbina imi                    | mobile |

Il dettaglio si compone di due parti:

- elenco delle spese per interventi di recupero del patrimonio edilizio già presenti
- dettaglio della singola spesa

Abbina immobile

Il pulsante è attivo in presenza di spese sostenute a partire dall'anno 2011 per le quali non è stato selezionato il campo CONDOMINIO.

Disabbina immobile

Il pulsante è attivo quando l'onere è stato in precedenza abbinato ad un fabbricato posseduto o condotto dal contribuente

### Abbinamento fabbricato

Alla pressione del pulsante "Abbina immobile" viene presentata la seguente pagina per la selezione del fabbricato oggetto della ristrutturazione per la quale si richiede la detrazione

| × Gestic    | ne Or   | nere Detraib   | ile      |     |            |                      |                      |      |         |        |            |     |     |                              |   |   |    |
|-------------|---------|----------------|----------|-----|------------|----------------------|----------------------|------|---------|--------|------------|-----|-----|------------------------------|---|---|----|
| Elenc       | o fab   | bricati : Riga | a 1 di 4 |     | a a        | 6 6                  |                      |      |         |        |            |     |     |                              |   |   |    |
| Quadro<br>B | ID<br>E | Rendita        | Utilizzo | GG  | %<br>Poss. | Comune               | Indirizzo            | Cat. | Sezione | Foglio | Particella | Sub | T/U | N. domanda<br>accatastamento |   |   |    |
| SI          | 1       | 341            | 1        | 365 | 50,00      | H223 - REGGIO NELL'E | VIA PROVA PROVA , 11 | A/2  |         |        |            |     | 4   |                              |   | ø | *  |
| SI          | 1       | 341            | 1        | 365 | 50,00      | H223 - REGGIO NELL'E | VIA PROVA PROVA , 11 | A/2  |         |        |            |     | 4   |                              |   | ø |    |
| SI          | 2       | 27             | 5        | 365 | 50,00      | H223 - REGGIO NELL'E | VIA PROVA PROVA , 11 | C/6  |         |        |            |     | 4   |                              | • | ø |    |
| SI          | 3       | 1.000          | 4        | 365 | 100,00     | H223 - REGGIO NELL'E | VIA VIA, 1           | A/2  |         |        |            |     | 4   |                              |   | ø |    |
|             |         |                |          |     |            |                      |                      |      |         |        |            |     |     |                              |   |   |    |
|             |         |                |          |     |            |                      |                      |      |         |        |            |     |     |                              |   |   |    |
|             |         |                |          |     |            |                      |                      |      |         |        |            |     |     |                              |   |   |    |
|             |         |                |          |     |            |                      |                      |      |         |        |            |     |     |                              |   |   |    |
|             |         |                |          |     |            |                      |                      |      |         |        |            |     |     |                              |   |   | Ψ. |
|             |         |                |          |     |            |                      |                      |      |         |        |            |     |     |                              |   |   |    |

L'elenco dei fabbricati è costituito dagli elementi già presenti nel quadro B e dai fabbricati detenuti a titolo di affitto o uso gratuito inseriti in precedenza attraverso questa stessa pagina. Dall'elenco è possibile effettuare le seguenti operazioni:

- Inserimento di un nuovo fabbricato condotto a titolo di affitto o uso gratuito qualora assente nell'elenco
  - Abbinamento del fabbricato all'onere
- Modifica del fabbricato, abilitato solo per i fabbricati detenuti a titolo di affitto o uso gratuito

#### Fabbricati affittati

La pagina si attiva quando viene richiesto l'inserimento o la modifica di un fabbricato condotto a titolo di affitto o uso gratuito.

|                                   | • | •        | 5 R         | Ŭ                                 |
|-----------------------------------|---|----------|-------------|-----------------------------------|
| nune                              |   |          |             |                                   |
|                                   |   |          |             |                                   |
| atasto                            |   | Sezione  | Foglio      | Particella Subalterno             |
|                                   |   |          |             |                                   |
| stremi registrazione contratto —  |   |          |             |                                   |
| Data Serie                        |   | Numero e | sottonumero | Ufficio agenzia entrate           |
|                                   | ~ |          |             |                                   |
|                                   |   |          |             |                                   |
| omanda di accatastamento          |   |          |             |                                   |
| Domanda di accatastamento<br>Data |   | Numero   |             | Provincia ufficio agenzia entrate |

CATASTO FOGLIO PARTICELLA

Obbligatori se sono assenti i dati relativi alla sezione *Domanda di accatastamento*.

<u>Sezione Domanda di accatastamento</u> DATA NUMERO PROVINCIA UFFICIO AGENZIA ENTRATE Obbligatori in assenza dei dati catastali; quando è valorizzato uno dei campi della sezione anche gli altri devono risultare compilati.

### Sezione III C – Spese per l'arredo degli immobili ristrutturati

### Campi extramodello

ALLEGATI

Si tratta di campi per l'acquisizione del numero allegati in riferimento ai righi compilati. Ciascuno può essere valorizzato solo se per il rispettivo rigo di modello è stato indicato un valore > 0 nel campo SPESA. Il numero indicato va a costituire parte della descrizione dell'allegato generato in automatico dal sistema per la compilazione del modello 730-2.

# Pagina di dettaglio Spese arredo

| e | ese arredo: Se | elez. O righe su | 1 📕 🍢    | t | 1 | I |  |
|---|----------------|------------------|----------|---|---|---|--|
|   | uadro E sez.II | IC               |          |   |   |   |  |
|   | Numero Rata    | Importo          | Allegati |   |   |   |  |
|   | 1 💌            | 8000             |          | 1 | * |   |  |
|   | ~              |                  |          |   | - |   |  |

### 15. QUADRO E sez. IV - ONERI RIQUALIFICAZIONE ENERGETICA

| 2   | 📎 QUA              | DRO E         | ONERI           | E SPESE             |                                       |                |                |               |          |
|-----|--------------------|---------------|-----------------|---------------------|---------------------------------------|----------------|----------------|---------------|----------|
|     | SEZIONE IV         | - SPESE PER I | NTERVENTI R     | ISPARMIO ENER       | GETICO (DETRAZIONE                    | DEL 55% o 65%) |                |               |          |
| ECI | TIPO<br>INTERVENTO | ANNO          | PERIODO<br>2013 | CASI<br>PARTICOLARI | PERIODO 2008<br>Rideterminazione rate | RATEAZIONE     | NUMERO<br>RATA | IMPORTO SPESA | ALLEGATI |
| EDI | 1                  | 2             | 3               | 4                   | 5                                     | 6              | 7              | ,00           |          |
| E62 | V                  | V             |                 | V                   |                                       |                |                | ,00           |          |
| E63 | ~                  |               |                 |                     |                                       |                |                | ,00           |          |

### Campi extramodello

ALLEGATI

Si tratta di campi per l'acquisizione del numero allegati in riferimento ai righi compilati. Ciascuno può essere valorizzato solo se per il rispettivo rigo di modello è stato indicato un valore > 0 nel campo SPESA. Il numero indicato va a costituire parte della descrizione dell'allegato generato in automatico dal sistema per la compilazione del modello 730-2.

# 16. QUADRO E sez. V-VI – ALTRE DETRAZIONI

| 2   | QUADRO E ONERI E SPESE                                                                                                    |         |    |  |  |  |  |  |      |  |
|-----|----------------------------------------------------------------------------------------------------|---------|----|--|--|--|--|--|------|--|
|     | SEZIONE V - DETRAZIONE PER GLI INQUILINI CON CONTRATTO DI LOCAZIONE                                                                                                    |         |    |  |  |  |  |  |      |  |
| E71 | INQUILINI DI ALLOGGI ADIBITI     TIPOLOGIA     GIORNI     PERCENTUALE       1     AD ABITAZIONE PRINCIPALE     1     2         Final Addition     Giorni     PERCENTUALE         Battazione principale     Tipologia     Giorni         Percentuale     3     Erz     Lavoratori Dipendenti       1     2 |         |    |  |  |  |  |  |      |  |
|     | SEZIONE VI - ALTRE DETRAZIONI                                                                                                    | D'IMPOS | ТА |  |  |  |  |  |      |  |
| E81 | E81 DETRAZIONE PER SPESE (Barrare la casella) DI MANTENIMENTO DEI CANI GUIDA  E82 DETRAZIONE AFFITTO TERRENI AGRICOLI O,00 E83 ALTRE DETRAZIONI CODICE                                                                                                    |         |    |  |  |  |  |  | 2,00 |  |

# 17. QUADRO F – ALTRI DATI

| 🔟 🗞 QUADRO 📕 ACCONTI, RITENUTE, ECCEDENZE E ALTRI DATI |                                                                                         |                                                    |                                       |                                    |                                                  |                                                               |                                                                        |                 |
|--------------------------------------------------------|-----------------------------------------------------------------------------------------|----------------------------------------------------|---------------------------------------|------------------------------------|--------------------------------------------------|---------------------------------------------------------------|------------------------------------------------------------------------|-----------------|
|                                                        | SEZIONE I - ACCONTI IRPEF                                                               | ADDIZIONALE COMU                                   | NALE E CEDO                           | LARE SECC                          | RELATIVI AL                                      | 2014                                                          |                                                                        | ALLEGATI        |
| F1                                                     | Acconto<br>Irpef 2014 ,00 /                                                             | Acconto<br>Addizionale                             | ,00 se                                | Acconto<br>Cedolare<br>ecca 2014   | Prima rata                                       |                                                               |                                                                        | F1              |
|                                                        | Versato con<br>Mod. F24) ,00                                                            | 2014 Versato co                                    | ,00 Mod. F24 (tratt                   | ersato con<br>Mod. F24)            | econda o rata unica                              |                                                               |                                                                        | F2-1            |
|                                                        | SEZIONE II - ALTRE RITENU                                                               | TE SUBITE                                          |                                       |                                    |                                                  |                                                               |                                                                        | F2-2            |
| F2                                                     | IRPEF<br>Addizionale Comunale<br>IRPEF attività apartino                                | ,00 Addizionale Regionale                          | ,0                                    | Addiziona<br>Comuna<br>Addiz. Re   | 3<br>ile<br>9; <sup>7</sup>                      | ,00 Addizionale Re<br>IRPEF attività<br>diletta               | egionale<br>sportive<br>ntistiche .C                                   | 0 F2-3          |
|                                                        | dilettantistiche                                                                        | ,00 socialmente utili                              | ,0,                                   | socialmente u                      | tili                                             | ,00,                                                          |                                                                        |                 |
|                                                        | SEZIONE III - ECCEDENZE R                                                               | ISULTANTI DALLE P                                  | RECEDENTI                             | DICHIARAZIO                        | INC                                              |                                                               |                                                                        | F2-5            |
| F3                                                     | 1 IRPEF 2 di cui comp<br>,00                                                            | ensata in F24 3 imposta sostitutiv                 | ,00                                   | mpensata in F24 5                  | Cedolare secca                                   | 6 di cui compensata in F24                                    | ,00                                                                    |                 |
| F4                                                     | Codice<br>Regionale<br>all'IBPEF                                                        | di cui già<br>compensata<br>in F24                 | 3                                     | ,00 Comune                         | Addizionale<br>Comunale<br>all'IRPEF             | 5<br>00 <b>co</b> r                                           | di cui già<br>npensata<br>in F24 0                                     | <b>F3-F4</b>    |
|                                                        | SEZIONE IV - RITENUTE E ACCONTI SOSPESI PER EVENTI ECCEZIONALI                          |                                                    |                                       |                                    |                                                  |                                                               |                                                                        |                 |
| F5                                                     | Eventi<br>eccez. 1 💌 IRPEF,00                                                           | Add.le<br>Regionale                                | ,00 Add.le                            |                                    | ,00 produttività                                 | ,00 cedolare secca                                            | ,00 solidarietà                                                        | ,00             |
|                                                        | SEZIONE V - MISURA DEGLI                                                                | ACCONTI PER L'AN                                   | INO 2015 E R/                         | ATEAZIONE                          | DEL SALDO 2                                      | :014                                                          |                                                                        |                 |
| F6                                                     | Barrare la casella per non effettuare<br>i versamenti di acconto IRPEF                  | Versamenti di acconto<br>IRPEF in misura inferiore | 2                                     | ,00 Ba                             | nrare la casella per no<br>menti di acconto add. | on effettuare le comunale                                     | ti di acconto add.le<br>e in misura inferiore                          | ,00,            |
|                                                        | Barrare la casella per non effett<br>i versamenti di acconto cedolare s                 | tuare Vers                                         | amenti di acconto<br>in i             | cedolare secca<br>misura inferiore | B                                                | Numero rate (in ca<br>il                                      | so di dichiarazione congiunta ind<br>dato solo nel modello del dichiar | icare<br>rante) |
|                                                        | SEZIONE VI - SOGLIE DI ESI                                                              | ENZIONE ADDIZION                                   | ALE COMUNA                            | LE (In prese                       | enza di condizi                                  | ioni non desumibili da                                        | al Mod.730)                                                            |                 |
| F7                                                     | Soglia 1 Ese<br>tota<br>saldo 2014 ,00 sald                                             | le/altre PORZATUR<br>Volazioni<br>to 2014          | 4                                     | <b>F8</b>                          | Soglia<br>esenzione<br>acconto<br>2015           | Esenzione<br>totale/altre<br>agevolazion<br>acconto 2015      | FORZATURA<br>ACCONTO 2015                                              |                 |
|                                                        | SEZIONE VII - DATI DA INDIO                                                             | CARE NEL MOD.730                                   | INTEGRATIVO                           | C                                  |                                                  |                                                               |                                                                        |                 |
| F9                                                     | Importi rimborsati<br>IRPEF                                                             | <sup>1</sup> ,00                                   | Addizionale<br>Regionale<br>all'IRPEF |                                    | Addizio<br>Comu<br>,00 all'IR                    | inale<br>PEF                                                  | ,00 Cedolare secca                                                     | ,00             |
| F10                                                    | Crediti utilizzati<br>con il modello F24 per il<br>versamento di altre imposte<br>IRPEF | 1,00                                               | Credito<br>Addizionale<br>Regionale   |                                    | ,00 Cru                                          | edito<br>nale<br>nale                                         | ,00 Credito<br>cedolare<br>secca                                       | ,00,            |
|                                                        | SEZIONE VIII - ALTRI DATI                                                               |                                                    |                                       |                                    |                                                  |                                                               |                                                                        |                 |
| F11                                                    | Importi Ulteriore 1<br>rimborsati detrazione<br>dal sostituto per figli                 | ,00 Detrazioni<br>canoni<br>locazione              | 2 ,(                                  | 00 F12 Restituzione                | 1 fiscale 2<br>,00                               | straordinario<br>,00 F13 Pignora-<br>mento<br>presso<br>terzi | Tipo Ritenute                                                          | ,00,            |

### Sezione II

F2-6/F2-7

In presenza di un importo > 0 in uno dei due campi il sistema controlla che sia presente nel quadro C sez.I almeno un reddito avente TIPOLOGIA = 3. In caso contrario il sistema avvisa l'operatore con un messaggio "Attenzione! Ritenute IRPEF per lavori socialmente utili non possibile in assenza di tali tipologie di reddito nel quadro C"

### Campi extramodello

ALLEGATI

Si tratta di campi per l'acquisizione del numero di allegati in riferimento alle sezioni compilate. Ciascuno può essere valorizzato solo se per la rispettiva sezione è stato indicato un valore > 0 in uno dei campi importo. Il numero indicato va a costituire parte della descrizione dell'allegato generato in automatico dal sistema per la compilazione del modello 730-2.

*Sezione VI* Soglia esenzione SALDO Indicare l'importo al di sotto del quale il contribuente non è tenuto al pagamento dell'addizionale comunale dell'anno d'imposta. E' possibile compilare questo campo solo se sul comune destinatario dell'addizionale risulta impostato il campo SOGLIA DI ESENZIONE VALIDA PER SOGGETTI IN PARTICOLARI CONDIZIONI NON VERIFICABILI. Deve essere utilizzato nei casi in cui il comune abbia deliberato una soglia di esenzione da applicare in base a criteri non verificabili attraverso i dati presenti in dichiarazione redditi. L'importo indicato prevale sull'importo eventualmente impostato sulla tabella del comune.

#### ESENZIONE TOTALE/ALTRE

AGEVOLAZIONI SALDO

Impostare il flag nel caso di esenzione totale del contribuente dal pagamento dell'addizionale comunale relativa all'anno d'imposta. E' possibile compilare questo campo solo se sul comune destinatario dell'addizionale risulta compilato il campo SOGLIA DI ESENZIONE VALIDA PER SOGGETTI IN PARTICOLARI CONDIZIONI NON VERIFICABILI. Deve essere utilizzato nei casi in cui il comune abbia deliberato l'esenzione totale in base a criteri non verificabili attraverso i dati presenti in dichiarazione redditi.

### SOGLIA ESENZIONE

ACCONTO Indicare l'importo al di sotto del quale il contribuente non è tenuto al pagamento dell'addizionale comunale relativa all'anno dichiarazione. E' possibile compilare questo campo solo se sul comune destinatario dell'addizionale in acconto risulta compilato il campo SOGLIA DI ESENZIONE VALIDA PER SOGGETTI IN PARTICOLARI CONDIZIONI NON VERIFICABILI. Deve essere utilizzato nei casi in cui il comune abbia deliberato una soglia di esenzione da applicare in base a criteri non verificabili attraverso i dati presenti in dichiarazione redditi. L'importo indicato prevale sull'importo eventualmente impostato sulla tabella del comune.

### ESENZIONE TOTALE/ALTRE

AGEVOLAZIONI ACCONTO

Impostare il flag nel caso di esenzione totale del contribuente dal pagamento dell'addizionale comunale per l'anno dichiarazione. E' possibile compilare questo campo solo se sul comune destinatario dell'addizionale in acconto risulta compilato il campo SOGLIA DI ESENZIONE VALIDA PER SOGGETTI IN PARTICOLARI CONDIZIONI NON VERIFICABILI. Deve essere utilizzato nei casi in cui il comune abbia deliberato l'esenzione totale in base a criteri non verificabili attraverso i dati presenti in dichiarazione redditi.

#### Campi extramodello

FORZATURA SALDO 2014/ FORZATURA ACCONTO 2015

I due campi extramodello servono per forzare il risultato della liquidazione.

Le impostazioni forzate prevarranno sui valori determinati dal sistema e verranno riportati in stampa del modello e nella fornitura telematica da inviare all'Agenzia delle Entrate.

# 18. QUADRO G – CREDITI D'IMPOSTA

|    | 🗞 QUADRO G CR                                                         | EDITI D'IMPOS           | ТА                                            |                                     |                  |                                                |                   |        |                                                                                                    |                                                     |                              |      |
|----|-----------------------------------------------------------------------|-------------------------|-----------------------------------------------|-------------------------------------|------------------|------------------------------------------------|-------------------|--------|----------------------------------------------------------------------------------------------------|-----------------------------------------------------|------------------------------|------|
|    | SEZIONE I - CREDITI D'IMI                                             | POSTA RELATIVI AI       | I FABBRICATI                                  |                                     |                  |                                                |                   |        |                                                                                                    |                                                     |                              |      |
| G1 | Credito riacquisto precedente dichiarazione 1                         | ,00,                    | credito <sup>2</sup><br>anno<br>2014          | ,00,                                | compe<br>nel mor | di cui <sup>3</sup><br>nsato<br>d. F24         |                   | ,00    | G2 Creation Creation Creatio Creation Creation Creation Creation Creation Creation Creation C | dito canoni di<br>zione non per<br>lere istruzioni) | cepiti                       | ,00, |
|    | SEZIONE II - CREDITO D'IMPOSTA REINTEGRO ANTICIPAZIONI FONDI PENSIONE |                         |                                               |                                     |                  |                                                |                   |        |                                                                                                    |                                                     |                              |      |
| G3 | Anno<br>antici-<br>pazione                                            | Somma reintegrata       | ,00                                           | Residuo<br>precedente<br>dichiaraz. | 4                |                                                | ,00 2014          |        |                                                                                                    | ,00 nel mo                                          | di cui<br>nsato<br>d. F24    | ,00, |
|    | SEZIONE III - CREDITO D'I                                             | MPOSTA PER REDE         | DITI PRODOTTI                                 | ALL'ESTER                           | RO               |                                                |                   |        |                                                                                                    |                                                     |                              |      |
|    | Codice Stato<br>estero                                                | P Redd                  | 3<br>dito estero                              |                                     | ,00              | mposta este                                    | 4<br>ra           |        | ,00                                                                                                    | Recomple                                            | eddito<br>essivo             | ,00, |
| G4 | Imposta<br>lorda                                                      | ,00                     | Imposta<br>netta                              |                                     | ,00 Cr           | edito utilizza<br>elle preceder<br>dichiarazio | to<br>nti<br>ni   |        | ,00                                                                                                    | di cui re<br>allo Stato e<br>d                      | elativo<br>estero<br>i col.1 | ,00, |
|    | SEZIONE IV - CREDITO D'I                                              | MPOSTA PER GLI II       | MMOBILI COLP                                  | PITI DAL SIS                        | MA IN            | ABRUZZ                                         | 0                 |        |                                                                                                    |                                                     |                              |      |
| G5 | Abitazione Codice<br>principale fiscale                               |                         |                                               |                                     | Numero           | 2                                              | Totale<br>credito |        |                                                                                                    | ,00 dichiara                                        | siduo<br>dente<br>zione      | ,00  |
| G6 | Altri immobili Professione                                            | Codice fiscale          |                                               |                                     |                  |                                                | Numero<br>rata    | •      | Rateazione                                                                                                    | 4                                                   | otale<br>redito              | ,00, |
|    | SEZIONE V - CREDITO D'IN                                              | <b>IPOSTA PER INCRE</b> | MENTO OCCUP                                   | PAZIONE                             | SEZ              | IONE VI                                        | CREDIT            | O D'IM | POSTA                                                                                                    | PER MED                                             | IAZIO                        | NI   |
| G7 | Residuo <sup>1</sup><br>precedente<br>dichiaraz. ,00                  | cor<br>nel              | di cui <sup>3</sup><br>mpensato<br>I mod. F24 | ,00                                 | G8 Ann           | 2014                                           | (                 | com    | di cui <sup>2</sup><br>pensato<br>nod. F24                                                                                                    |                                                     | ,00                          |      |
|    | SEZIONE VII - CREDITO D                                               | IMPOSTA PER ERC         | OGAZIONI CUL                                  | TURA                                |                  |                                                |                   |        |                                                                                                    |                                                     |                              |      |
| G9 | Spesa<br>totale00                                                     |                         |                                               |                                     |                  |                                                |                   |        |                                                                                                    |                                                     |                              |      |

### Sezione III

I campi relativi al REDDITO COMPLESSIVO, IMPOSTA LORDA, IMPOSTA NETTA possono essere compilati solo se il campo ANNO assume un valore inferiore all'anno di produzione del reddito.

# **19. QUADRO I – IMPOSTE DA COMPENSARE**

| 2  | 📎 QUADRO I IMPOSTE DA COMF                                                                                                    | PENSARE |        |                                                                                                    |   |  |
|----|----------------------------------------------------------------------------------------------------|---------|--------|----------------------------------------------------------------------------------------------------|---|--|
| 11 | Indicare l'importo delle imposte da versare con il Mod. F24<br>utilizzando in compensazione il credito che risulta dal Mod.730 | ,00     | oppure | Barrare la casella per utilizzare in compensazione con il Mod. F24 l'intero credito<br>che risulta dal Mod. 730 (che quindi non sarà rimborsato dal sostituto d'imposta) | 2 |  |

### 20. DESTINAZIONE 8 PER MILLE

| 🚨 📎 Scelta Per la Destin/                                                | AZIONE DELL'OTTO PER MILLE                    | DELL'IRPEF (in caso di scelta FIRMA              | ARE in UNO degli spazi sottostanti)                                          |  |  |  |
|--------------------------------------------------------------------------|-----------------------------------------------|--------------------------------------------------|------------------------------------------------------------------------------|--|--|--|
| Stato                                                                    | Chiesa cattolica                              | Unione Chiese cristiane avventiste del 7° giorno | Assemblea di Dio in Italia                                                   |  |  |  |
|                                                                          | Ø                                             |                                                  |                                                                              |  |  |  |
| Chiesa Evangelista Valdese<br>(Unione delle chiese Metodiste e Valddesi) | Chiesa Evangelica Luterana in Italia          | Unione Comunità Ebraiche Italiane                | Sacra arcidiocesi ortodossa d'Italia ed Esarcato<br>per l'Europa Meridionale |  |  |  |
|                                                                          |                                               |                                                  |                                                                              |  |  |  |
| Chiesa Apostolica in Italia                                              | Unione Cristiana Evangelica Battista d'Italia | Unione Buddhista Italiana                        | Unione Induista Italiana                                                     |  |  |  |
|                                                                          |                                               |                                                  |                                                                              |  |  |  |
| ••••••                                                                   |                                               |                                                  |                                                                              |  |  |  |
| ANOMALIA 0 - Nessuna anomalia                                            |                                               |                                                  |                                                                              |  |  |  |

### Campi extramodello

ANOMALIA

Si tratta di un'informazione obbligatoria da trasmettere all'Agenzia delle Entrate che deve essere coerente con le barrature effettuate. Le possibili scelte sono

- 0 Nessuna anomalia
- 1 Presenza di più firme
- 2 Unica firma su più caselle
- 3 Segno non riconducibile a firma

### 21. DESTINAZIONE 5 PER MILLE

| 🚨 📎 SCEL                                            | ta per la destinazione del cinque per m                                                                                                    | ILLE DELL'IRPEF (in caso di scelta FIRMARE in UNO degli spazi sottostanti)                                                                                                    |
|-----------------------------------------------------|----------------------------------------------------------------------------------------------------|----------------------------------------------------------------------------------------------------|
| SO<br>NON LUC<br>SOCIALE E<br>NEI SE                | STEGNO DEL VOLONTARIATO E DELLE ALTRE ORGANIZZAZIONI<br>CRATIVE DI UTILITA' SOCIALE, DELLE ASSOCIAZIONI DI PROMOZIONE<br>DELLE ASSOCIAZIONI E FONDAZIONI RICONOSCIUTE CHE OPERANO<br>TTORI DI CUI ALL'ART.10, C. 1, LETT A), DEL D.LGS. N. 460 DEL 1997 | FINANZIAMENTO DELLA RICERCA SCIENTIFICA E DELLA UNIVERSITA'                                                                                                    |
| FIRMA                                               | . 🗆                                                                                                    | FIRMA                                                                                                    |
| Codice<br>benefici                                  | fiscale del ario (eventuale)                                                                                                    | Codice fiscale del beneficiario (eventuale)                                                                                                    |
|                                                     | FINANZIAMENTO DELLA RICERCA SANITARIA                                                                                                    | FINANZIAMENTO A FAVORE DI ORGANISMI PRIVATI DELLE ATTIVITA' DI TUTELA,<br>PROMOZIONE E VALORIZZAZIONE DEI BENI CULTURALI E PAESAGISTICI                                                       |
| FIRMA                                               |                                                                                                    | FIRMA                                                                                                    |
| Codice<br>benefici                                  | riscale del ario (eventuale)                                                                                                    | Codice fiscale del beneficiario (eventuale)                                                                                                    |
| SOSTE                                               | GNO DELLE ATTIVITA' SOCIALI SVOLTE DAL COMUNE DI RESIDENZA                                                                                                    | SOSTEGNO ALLE ASSOCIAZIONI SPORTIVE DILETTANTISTICHE RICONOSCIUTE<br>AI FINI SPORTIVI DAL CONI A NORMA DI LEGE CHE SVOLGONO<br>UNA RILEVANTE ATTIVITA' DI INTERESSE SOCIALE                   |
| FIRMA                                               |                                                                                                    | FIRMA                                                                                                    |
| Codice<br>benefici                                  | riscale del ario (eventuale)                                                                                                    | Codice fiscale del beneficiario (eventuale)                                                                                                    |
| AVVERTEN<br>Per esprim<br>deve appo<br>fiscale di u | IZE<br>ere la scelta a favore di una delle finalità destinatar<br>rre la propria firma nel riquadro corrispondente. Il<br>n soggetto beneficiario. La scelta deve essere fatta                                                                          | ie della quota del cinque per mille dell'IRPEF, il contribuente<br>contribuente ha inoltre la facoltà di indicare anche il codice<br>esclusivamente per una sola delle finalità beneficiarie. |
| ANOMALIA                                            | 0 - NESSUNA ANOMALIA                                                                                                    |                                                                                                    |

CODICE FISCALE Possono essere presenti solo se effettuate le rispettive scelte oppure in caso di scelta non congrua rilevata con ANOMALIA=4. <u>Viene eseguito il controllo formale di correttezza del codice fiscale</u> poiché l'amministrazione non permette l'acquisizione di codici fiscale errati. In fase diagnostica si controlla che il codice fiscale sia presente nell'elenco ufficiale degli enti iscritti.

### Campi extramodello

ANOMALIA

Si tratta di una informazione obbligatoria da trasmettere all'Agenzia delle Entrate che deve essere congrua con le barrature effettuate ed i codici fiscali indicati. Le possibili scelte sono

- 0 Nessuna anomalia
- 1 Presenza di più firme
- 2 Unica firma su più caselle
- 3 Segno non riconducibile a firma
- 4 Presenza del codice fiscale in assenza della firma nel relativo riquadro
- 5 Contestuale presenza dell'anomalia 2 dell'anomalia 4

# 22. DESTINAZIONE 2 PER MILLE

| 2                        | 🗏 📎 SCELTA PER LA DESTINAZIONE DEL DUE PER MILLE DELL'IRPEF (in caso di scelta FIRMARE in UNO degli spazi sottostanti) |                                                                                          |                                           |                                  |                                                   |                                                                                          |  |  |  |  |
|--------------------------|----------------------------------------------------------------------------------------------------|------------------------------------------------------------------------------------------|-------------------------------------------|----------------------------------|---------------------------------------------------|------------------------------------------------------------------------------------------|--|--|--|--|
|                          |                                                                                                    |                                                                                          |                                           |                                  |                                                   |                                                                                          |  |  |  |  |
|                          | CODICE                                                                                                    | Q.                                                                                       | FIRMA                                     |                                  |                                                   |                                                                                          |  |  |  |  |
| AV<br>Per<br>la p<br>dei | VERTEN<br>r esprim<br>propria fi<br>partiti p                                                                          | <b>ZE</b><br>ere la scelta a favore o<br>rma nel riquadro, indio<br>olitici beneficiari. | li uno dei partiti p<br>ando il codice de | olitici benefi<br>I partito pres | ciari del due per millo<br>scelto. La scelta deve | e dell'IRPEF, il contribuente deve apporre<br>e essere fatta esclusivamente per uno solo |  |  |  |  |
| ANC                      | OMALIA                                                                                                    | 0 - NESSUNA ANOMALIA                                                                     |                                           |                                  |                                                   |                                                                                          |  |  |  |  |
|                          |                                                                                                    |                                                                                          |                                           |                                  |                                                   |                                                                                          |  |  |  |  |

CODICE Può essere presente o meno e contenere un dato presente in archivio o anche di libera digitazione, è prevista comunque un apposita ricerca per codice/descrizione o porzioni di essi.

#### Campi extramodello

ANOMALIA

Si tratta di una informazione obbligatoria da trasmettere all'Agenzia delle Entrate che deve essere congrua con i valori di Codice e Firma. Le possibili scelte sono:

- 0 NESSUNA ANOMALIA
- 1 CODICE PARTITO NON PRESENTE TRA I VALORI AMMESSI
- 2 ASSENZA FIRMA IN PRESENZA DI CODICE PARTITO
- 3 ASSENZA CODICE PARTITO IN PRESENZA DI FIRMA
- 4 SEGNO NON RICONDUCIBILE A FIRMA

## 23. CALCOLO 730

Per procedere alla liquidazione della dichiarazione occorre eseguire il calcolo che si ottiene cliccando sull'icona nesere sulla barra degli stati della dichiarazione. Contestualmente al calcolo viene eseguita la fase diagnostica. Il sistema effettua un'analisi di tutti gli elementi che compongono la dichiarazione e restituisce l'elenco delle segnalazioni restituito dal controllo. Queste possono essere di tipo BLOCCANTE, contrassegnate dal simbolo **1** e di tipo DA VERIFICARE, contrassegnate dal simbolo **1**.

| × | × Lista errori     |         |      |         |                                                                         |  |   |   |   |  |  |
|---|--------------------|---------|------|---------|-------------------------------------------------------------------------|--|---|---|---|--|--|
|   | Sezione            | Modello | Rigo | Colonna | Messaggio                                                               |  |   |   |   |  |  |
| 0 | FAMILIARI A CARICO | С       |      |         | Presenza del Coniuge tra i familiari per soggetto non coniugato         |  |   | Ű | ^ |  |  |
| 0 | QUADRO D           | D       |      |         | Gli utili di tipo 1 e 4 devono essere dichiarati al 40% del loro totale |  | ۲ | Û |   |  |  |
|   |                    |         |      |         |                                                                         |  |   |   |   |  |  |

Nella lista delle segnalazioni presentata dal sistema è presente, oltre alla descrizione dell'errore, la sezione a cui si riferisce ed il soggetto, dichiarante o coniuge, a cui si riferisce.

La lista può essere spuntata man mano che le segnalazioni vengono risolte, tramite l'icona presente su ciascuna riga; tale azione elimina la riga di errore dalla lista (che se non risolto viene riproposto al successivo diagnostico). Tramite l'icona sosta in fondo ad ogni elemento della lista, si ottiene l'accesso diretto alla sezione contenente l'errore.

La presenza di segnalazioni di tipo BLOCCANTE rende impossibile procedere con il calcolo della dichiarazione, mentre la presenza di segnalazioni DA VERIFICARE serve per richiamare l'attenzione dell'operatore su situazioni che, vista la particolarità, potrebbero essere non corrette ma che non possono essere bloccate perché ammissibili o per mancanza di elementi certi. Se l'operatore ritiene che il dato sia correttamente indicato può ignorare l'errore e procedere con il calcolo.

Se il diagnostico produce segnalazioni BLOCCANTI questo resta evidente dal fatto che il sistema

colora in rosso la barra degli stati nel tratto che dallo stato MODIFICATO porta allo stato CALCOLATO; inoltre è possibile richiamare gli errori segnalati dall'ultimo diagnostico eseguito cliccando sull'icona

dall'ultimo diagnostico eseguito cliccando sull'icona 🖤 che compare in testa a ciascuna pagina del modello, con l'indicazione del numero di segnalazioni bloccanti.

Qualora il diagnostico rilevi solo segnalazioni DA VERIFICARE o nessuna segnalazione il sistema procede alla liquidazione della dichiarazione. Le eventuali segnalazioni non bloccanti possono

essere consultate tramite l'icona 💆

### 24. 730-2 – ALLEGATI

#### AGENZIA DELLE ENTRATE MOD. 730-2 PER IL C.A.F. O PER IL PROFESSIONISTA ABILITATO REDDITI 2012

RICEVUTA DELL'AVVENUTA CONSEGNA DELLA DICHIARAZIONE MOD. 730 E DELLA BUSTA CONTENENTE IL MOD. 730-1

| REDDITI 2012                                                                                                    | Modello 7                                             | 730 integrativo |                  |                  | pagina n.            | di pagir |
|----------------------------------------------------------------------------------------------------|-------------------------------------------------------|-----------------|------------------|------------------|----------------------|----------|
|                                                                                                    |                                                       |                 |                  |                  |                      |          |
|                                                                                                    |                                                       | NOVE            |                  | CODICE FICON F   |                      |          |
| DOCCT                                                                                                    |                                                       |                 |                  |                  | 010                  |          |
| R0551                                                                                                    | [VN                                                   | ARIO            |                  | RODINKASUAUTAU   | JUIV                 |          |
| COGNOME                                                                                                    |                                                       | NOME            |                  | CODICE FISCALE   |                      |          |
|                                                                                                    |                                                       |                 |                  |                  |                      |          |
| HA/HANNO CONSEGNATO IN DATA 25/06                                                                                                    | /2013 🗃                                               |                 |                  |                  | LA DICHIARA          | ZIONE    |
| ORRETTEZZA E LEGITTIMITÀ DEI DATI E DE<br>CAF O IL PROFESSIONISTA ABILITATO INO<br>SI IMPEGNA<br>D INFORMARE DIRETTAMENTE IL CONTRIBU<br>LLA PRESENTE DICHIARAZIONE. | I CALCOLI ESPOS<br>LTRE, A SEGUITO<br>UENTE DI EVENTU | NON SI IMPE     | A RISCONT<br>GNA | RATA NEL MODELLO | 730,<br>ATE RELATIVE |          |
|                                                                                                    | ELENCO DE                                             | I DOCUMENTI ES  | IBITI            |                  |                      |          |
|                                                                                                    |                                                       |                 |                  |                  | IMP<br>100           | ORTO     |
| PESE SANITARIE - ONERI DETRAIBLET                                                                                                    |                                                       | uto.            |                  |                  | 100                  | ,00      |
| ERTIFICAZIONE RIGO DI TIPO REDDITO I - P                                                                                                    | CTENOTE D'ACCOL                                       | NIO             |                  |                  |                      |          |
|                                                                                                    |                                                       |                 |                  |                  |                      |          |
|                                                                                                    |                                                       |                 |                  |                  |                      |          |
| FIRMA DELL'INCARICAT                                                                                                    | O DEL C.A.F. O                                        |                 |                  |                  |                      |          |
| DEL PROFESSIONI                                                                                                    | STA ABILITATO                                         | GESTIONE I      | TALSTUDIO        |                  |                      |          |
| DEL PROFESSIONI                                                                                                    | STA ABILITATO                                         | GESTIONE I      | TALSTUDIO        |                  |                      |          |

Il sistema in automatico genera, contestualmente al calcolo della dichiarazione, l'elenco dei documenti allegati, basandosi sui quadri compilati. L'elenco verrà stampato nel modello 730-2 come lista dei documenti esibiti dal contribuente e che il soggetto che presta assistenza fiscale ha certificato. Il risultato dell'automatismo è consultabile dopo il calcolo della dichiarazione nella parte denominata 'Elenco dei documenti esibiti'.

HA CONSEGNATO IN DATA

Digitabile. Qualora non indicata dall'operatore il sistema imposta tale campo con la data della prima stampa.

FIRMA DELL'INCARICATO DEL CAF O DEL PROFESSIONISTA

### ABILITATO

Il campo è valorizzato in automatico dal sistema in base all'utente in collegamento e non è modificabile.

# 25. 730-3 - PROSPETTO DI LIQUIDAZIONE

La sezione presenta il prospetto di liquidazioni derivante dal calcolo, i dati in esso contenuti non sono modificabili.

|        |                                | DELLO 730-3 redditi 201<br>petto di liquidazione relativo al | 2<br>la assiste | nza fiscale pres     | tata                 | 730                              |
|--------|--------------------------------|--------------------------------------------------------------|-----------------|----------------------|----------------------|----------------------------------|
| -      |                                |                                                              |                 |                      |                      |                                  |
| SOSTI  |                                | CODICE FISCALE                                               |                 | COGNOME E NOME O DEN | IOMINAZIONE          | N. DI ISCRIZIONE ALL'ALBO DEI CA |
| O PRC  | FESSIONISTA ABILITATO          | 04432921007                                                  | CAF CIA S       | R.L. IT00000         |                      | 00027                            |
| RESPO  | NSABILE ASSISTENZA FISCALE     | NSNFNC63D14E472P                                             | ANSANELL        | I FRANCESCO          |                      |                                  |
| DICHI/ | ARANTE                         | RSSMRA50A01A001V                                             | ROSSI MA        | RIO                  |                      |                                  |
| CONIL  | JGE DICHIARANTE                |                                                              |                 |                      |                      |                                  |
| RIEP   | ILOGO DEI REDDITI              |                                                              |                 | 1 DICHIARANTE        |                      |                                  |
| 1      | REDDITI DOMINICALI             |                                                              |                 | ,00                  | ,00                  |                                  |
| 2      | REDDITI AGRARI                 |                                                              |                 | ,00                  | ,00                  |                                  |
| 3      | REDDITI DEI FABBRICATI         |                                                              |                 | ,00                  | ,00                  |                                  |
| 4      | REDDITI DI LAVORO DIPENI       | DENTE E ASSIMILATI                                           |                 | ,00                  | ,00,                 |                                  |
| 5      | ALTRI REDDITI                  |                                                              |                 | 1600,00              | ,00                  |                                  |
| 6      | IMPONIBILE CEDOLARE SE         | CCA                                                          |                 | ,00                  | ,00,                 |                                  |
| CAL    | Colo del reddito imi           | PONIBILE E DELL'IMPOSTA LORDA                                |                 | 1 DICHIARANTE        |                      |                                  |
| 11     | REDDITO COMPLESSIVO            |                                                              |                 | 1600,00              | ,00                  |                                  |
| 13     | ONERI DEDUCIBILI               |                                                              |                 | ,00                  | ,00                  |                                  |
| 14     | REDDITO IMPONIBILE             |                                                              |                 | 1600,00              | ,00                  |                                  |
| 15     | Compensi per attività sportiv  | ve dilettantistiche con ritenuta a titolo d'imposta          |                 | ,00                  | ,00                  |                                  |
| 16     | IMPOSTA LORDA                  |                                                              |                 | 368,00               | ,00                  |                                  |
| CAL    | COLO DETRAZIONI E C            | REDITI D'IMPOSTA                                             |                 | 1 DICHIARANTE        | <sup>2</sup> CONIUGE |                                  |
| 21     | Detrazione per coniuge a co    | arico                                                        |                 | ,00,                 | ,00                  |                                  |
| 22     | Detrazione per tigli a carico  | )                                                            |                 | ,00                  | ,00                  |                                  |
| 23     | Ulteriore detrazione per tigli | i a carico                                                   |                 | ,00,                 | ,00                  |                                  |
| 24     | Detrazione per altri tamiliari | a carico                                                     |                 | ,00                  | ,00                  |                                  |
| 25     | Detrazione per redditi di lav  | voro dipendente                                              |                 | ,00                  | ,00                  |                                  |
| 26     | Detrazione per redditi di pe   | nsione                                                       |                 | ,00                  | ,00                  |                                  |
| 27     | Detrazione per redditi assim   | ilati a quelli di lavoro dipendente e altri redditi          |                 | ,00                  | ,00                  |                                  |
| 28     | Detrazione per gli oneri di c  | cui alla sezione I del quadro E                              |                 | ,00                  | ,00                  |                                  |
| 29     | Detrazione per ali oneri di c  | cui alla sezione III del auadro E                            | .00             | .00                  |                      |                                  |

| 30  | Detrazione per gli oneri di cui alla sezione IV del quadro E                             | ,00,                     | ,00                  |        |
|-----|------------------------------------------------------------------------------------------|--------------------------|----------------------|--------|
| 31  | Detrazioni per canoni di locazione di cui alla sezione V del quadro E                    | ,00                      | ,00                  |        |
| 32  | Altre detrazioni di cui alla sezione VI del quadro E                                     | ,00,                     | ,00,                 |        |
| 33  | Detrazione per il personale del comparto sicurezza, difesa e soccorso                    | ,00,                     | ,00                  |        |
| 34  | Credito d'imposta per il riacquisto della prima casa                                     | ,00                      | ,00                  |        |
| 35  | Credito d'imposta per l'incremento dell'occupazione                                      | ,00                      | ,00                  |        |
| 36  | Credito d'imposta reintegro anticipazioni fondi pensione                                 | ,00,                     | ,00                  |        |
| 37  | Credito d'imposta per mediazioni                                                         | ,00                      | ,00                  |        |
| 38  | TOTALE DETRAZIONI E CREDITI D'IMPOSTA                                                    | ,00,                     | ,00                  |        |
| CAL | COLO DELL'IMPOSTA NETTA E DEL RIGO DIFFERENZA                                            | 1 DICHIARANTE            | <sup>2</sup> CONIUGE |        |
| 51  | IMPOSTA NETTA                                                                            | 368,00                   | ,00                  |        |
| 52  | Credito d'imposta per altri immobili – Sisma Abruzzo                                     | ,00,                     | ,00                  |        |
| 53  | Credito d'imposta per l'abitazione principale – Sisma Abruzzo                            | ,00                      | ,00                  |        |
| 54  | Credito d'imposta per imposte pagate all'estero                                          | ,00                      | ,00                  |        |
| 55  | Credito d'imposta per canoni non percepiti                                               | ,00                      | ,00                  |        |
| 56  | RITENUTE                                                                                 | ,00,                     | ,00,                 |        |
| 57  | DIFFERENZA                                                                               | 368,00                   | ,00                  | 368,00 |
| 58  | ECCEDENZA DELL'IRPEF RISULTANTE DALLA PRECEDENTE DICHIARAZIONE                           | ,00,                     | ,00                  |        |
| 59  | ACCONTI VERSATI                                                                          | ,00                      | ,00                  |        |
| 60  | RESTITUZIONE BONUS                                                                       | ,00,                     | ,00                  |        |
| CAL | COLO DELLE ADDIZIONALI REGIONALE E COMUNALE ALL'IRPEF                                    | 1 DICHIARANTE            | <sup>2</sup> CONIUGE |        |
| 71  | REDDITO IMPONIBILE                                                                       | 1600,00                  | ,00                  |        |
| 72  | ADDIZIONALE REGIONALE ALL'IRPEF DOVUTA                                                   | 24,00                    | ,00                  |        |
| 73  | ADDIZIONALE REGIONALE ALL'IRPEF RISULTANTE DALLA CERTIFICAZIONE                          | ,00,                     | ,00                  |        |
| 74  | ECCEDENZA DELL'ADDIZIONALE REGIONALE ALL'IRPEF RISULTANTE DALLA PRECEDENTE DICHIARAZIONE | ,00,                     | ,00                  |        |
| 75  | ADDIZIONALE COMUNALE ALL'IRPEF DOVUTA                                                    | 8,00                     | ,00                  |        |
| 76  | ADDIZIONALE COMUNALE ALL'IRPEF RISULTANTE DALLA CERTIFICAZIONE E/O VERSATA               | ,00                      | ,00                  |        |
| 77  | ECCEDENZA DELL'ADDIZIONALE COMUNALE ALL'IRPEF RISULTANTE DALLA PRECEDENTE DICHIARAZIONE  | ,00                      | ,00                  |        |
| 78  | ACCONTO ADDIZIONALE COMUNALE ALL'IRPEF PER IL 2012                                       | 2,00                     | ,00                  |        |
| 79  | ACCONTO PER L'ADDIZIONALE COMUNALE 2012 RISULTANTE DALLA CERTIFICAZIONE 67               | ,00                      | ,00                  |        |
| CED | OLARE SECCA LOCAZIONI / CONTRIBUTO DI SOLIDARIETA'                                       | <sup>1</sup> DICHIARANTE | <sup>2</sup> CONIUGE |        |
| 81  | CEDOLARE SECCA DOVUTA                                                                    | ,00                      | ,00                  |        |
| 82  | ECCEDENZA CEDOLARE SECCA RISULTANTE DALLA PRECEDENTE DICHIARAZIONE                       | ,00                      | ,00                  |        |

| 83                                                                                              | ACCONTI CEDOLARE SECCA VERSATI PER IL 2012                                                                                                    |                                                                                                    |                                                                   |                                                                                                    |                             |                                            |                                                                                |                                                                                                    |  |
|-------------------------------------------------------------------------------------------------|----------------------------------------------------------------------------------------------------|----------------------------------------------------------------------------------------------------|-------------------------------------------------------------------|----------------------------------------------------------------------------------------------------|-----------------------------|--------------------------------------------|--------------------------------------------------------------------------------|----------------------------------------------------------------------------------------------------|--|
| 84                                                                                              | 4 BASE IMPONIBILE CONTRIBUTO DI SOLIDARIETÀ ,00                                                                                                    |                                                                                                    |                                                                   |                                                                                                    |                             |                                            |                                                                                |                                                                                                    |  |
| 85                                                                                              | 5 CONTRIBUTO DI SOLIDARIETÀ DOVUTO ,00                                                                                                    |                                                                                                    |                                                                   |                                                                                                    |                             |                                            |                                                                                |                                                                                                    |  |
| 86                                                                                              | CONTRIBUTO DI SOLIDARIETÀ RISULTANTE DALLA CERTIFICAZIONE ,00                                                                                                    |                                                                                                    |                                                                   |                                                                                                    |                             |                                            |                                                                                |                                                                                                    |  |
| LIG                                                                                             | QUIDAZIONE DELLE IMPOSTE                                                                                                    |                                                                                                    |                                                                   | CREDITI                                                                                                  |                             |                                            |                                                                                | DEBITI                                                                                                    |  |
|                                                                                                 | DEL DICHIARANTE                                                                                                    | importi non<br>rimborsabili                                                                                                    | Credito                                                           | di cui da utilizzare in compensa-<br>zione con F24 per versamenti IMU                                    | di cui da rin<br>a cura del | nborsare<br>sostituto                      | importi<br>da non versare                                                      | a cura del sostituto                                                                                                    |  |
| 91                                                                                              | IRPEF                                                                                                    | 1,00                                                                                                    | ,00                                                               | 3,00                                                                                                    | 1                           | ,00                                        | 5,00                                                                           | <sup>6</sup> 368 ,00                                                                                                    |  |
| 92                                                                                              | ADDIZIONALE REGIONALE IRPEF                                                                                                    | ,00                                                                                                    | ,00,                                                              | ,00                                                                                                    |                             | ,00                                        | ,00                                                                            | 24 ,00                                                                                                    |  |
| 93                                                                                              | ADDIZIONALE COMUNALE IRPEF                                                                                                    | ,00                                                                                                    | ,00                                                               | ,00                                                                                                    |                             | ,00                                        | 8 ,00                                                                          | ,00                                                                                                    |  |
| 94                                                                                              | PRIMA RATA DI ACCONTO IRPEF PE                                                                                                    | R IL                                                                                                    |                                                                   |                                                                                                    |                             |                                            |                                                                                | 146 ,00                                                                                                    |  |
| 95                                                                                              | SECONDA O UNICA RATA DI ACC                                                                                                    | CONTO IRPEF F                                                                                                    | PER IL                                                            |                                                                                                    |                             |                                            |                                                                                | 219 ,00                                                                                                    |  |
| 96                                                                                              | ACCONTO 20% REDDITI TASSAZIO                                                                                                    | NE SEPARATA                                                                                                    |                                                                   |                                                                                                    |                             |                                            | ,00                                                                            | ,00                                                                                                    |  |
| 97                                                                                              | ACCONTO ADDIZIONALE COMUN                                                                                                    | JALE IRPEF PER                                                                                                    | IL 2013                                                           |                                                                                                    |                             |                                            |                                                                                | ,00,                                                                                                    |  |
| 98                                                                                              | IMPOSTA SOSTITUTIVA SOMME PER                                                                                                    | R INCREMENT                                                                                                    | D DELLA PRODUTTIVITÀ 20                                           | 13                                                                                                    |                             |                                            | ,00                                                                            | ,00                                                                                                    |  |
| 99                                                                                              | CEDOLARE SECCA LOCAZIONI                                                                                                    | 00                                                                                                    | ,00,                                                              | 00                                                                                                    |                             | ,00                                        | ,00                                                                            | ,00                                                                                                    |  |
| 100                                                                                             | 100 PRIMA RATA DI ACCONTO CEDOLARE SECCA PER IL 2013                                                                                                    |                                                                                                    |                                                                   |                                                                                                    |                             |                                            |                                                                                |                                                                                                    |  |
| 101                                                                                             | 101 SECONDA O UNICA RATA DI ACCONTO CEDOLARE SECCA PER IL 2013                                                                                                    |                                                                                                    |                                                                   |                                                                                                    |                             |                                            |                                                                                |                                                                                                    |  |
|                                                                                                 | 102 CONTRIBUTO DI SOUDARIETÀ ,00                                                                                                    |                                                                                                    |                                                                   |                                                                                                    |                             |                                            |                                                                                |                                                                                                    |  |
| 102                                                                                             | CONTRIBUTO DI SOLIDARIETA                                                                                                    |                                                                                                    |                                                                   |                                                                                                    |                             |                                            | ,00                                                                            | ,00                                                                                                    |  |
| 102<br>LIC                                                                                      | CONTRIBUTO DI SOLIDARIETA<br>QUIDAZIONE DELLE IMPOSTE                                                                                                    | importi pop                                                                                                    |                                                                   | CREDITI                                                                                                  | di aui da vie               | npowaro                                    | ,00,                                                                           | ,00<br>DEBITI                                                                                                    |  |
| 102<br>LIC                                                                                      | CONTRIBUTO DI SOLIDARIETA<br>QUIDAZIONE DELLE IMPOSTE<br>DEL CONIUGE                                                                                                    | importi non<br>rimborsabili                                                                                                    | Credito                                                           | CREDITI<br>di cui da utilizzare in compensa-<br>zione con F24 per versamenti IMU                         | di cui da rir<br>a cura del | nborsare<br>sostituto                      | ,00<br>importi<br>da non versare                                               | ,00<br>DEBITI<br>importi da trattenere<br>a cura del sostituto                                                           |  |
| 102<br>LIC<br>111                                                                               | CONTRIBUTO DI SOLIDARIETA<br>QUIDAZIONE DELLE IMPOSTE<br>DEL CONIUGE<br>IRPEF                                                                                                    | importi non<br>rimborsabili<br>1,00                                                                                                    | Credito                                                           | CREDITI<br>di cui da utilizzare in compensa-<br>zione con F24 per versamenti IMU<br>3,00                 | di cui da rir<br>a cura del | nborsare<br>sostituto<br>,00               | importi<br>da non versare<br>5                                                 | ,00<br>DEBITI<br>importi da trattenere<br>a cura del sostituto<br><sup>6</sup> ,00                                       |  |
| 102<br>LIC<br>111<br>112                                                                        | CONTRIBUTO DI SOLIDARIETA<br>QUIDAZIONE DELLE IMPOSTE<br>DEL CONIUGE<br>IRPEF<br>ADDIZIONALE REGIONALE IRPEF                                                                                                    | importi non<br>rimborsabili<br>1,00<br>,00                                                                                                    | Credito<br>2,00<br>,00                                            | CREDITI<br>di cui da utilizzare in compensa-<br>zione con F24 per versamenti IMU<br>3,00<br>,00          | di cui da rir<br>a cura del | nborsare<br>sostituto<br>_,00<br>,00       | ,00<br>importi<br>da non versare<br>5,00<br>,00                                | ,00<br>DEBITI<br>importi da trattenere<br>a cura del sostituto<br>6 ,00<br>,00                                           |  |
| 102<br>LIC<br>111<br>112<br>113                                                                 | CONTRIBUTO DI SOLIDARIETA<br>QUIDAZIONE DELLE IMPOSTE<br>DEL CONIUGE<br>IRPEF<br>ADDIZIONALE REGIONALE IRPEF<br>ADDIZIONALE COMUNALE IRPEF                                                                                                    | importi non<br>rimborsabili<br>1,00<br>,00                                                                                                    | Credito<br>2,00<br>,00<br>,00                                     | CREDITI<br>di cui da utilizzare in compenso-<br>zione con F24 per versamenti IMU<br>3                    | di cui da rin<br>a cura del | nborsare<br>sostituto<br>,00<br>,00        | ,00<br>importi<br>da non versare<br>5 ,00<br>,00                               | ,00<br>DEB/TI<br>importi da trattenere<br>a cura del sostituto<br>6 ,00<br>,00                                           |  |
| 102<br>LIC<br>111<br>112<br>113<br>114                                                          | Contributo di solidarieta<br>QUIDAZIONE DELLE IMPOSTE<br>DEL CONIUGE<br>IRPEF<br>ADDIZIONALE REGIONALE IRPEF<br>ADDIZIONALE COMUNALE IRPEF<br>PRIMA RATA DI ACCONTO IRPEF PE                                                                                                    | importi non<br>rimborsabili<br>1,00<br>,00<br>,00<br>R IL 2013                                                                                                    | Credito<br>2,00<br>,00<br>,00                                     | CREDITI<br>di cui da utilizzare in compenso-<br>zione con F24 per versomenti IMU<br>3,00<br>,00<br>,00   | di cui da rin<br>a cura del | nborsare<br>sostituto<br>,00<br>,00        | ,00<br>importi<br>da non versare<br>5 ,00<br>,00<br>,00                        | ,00<br>DEB/TI<br>importi da trattenere<br>a cura del sostituto<br>6 ,00<br>,00<br>,00<br>,00                             |  |
| 102<br>LIC<br>111<br>112<br>113<br>114<br>115                                                   | Contributo di solidarieta<br>QUIDAZIONE DELLE IMPOSTE<br>DEL CONIUGE<br>IRPEF<br>ADDIZIONALE REGIONALE IRPEF<br>ADDIZIONALE COMUNALE IRPEF<br>PRIMA RATA DI ACCONTO IRPEF PE<br>SECONDA O UNICA RATA DI ACC                                                                                                    | importi non<br>rimborsabili<br>100<br>00<br>00<br>R IL 2013<br>CONTO IRPEF F                                                                                      | Credito<br>2,00<br>,00<br>,00<br>ER IL 2013                       | CREDITI<br>di cui da utilizzare in compenso-<br>zione con F24 per versomenti IMU<br>3,00<br>,00<br>,00   | di cui da rin<br>a cura del | mborsare<br>sostituto<br>,00<br>,00        | importi<br>da non versare<br>5,00<br>,00<br>,00                                | ,00<br>DEB/TI<br>importi da trattenere<br>a cura del sostituto<br>6 ,00<br>,00<br>,00<br>,00<br>,00<br>,00               |  |
| 102<br>LIC<br>111<br>112<br>113<br>114<br>115<br>116                                            | Contributo di solidarieta<br>QUIDAZIONE DELLE IMPOSTE<br>DEL CONIUGE<br>IRPEF<br>ADDIZIONALE REGIONALE IRPEF<br>ADDIZIONALE COMUNALE IRPEF<br>PRIMA RATA DI ACCONTO IRPEF PE<br>SECONDA O UNICA RATA DI ACC<br>ACCONTO 20% REDDITI TASSAZIO                                                                                                    | importi non<br>rimborsabili<br>1,00<br>,00<br>R IL 2013<br>CONTO IRPEF F<br>NE SEPARATA                                                                           | Credito<br>2,00<br>,00<br>,00<br>PER IL 2013                      | CREDITI<br>di cui da utilizzare in compenso-<br>zione con F24 per versomenti IMU<br>3,00<br>,00<br>,00   | di cui da rir<br>a cura del | nborsare<br>sostituto<br>,00<br>,00        | 00<br>importi<br>da non versare<br>500<br>,00<br>,00                           | ,00<br>DEB/TI<br>importi da trattener<br>a cura del sostituto<br>6 ,00<br>,00<br>,00<br>,00<br>,00<br>,00<br>,00<br>,00  |  |
| 102<br>LIC<br>111<br>112<br>113<br>114<br>115<br>116<br>117                                     | Contributo di solidarieta<br>QUIDAZIONE DELLE IMPOSTE<br>DEL CONIUGE<br>IRPEF<br>ADDIZIONALE REGIONALE IRPEF<br>ADDIZIONALE COMUNALE IRPEF<br>PRIMA RATA DI ACCONTO IRPEF PE<br>SECONDA O UNICA RATA DI ACC<br>ACCONTO 20% REDDITI TASSAZIO<br>ACCONTO ADDIZIONALE COMUN                                                                                                    | importi non<br>rimborsabili<br>',00<br>.,00<br>R IL 2013<br>CONTO IRPEF F<br>NE SEPARATA<br>JALE IRPEF PER                                                        | Credito<br>2 ,00<br>,00<br>.00<br>.00<br>.00<br>.00<br>.00<br>.00 | CREDITI<br>di cui da utilizzare in compenso-<br>zione con F24 per versomenti IMU<br>3                    | di cui da rin<br>a cura del | nborsare<br>sostituto<br>,00<br>,00        | 00,<br>importi<br>da non versare<br>0,00<br>,00<br>,00                         | ,00<br>DEB/TI<br>importi da trattener<br>a cura del sostituto<br>6 ,00<br>,00<br>,00<br>,00<br>,00<br>,00<br>,00<br>,00  |  |
| 102<br>111<br>112<br>113<br>114<br>115<br>116<br>117<br>118                                     | Contributo di solidarieta<br>QUIDAZIONE DELLE IMPOSTE<br>DEL CONIUGE<br>IRPEF<br>ADDIZIONALE REGIONALE IRPEF<br>ADDIZIONALE COMUNALE IRPEF<br>PRIMA RATA DI ACCONTO IRPEF PE<br>SECONDA O UNICA RATA DI ACC<br>ACCONTO 20% REDDITI TASSAZIO<br>ACCONTO ADDIZIONALE COMUN<br>IMPOSTA SOSTITUTIVA SOMME PER                                                                                                    | importi non<br>rimborsabili<br>'00<br>.,00<br>R IL 2013<br>CONTO IRPEF F<br>NE SEPARATA<br>JALE IRPEF PER<br>R INCREMENT                                          | Credito<br>2 ,00<br>,00<br>.00<br>.00<br>.00<br>.00<br>.00<br>.00 | CREDITI<br>di cui da utilizzare in compenso-<br>zione con F24 per versomenti IMU<br>3                    | di cui da rin<br>a cura del | nborsare<br>sostituto<br>,00<br>,00        | 00,<br>importi<br>da non versare<br>5,00<br>,00<br>,00<br>,00<br>,00           | ,00<br>DEB/TI<br>importi da trattenere<br>a cura del sostituto<br>6 ,00<br>,00<br>,00<br>,00<br>,00<br>,00<br>,00<br>,00 |  |
| 102<br>111<br>112<br>113<br>114<br>115<br>116<br>117<br>118<br>119                              | Contributo di solidarieta<br>QUIDAZIONE DELLE IMPOSTE<br>DEL CONIUGE<br>IRPEF<br>ADDIZIONALE REGIONALE IRPEF<br>ADDIZIONALE COMUNALE IRPEF<br>PRIMA RATA DI ACCONTO IRPEF PE<br>SECONDA O UNICA RATA DI ACC<br>ACCONTO 20% REDDITI TASSAZIO<br>ACCONTO ADDIZIONALE COMUN<br>IMPOSTA SOSTITUTIVA SOMME PER<br>CEDOLARE SECCA LOCAZIONI                                                                                                    | importi non<br>rimborsabili<br>'00<br>.,00<br>R IL 2013<br>CONTO IRPEF F<br>NE SEPARATA<br>JALE IRPEF PER<br>R INCREMENTIC<br>.00                                 | Credito<br>2 ,00<br>,00<br>.00<br>.00<br>.00<br>.00<br>.00<br>.00 | CREDITI<br>di cui da utilizzare in compenso-<br>zione con F24 per versomenti IMU<br>3 ,00<br>,00<br>,00  | di cui da rin<br>a cura del | nborsare<br>sostituto<br>                  | 00<br>importi<br>da non versare<br>\$00<br>00<br>00<br>00<br>00                | ,00<br>DEB/TI<br>importi da trattenere<br>a cura del sostituto<br>6 ,00<br>,00<br>,00<br>,00<br>,00<br>,00<br>,00<br>,00 |  |
| 102<br>111<br>112<br>113<br>114<br>115<br>116<br>117<br>118<br>119<br>120                       | Contributo di solidarieta<br>QUIDAZIONE DELLE IMPOSTE<br>DEL CONIUGE<br>IRPEF<br>ADDIZIONALE REGIONALE IRPEF<br>ADDIZIONALE COMUNALE IRPEF<br>PRIMA RATA DI ACCONTO IRPEF PE<br>SECONDA O UNICA RATA DI ACC<br>ACCONTO 20% REDDITI TASSAZIO<br>ACCONTO ADDIZIONALE COMUN<br>IMPOSTA SOSTITUTIVA SOMME PER<br>CEDOLARE SECCA LOCAZIONI<br>PRIMA RATA DI ACCONTO CEDOLI                                                                       | importi non<br>rimborsabili<br>'00<br>.,00<br>R IL 2013<br>CONTO IRPEF F<br>NE SEPARATA<br>JALE IRPEF PER<br>R INCREMENTIC<br>.,00<br>ARE SECCA PEI               | Credito<br>2,00<br>,00<br>,00<br>,00<br>                          | CREDITI<br>di cui da utilizzare in compenso:<br>zione con F24 per versomenti IMU<br>3 .00<br>.00<br>.00  | di cui da rin<br>a cura del | nborsore<br>sostituto<br>,00<br>,00<br>,00 | 00<br>importi<br>da non versare<br>5<br>,00<br>,00<br>,00<br>,00<br>,00        | ,00<br>DEB/TI<br>importi da trattenere<br>a cura del sostituto<br>6 ,00<br>,00<br>,00<br>,00<br>,00<br>,00<br>,00<br>,00 |  |
| 102<br>111<br>112<br>113<br>114<br>115<br>116<br>117<br>118<br>119<br>120<br>121                | Contributo di solidarieta<br>QUIDAZIONE DELLE IMPOSTE<br>DEL CONIUGE<br>IRPEF<br>ADDIZIONALE REGIONALE IRPEF<br>ADDIZIONALE COMUNALE IRPEF<br>PRIMA RATA DI ACCONTO IRPEF PE<br>SECONDA O UNICA RATA DI ACC<br>ACCONTO 20% REDDITI TASSAZIO<br>ACCONTO ADDIZIONALE COMUN<br>IMPOSTA SOSTITUTIVA SOMME PER<br>CEDOLARE SECCA LOCAZIONI<br>PRIMA RATA DI ACCONTO CEDOLA<br>SECONDA O UNICA RATA DI ACC                                        | importi non<br>rimborsabili<br>'00<br>.,00<br>R IL 2013<br>CONTO IRPEF F<br>NE SEPARATA<br>JALE IRPEF PER<br>R INCREMENTIC<br>.,00<br>ARE SECCA PEF<br>CONTO CEDO | Credito<br>2                                                      | CREDITI<br>(di cui da utilizzare in compenso:<br>zione con F24 per versomenti IMU<br>3 .00<br>.00<br>.00 | di cui da rin<br>a cura del | nborsore<br>sostituto<br>,00<br>,00        | 00<br>importi<br>da non versare<br>00<br>00<br>00<br>00<br>00                  | ,00<br>DEB/TI<br>importi da trattenere<br>a cura del sostituto<br>6 ,00<br>,00<br>,00<br>,00<br>,00<br>,00<br>,00<br>,00 |  |
| 102<br>111<br>112<br>113<br>114<br>115<br>116<br>117<br>118<br>119<br>120<br>121<br>122         | Contributo di solidarieta<br>QUIDAZIONE DELLE IMPOSTE<br>DEL CONIUGE<br>IRPEF<br>ADDIZIONALE REGIONALE IRPEF<br>ADDIZIONALE COMUNALE IRPEF<br>PRIMA RATA DI ACCONTO IRPEF PE<br>SECONDA O UNICA RATA DI ACC<br>ACCONTO 20% REDDITI TASSAZIO<br>ACCONTO ADDIZIONALE COMUN<br>IMPOSTA SOSTITUTIVA SOMME PER<br>CEDOLARE SECCA LOCAZIONI<br>PRIMA RATA DI ACCONTO CEDOLA<br>SECONDA O UNICA RATA DI ACC<br>CONTRIBUTO DI SOLIDARIETÀ           | importi non<br>rimborsabili<br>'00<br>.,00<br>R IL 2013<br>CONTO IRPEF F<br>NE SEPARATA<br>JALE IRPEF PER<br>R INCREMENTO<br>.00<br>ARE SECCA PEF<br>CONTO CEDO   | Credito<br>2 ,00<br>,00<br>.00<br>.00<br>.00<br>.00<br>.00<br>.00 | CREDITI<br>(di cui da utilizzare in compenso:<br>zione con F24 per versomenti IMU<br>3                   | di cui da rin<br>a cura del | nborsore<br>sostituto<br>,00<br>,00        | 00<br>importi<br>da non versare<br>00<br>00<br>00<br>00<br>                    | ,00<br>DEB/TI<br>importi da trattenere<br>a cura del sostituto<br>6 ,00<br>,00<br>,00<br>,00<br>,00<br>,00<br>,00<br>,00 |  |
| 102<br>111<br>112<br>113<br>114<br>115<br>116<br>117<br>118<br>119<br>120<br>121<br>122<br>ALTR | Contributo di solidarieta<br>QUIDAZIONE DELLE IMPOSTE<br>DEL CONIUGE<br>IRPEF<br>ADDIZIONALE REGIONALE IRPEF<br>ADDIZIONALE COMUNALE IRPEF<br>PRIMA RATA DI ACCONTO IRPEF PE<br>SECONDA O UNICA RATA DI ACC<br>ACCONTO 20% REDDITI TASSAZIO<br>ACCONTO ADDIZIONALE COMUN<br>IMPOSTA SOSTITUTIVA SOMME PER<br>CEDOLARE SECCA LOCAZIONI<br>PRIMA RATA DI ACCONTO CEDOLA<br>SECONDA O UNICA RATA DI ACC<br>CONTRIBUTO DI SOLIDARIETÀ<br>I DATI | importi non<br>rimborsabili<br>'00<br>.,00<br>R IL 2013<br>CONTO IRPEF F<br>NE SEPARATA<br>JALE IRPEF PER<br>R INCREMENTO<br>.00<br>ARE SECCA PEF<br>CONTO CEDO   | Credito<br>2                                                      | CREDITI<br>di cui da utilizzare in compenso:<br>zione con F24 per versomenti IMU<br>3                    | di cui da rin<br>a cura del | nborsore<br>sostituto<br>,00<br>,00<br>,00 | ,00<br>importi<br>da non versare<br>,00<br>,00<br>,00<br>,00<br>,00<br>LARANTE | ,00  DEB/TI  importi da trattenere a cura del sostituto  f ,00 ,00 ,00 ,00 ,00 ,00 ,00 ,00 ,00                           |  |

| 132                 | Residuo del credito d'imposta per l'incremento dell'occupazione da utilizzare in compensazione |                                                                          |               |                 |                           |                            |            |                  |        | ,                                     | 00  | ,00                             |
|---------------------|------------------------------------------------------------------------------------------------|--------------------------------------------------------------------------|---------------|-----------------|---------------------------|----------------------------|------------|------------------|--------|---------------------------------------|-----|---------------------------------|
| 133                 | Residuo del credi                                                                              |                                                                          | _             | ,               | 00                        | ,00,                       |            |                  |        |                                       |     |                                 |
| 134                 | Residuo del credi                                                                              | to d'imposta reintegro                                                   | anticipazio   | oni fondi pen   | sione                     |                            |            |                  |        |                                       | 00  | ,00,                            |
| 135                 | Residuo del credi                                                                              | ito d'imposta per media                                                  | azioni        |                 |                           |                            |            |                  |        | ,                                     | 00  | ,00,                            |
| 136                 | Totale spese sani                                                                              | tarie rateizzate nella p                                                 | resente dia   | chiarazione (   | righi E1, E2 e E3)        |                            |            |                  |        |                                       | 00  | ,00                             |
| 137                 | Reddito di riferim                                                                             | ento per agevolazioni                                                    | fiscali (cor  | nprensivo de    | ll'imponibile cedolare    | e secca locazioni)         |            |                  |        | 1600,                                 | 00  | ,00,                            |
|                     | Crediti                                                                                        |                                                                          | Anno          | Totale cre      | edito utilizzato          | Stato                      |            | Credito utilizza | ito    | Stato                                 |     | Credito utilizzato              |
| 145                 | per imposte                                                                                    | DICHIARANTE                                                              |               | 2               | ,00                       | 3                          | 4          |                  | ,00    | 1                                     |     | ,00                             |
| 146                 | pagate all'estero                                                                              | CONIUGE DIC.                                                             |               |                 | ,00                       |                            |            |                  | ,00    |                                       |     | ,00,                            |
| 147                 | Redditi fondiari n                                                                             | on imponibili                                                            |               |                 |                           |                            |            |                  |        | ,                                     | 00  | ,00                             |
| 148                 | Reddito abitazion                                                                              | ne principale e pertiner                                                 | nze           |                 |                           |                            |            |                  |        | ,                                     | 00  | ,00                             |
| RISU                | ltato della l                                                                                  | IQUIDAZIONE - IA                                                         | APORTI 1      | RATTENU         | TI O RIMBORSAT            | I DAL DATORE               | DI LA      | VORO O D         | ALL'EN | ITE PENSION                           | IST | ICO IN BUSTA PAGA               |
|                     | RICHIESTA DI RA                                                                                | TEIZZAZIONE DEI VEI                                                      | RSAMENT       | I DI SALDO E    | E DEGLI EVENTUALI         | ACCONTI IN                 | 1          | RATE             |        | Mese di luglio                        |     | Mese di novembre                |
|                     | IMPORTO CHE S                                                                                  | ARA TRATTENUTO DALI                                                      | DATORE D      | LAVORO O I      | DALL'ENTE PENSIONIS       | STICO IN BUSTA PA          | AGA        |                  | settem | bre per i pensionat                   | i)  | acconto IRPEF e cedolare secca) |
| 151                 | (risultante dalla son                                                                          | nma di tutti gli importi da                                              | trattenere e  | da rimborsare   | a cura del sostituto rel  | lativi al dichiarante e    | ed al ca   | niuge)           | 1      |                                       |     | 2                               |
|                     | Nel caso di richies                                                                            | ta di rateizzazione, l'imp                                               | porto di cole | onna 1 sarà rip | cartito dal datore di lav | oro in base al numer       | ro di rate | e richiesto      |        | 538,                                  | 00  | 219,00                          |
| 150                 | IMPORTO CHE S                                                                                  | SARA RIMBORSATO DA                                                       | AL DATOR      | E DI LAVORC     | O DALL'ENTE PENSK         | ONISTICO IN BUST           | TA PAG     | A                |        |                                       |     |                                 |
| 152                 | (risultante dalla so                                                                           | mma di tutti gli importi d                                               | la trattenere | e e da rimbors  | sare a cura del sostitut  | o relativi al dichiarc     | ante ed    | al coniuge)      |        | ,                                     | 00  |                                 |
| DATI                | COMPILAZION                                                                                    | NE MODELLO F24                                                           | PER PAC       | GAMENTO         | IMU                       | C                          | DICHIAR    | ANTE             |        |                                       | c   | CONIUGE                         |
| ll pro<br>di utiliz | spetto risulta compilato solo<br>zare il credito risultante dalla                              | se nel quadro I - IMU si è richiesta<br>dichiarazione per il pagamento M |               | DICE TRIBUTO    | ANNO DI RIFERIMENTO       | 1 CODICE<br>REGIONE/COMUNE | 2          | CREDITO          |        | <sup>3</sup> CODICE<br>REGIONE/COMUNI | E   | 4 CREDITO                       |
| 161                 | IRPEF                                                                                          |                                                                          | 2             | 4001            | 2012                      |                            |            |                  | ,00    |                                       |     | ,00                             |
| 162                 | ADDIZIONALE R                                                                                  | EGIONALE ALL'IRPEF                                                       | 2             | 3801            | 2012                      |                            |            |                  | ,00    |                                       |     | ,00,                            |
| 163                 | ADDIZIONALE C                                                                                  | COMUNALE ALL'IRPEF                                                       | 2             | 3844            | 2012                      |                            |            |                  | ,00    |                                       | j   | ,00,                            |
| 164                 | CEDOLARE SEC                                                                                   | CA LOCAZIONI                                                             | 2             | 1842            | 2012                      |                            |            |                  | ,00    |                                       |     | ,00,                            |
| 165                 | TOTALE                                                                                         |                                                                          |               |                 |                           |                            |            |                  | ,00    |                                       |     | ,00,                            |
|                     |                                                                                                |                                                                          |               |                 |                           |                            |            |                  |        |                                       |     |                                 |
| MESS                | AGGI                                                                                           |                                                                          |               |                 |                           |                            |            |                  |        |                                       |     |                                 |
|                     |                                                                                                |                                                                          |               |                 |                           |                            |            |                  |        |                                       |     |                                 |
| FIRMA               | DEL DATORE DI LAVO                                                                             | ORO O DEL RAPPRESENTA                                                    | ANTE DELL'E   | NTE EROGAN      | TE O                      |                            |            |                  |        |                                       |     |                                 |
| DEL RES             | PONSABILE DELL'AS                                                                              | SISTENZA HISCALE DEL C.                                                  | A.F. O DEL    | PROFESSIONI     | SIA ABILITATO             |                            |            |                  |        |                                       |     |                                 |

I caso di 730 rettificativo di tipo 2 o 4, o di 730 tardivo, nella terza pagina, viene accodato anche il prospetto delle maggiori imposte e delle sanzioni.

|                                              | DICHIARAN        | DICHIARANTE |                  |          |
|----------------------------------------------|------------------|-------------|------------------|----------|
|                                              | Maggiore imposta | Sanzione    | Maggiore imposta | Sanzione |
| IRPEF                                        | 29               | 1,09        | 0                | 0,00     |
| ADDIZIONALE REGIONALE                        | 238              | 8,93        | 0                | 0,00     |
| ADDIZIONALE COMUNALE                         | 141              | 5,29        | 0                | 0,00     |
| ACCONTO 20% TASSAZIONE SEPARATA              | 0                | 0,00        | 0                | 0,00     |
| IMPOSTA SOSTITUTIVA INCREMENTO PRODUTTIVITA' | 0                | 0,00        | 0                | 0,00     |
| CEDOLARE SECCA                               | 0                | 0,00        | 0                | 0,00     |
| CONTRIBUTO SOLIDARIETA'                      | 0                | 0,00        | 0                | 0,00     |
| Dichiarazione tardiva                        |                  | 0           |                  | 0        |

### 26. STAMPA 730

Per procedere alla stampa della dichiarazione occorre cliccare sull'icona presente sulla barra degli stati della dichiarazione. La richiesta di stampa può avvenire anche se la dichiarazione non è in stato CALCOLATA, in questo caso sarà il sistema a preoccuparsi di eseguire tutte le operazioni intermedie previste dalla macchina degli stati per portare la dichiarazione in stato STAMPATO ed ottenere il risultato dell'operazione richiesta.

| _   |                   |                    |              |  |
|-----|-------------------|--------------------|--------------|--|
|     | 🖣 👘 Parametri St  | ampa 730           |              |  |
|     |                   |                    |              |  |
| х   | 🍋 🔽 Anteprima sta | ampa               |              |  |
|     | Pronta per int    | vio                |              |  |
|     |                   |                    |              |  |
|     | Data Stampa       | 29/10/2013         | 8            |  |
|     |                   |                    |              |  |
|     | Firma Incaricato  | GESTIONE ITALSTUE  | OIO          |  |
|     |                   |                    |              |  |
|     | Societa Servizi   | 04432921007 - C.A. | F. C.I.A SRL |  |
|     |                   |                    |              |  |
|     |                   |                    |              |  |
| 500 |                   |                    |              |  |

- ANTEPRIMA STAMPA se impostato apre in visualizzazione il file pdf contenente la stampa del modello; in caso contrario il sistema invia la stampa direttamente alla stampante.
- PRONTA PER INVIO se impostato il sistema, contestualmente alla stampa, porta lo stato della dichiarazione in PRONTA PER INVIO (stato che mette a disposizione del soggetto che cura l'invio telematico la dichiarazione per le successive elaborazioni); in caso contrario lo stato della dichiarazione passa a STAMPATO.
- DATA STAMPA Viene impostata dal sistema con la data del giorno prevedendo le seguenti forzature:

| 730 ordinario   | → max 10/06 |
|-----------------|-------------|
| 730 integrativo | → max 25/10 |

Alla prima stampa la data presente in questo campo viene memorizzata nel campo HA CONSEGNATO IN DATA presente nel 730-2

### FIRMA

- DELL'INCARICATO Viene valorizzato in automatico dal sistema in base all'utente in collegamento; tale dato viene stampato nel campo FIRMA DELL'INCARICATO DEL CAF O DEL PROFESSIONISTA ABILITATO in calce al modello 730-2.
- SOCIETA' SERVIZI Viene valorizzato dal sistema in funzione di quanto disposto al momento della catalogazione dell'utente in collegamento. Non è modificabile.

Per le comunicazioni dati variati (tipo rettifica = 4), la stampa del modello non viene prodotta e la dichiarazione viene portata direttamente in stato CED, storicizzando solo lo stato PRONTO PER INVIO.

In caso di ENTE INVIANTE "CAFCIA", all'operatore è richiesto di stampare la lettera e la raccomandata

| 📕 🛛 Parametri St                                                                                              | Parametri Stampa 730 Rettificativo                                                                                                    |                  |  |  |  |  |  |  |
|----------------------------------------------------------------------------------------------------|----------------------------------------------------------------------------------------------------|------------------|--|--|--|--|--|--|
| ×                                                                                                    |                                                                                                    |                  |  |  |  |  |  |  |
| Data Stampa                                                                                                   | 24/10/2015                                                                                                    | <b>Б ЗТАМРА</b>  |  |  |  |  |  |  |
| In qualità di opera<br>atto del fatto che i<br>mancanza di firma<br>raccomandata la c<br>della necessità di r | tore che gestisce la presente comunicazione prendo<br>in caso di assenza di consenso del contribuente e di<br>da parte dello stesso, è richiesto di inviare tramite<br>omunicazione con cui il Caf Ga srl informa lo stesso<br>ettificare il 730/2015 e dell'entità dell'imposta che lo | Anteprima stampa |  |  |  |  |  |  |
|                                                                                                    | u, parea, cooy                                                                                                    |                  |  |  |  |  |  |  |

## 27. PREDISPOSIZIONE A "PRONTA PER INVIO"

Si tratta di un'azione che imposta lo stato della dichiarazione a PRONTA PER INVIO. Tale stato indica che l'elaborazione della dichiarazione è conclusa e che viene messa a disposizione del soggetto che cura l'invio telematico.

L'impostazione dello stato a PRONTA PER INVIO può avvenire contestualmente alla stampa della dichiarazione se viene valorizzato l'apposito flag presente nella pagina di ingresso alla fase di

stampa oppure può essere richiesto cliccando sull'icona posta sulla barra degli stati della dichiarazione. La richiesta può avvenire anche se la dichiarazione è in stato MODIFICATA, in questo caso sarà il sistema a preoccuparsi di eseguire tutte le operazioni intermedie previste dalla macchina degli stati per portare la dichiarazione in stato PRONTA PER INVIO.
# **28. 730 INTEGRATIVO**

Come è noto, nel caso si renda necessario integrare il modello 730 originario con ulteriori informazioni, è possibile presentare un modello 730 cosiddetto INTEGRATIVO. Tale tipologia di dichiarazione è ammessa solo se dalla liquidazione delle imposte scaturiscono esclusivamente importi a credito (maggior credito o minor debito) rispetto al 730 originario ovvero non vi è alcuna modifica di importi e scaturisce un'imposta pari a quella determinata nel modello originario; è sempre possibile presentare 730 integrativo se dalla liquidazione del 730 originario e di quello integrativo gli importi dei debiti e dei crediti restano al di sotto dei 13 euro.

Esistono tre differenti tipologie di integrazione che identificano la qualità della variazione dei dati rispetto al modello originario:

- TIPO 1 MODIFICA DEI DATI DICHIARATI (dati reddituali e non reddituali ad esclusione dei dati del sostituto d'imposta)
- TIPO 2 MODIFICA DEL SOSTITUTO D'IMPOSTA
- TIPO 3 MODIFICA DEL SOSTITUTO D'IMPOSTA E DEI DATI DICHIARATI

Di seguito si elencano in sequenza tutte le operazioni da effettuare per elaborare un 730 integrativo:

## 730 Integrativo "TIPO 1"

### • Apertura frontespizio integrativo

Cliccando sull'icona "Nuova dichiarazione 730" il sistema si predispone per l'inserimento di un nuovo 730; se è presente un 730 di tipo ordinario in stato CED o ESITATO il sistema mostra alcuni campi già valorizzati. Si tratta dei campi relativi al CODICE UFFICIO, ABBINAMENTO CONIUGE, % FAMIGLIE NUMEROSE.

Indicando il valore 1 nel campo 730 INTEGRATIVO il sistema recupera dal frontespizio ordinario le informazioni relative al sostituto d'imposta e le valorizza nel frontespizio integrativo.

In caso di assenza di un 730 di tipo ordinario oppure in caso di presenza con stato differente rispetto a quelli previsti, il sistema si predispone comunque per l'inserimento del frontespizio integrativo ma senza il recupero automatico dei dati.

### • Memorizzazione liquidazione 730 originario

Dopo l'apertura del frontespizio integrativo occorre memorizzare nella pagina INTE i valori di

liquidazione del 730 originario. L'accesso al quadro avviene tramite l'icona posta sulla barra degli strumenti della pagina di frontespizio

| × Importi risultanti da liquidazione 730 ordinario |                                                               |              |         |                         |            |                |               |
|----------------------------------------------------|---------------------------------------------------------------|--------------|---------|-------------------------|------------|----------------|---------------|
| I                                                  | nporti da liquidazione 730: Riga 1 di 1 📲 🜷 🕻                 |              |         |                         |            |                |               |
| _                                                  |                                                               |              |         |                         |            |                |               |
|                                                    | LIQUIDAZIONE DELLE IMPOSTE                                    |              |         | CREDITI                 |            | DEB            | 171           |
|                                                    |                                                               | Importi non  | Credito | di cui da utilizzare in | di cui da  | Importi        | Importi       |
|                                                    |                                                               | rimborsabili |         | compensazione F24       | rimborsare | da non versare | da trattenere |
| 9                                                  | I IRPEF                                                       | 0            | 821     | 0                       | 821        | 0              | 0             |
| 9                                                  | 2 Addizionale regionale IRPEF                                 | 0            | 23      | 0                       | 23         | 0              | 0             |
| 9                                                  | 3 Addizionale comunale IRPEF                                  | 8            | 0       | 0                       | 0          | 0              | 0             |
| 9                                                  | Prima rata di acconto IRPEF per il 2014                       |              |         |                         |            |                | 0             |
| 9                                                  | 5 Seconda o unica rata di acconto IRPEF per il 2014           |              |         |                         |            |                | 0             |
| 9                                                  | <ul> <li>Acconto 20% redditi tassazione separata</li> </ul>   |              |         |                         |            | 0              | 0             |
| 9                                                  | I Acconto addizionale comunale IRPEF per il 2014              |              |         |                         |            |                | 0             |
| 9                                                  | 3 Imposta sostitutiva somme per incremento della produttività |              |         |                         |            | 0              | 0             |
| 9                                                  | 3 Cedolare secca locazioni                                    | 0            | 0       | 0                       | 0          | 0              | 0             |
| 10                                                 | 0 Prima rata di acconto cedolare secca per il 2014            |              |         |                         |            |                | 0             |
| 10                                                 | 1 Seconda rata di acconto cedolare secca per il 2014          |              |         |                         |            |                | 0             |
| 10                                                 | 2 Contributo di solidarietà                                   |              |         |                         |            | 0              | 0             |

In presenza di un 730 ordinario in stato CED o ESITATA che abbia una liquidazione congrua, il sistema precarica automaticamente i valori della liquidazione originaria; in caso contrario l'operatore deve procedere alla digitazione dei dati verificando i valori sul prospetto di liquidazione 730-3 del modello originario. In entrambi i casi si procede alla memorizzazione dei dati presenti nella pagina attraverso l'icona "salva". In caso di dichiarazione congiunta tale operazione deve essere eseguita anche sul soggetto coniuge.

ATTENZIONE! Devono essere indicati obbligatoriamente anche gli importi inferiori a 13 euro (sia a debito che a credito) anche se non realmente liquidati dal sostituto d'imposta.

## • Integrazione dichiarazione

Se il 730 originario è stato elaborato sul sistema tutti i dati reddituali sono già a disposizione pertanto è sufficiente effettuare l'inserimento/modifica/eliminazione dei dati che danno luogo all'integrazione. Se il 730 originario non è presente nel sistema occorre procedere all'inserimento di tutti i dati reddituali e di dichiarazione già comprensivi delle modifiche che hanno originato l'integrazione.

## • Calcolo 730 integrativo

Al momento del calcolo il sistema verifica la fattibilità del 730 integrativo confrontando i valori della nuova liquidazione con quelli presenti in INTE. I casi ammessi sono i seguenti:

| 730 originale                                       |    | 730 integrativo                                     |
|-----------------------------------------------------|----|-----------------------------------------------------|
| Importo versamento<br>Importo versamento            | >= | Importo versamento<br>Importo rimborso              |
| Importo rimborso<br>Importo versato/rimborsato < 13 | <= | Importo rimborso<br>Importo versato/rimborsato < 13 |

Esempi:

730 originale

730 integrativo

versate 500

da versare 200

Il contribuente andrà a rimborso di Euro 300 (500 - 200). 730 integrativo POSSIBILE

versate 500

da rimborsare 200

Il contribuente andrà a rimborso di Euro 700 (500 + 200). 730 integrativo POSSIBILE

Rimborsate 500

da rimborsare 800

Il contribuente andrà a rimborso di Euro 300 (800 - 500). 730 integrativo POSSIBILE

La verifica deve essere effettuata per ciascuna delle imposte IRPEF, ADDIZIONALE REGIONALE, ADDIZIONALE COMUNALE, ACCONTO SUI REDDITI A TASSAZIONE SEPARATA, IMPOSTA SOSTITUTIVA SOMME PER INCREMENTO PRODUTTIVITA', CEDOLARE SECCA LOCAZIONI, CONTRIBUTO DI SOLIDARIETA' e separatamente per dichiarante e coniuge. Se da uno solo dei confronti scaturisce un importo da versare il 730 integrativo non è fattibile e si dovrà presentare UNICO integrativo con le modalità previste. La fase di calcolo segnala se 730 integrativo non possibile. Un'eccezione alla regola è rappresentata dal caso in cui sia dal 730 originario che da quello integrativo scaturiscano importi (a credito o a debito) inferiori a 13 euro. In questo caso il 730 Integrativo è ammesso anche se si è in presenza di un minor credito e/o di un maggior debito.

Gli importi degli acconti **RESTERANNO INVARIATI** rispetto alla dichiarazione originaria poiché essi **NON DEVONO essere rideterminati** in quanto si considerano già trattenuti dal sostituto d'imposta e rientreranno in gioco solo con la dichiarazione dell'anno successivo.

## • Stampa 730 integrativo

Il sistema provvederà ad effettuare le barrature necessarie in base al tipo di integrazione e a stampare nella sezione riservata alle annotazioni del modello 730-3 gli importi dei rimborsi che verranno effettuati.

### • Cambio stato 730 integrativo

La dichiarazione può essere messa a disposizione del CED con il cambio stato a PRONTA PER INVIO. Tale operazione può avvenire direttamente in fase di stampa oppure cliccando sull'apposita icona di cambio stato oppure tramite elaborazione massiva.

## 730 Integrativo "TIPO 2"

### • Apertura frontespizio integrativo

Cliccando sull'icona "Nuova dichiarazione 730" il sistema si predispone per l'inserimento di un nuovo 730; per consentire di presentare 730 integrativo di tipo 2 per i contribuenti che hanno presentato la dichiarazione ordinaria autonomamente tramite l'applicazione web dell'Agenzia delle Entrate non è obbligatoria la presenza a sistema di un 730 di tipo ordinario in stato CED o ESITATO; in questo caso verrà segnalato un messaggio NON BLOCCANTE dalla fase diagnostica. Il

sistema presenta alcuni campi già valorizzati recuperandoli dal frontespizio della dichiarazione originaria: CODICE UFFICIO, ABBINAMENTO CONIUGE, % FAMIGLIE NUMEROSE.

Occorre indicare il codice 2 nel campo 730 INTEGRATIVO e il riferimento al nuovo sostituto d'imposta.

### • Memorizzazione liquidazione 730 originario

Dopo l'apertura del frontespizio integrativo occorre memorizzare nella pagina INTE i valori di

liquidazione del 730 originario. L'accesso al quadro avviene tramite l'icona posta sulla barra degli strumenti della pagina di frontespizio

|     | × Importi risultanti da liquidazione 730 ordinario          |              |         |                         |           |                           |               |
|-----|-------------------------------------------------------------|--------------|---------|-------------------------|-----------|---------------------------|---------------|
| Imp | Importi da liquidazione 730: Riga 1 di 1 📲 👼 😋 📋            |              |         |                         |           |                           |               |
|     |                                                             |              |         |                         |           |                           |               |
|     | LIQUIDAZIONE DELLE IMPOSTE                                  |              | - Iu    | CREDITI                 |           | DEB                       |               |
|     |                                                             | Importi non  | Lredito | di cui da utilizzare in | di cui da | Importi<br>da pop vorcare | Importi       |
| 91  | IRPEE                                                       | rimborsabili | 821     | compensazione rz4       | 821       | ua non versare            | ua trattenere |
| 92  | Addizionale regionale IRPEF                                 | 0            | 23      | 0                       | 23        | 0                         | 0             |
| 93  | Addizionale comunale IRPEF                                  | 8            | 0       | 0                       | 0         | 0                         | 0             |
| 94  | Prima rata di acconto IRPEF per il 2014                     |              |         |                         |           |                           | 0             |
| 95  | Seconda o unica rata di acconto IRPEF per il 2014           |              |         |                         |           |                           | 0             |
| 96  | Acconto 20% redditi tassazione separata                     |              |         |                         |           | 0                         | 0             |
| 97  | Acconto addizionale comunale IRPEF per il 2014              |              |         |                         |           |                           | 0             |
| 98  | Imposta sostitutiva somme per incremento della produttività |              |         |                         |           | 0                         | 0             |
| 99  | Cedolare secca locazioni                                    | 0            | 0       | 0                       | 0         | 0                         | 0             |
| 100 | Prima rata di acconto cedolare secca per il 2014            |              |         |                         |           |                           | 0             |
| 101 | Seconda rata di acconto cedolare secca per il 2014          |              |         |                         |           |                           | 0             |
| 102 | Contributo di solidarietà                                   |              |         |                         |           | 0                         | 0             |

In presenza di un 730 ordinario in stato CED o ESITATA che abbia una liquidazione congrua, il sistema precarica automaticamente i valori della liquidazione originaria; in caso contrario l'operatore deve procedere alla digitazione dei dati verificando i valori sul prospetto di liquidazione 730-3 del modello originario. Si procede alla memorizzazione dei dati presenti nella pagina attraverso l'icona "salva". In caso di dichiarazione congiunta tale operazione deve essere eseguita anche sul soggetto coniuge.

ATTENZIONE! Devono essere indicati obbligatoriamente anche gli importi inferiori a 13 euro (sia a debito che a credito) anche se non realmente liquidati dal sostituto d'imposta.

### • Integrazione dichiarazione

Poiché il 730 originario è stato elaborato sul sistema tutti i dati reddituali sono già a disposizione pertanto non occorre effettuare alcuna ulteriore modifica.

### • Calcolo 730 integrativo

Il sistema controlla la fattibilità del 730 integrativo di tipo 2 ovvero l'identità tra la liquidazione della dichiarazione integrativa e della dichiarazione originaria. In caso di differenza tra le liquidazioni non sarà possibile effettuare il calcolo della dichiarazione.

## • Stampa 730 integrativo

Il sistema provvederà ad effettuare le barrature necessarie in base al tipo di integrazione.

### • Cambio stato 730 integrativo

La dichiarazione può essere messa a disposizione del CED con il cambio stato a PRONTA PER INVIO. Tale operazione può avvenire direttamente in fase di stampa oppure cliccando sull'apposita icona di cambio stato oppure tramite elaborazione massiva.

## 730 Integrativo "TIPO 3"

### • Apertura frontespizio integrativo

Cliccando sull'icona "Nuova dichiarazione 730" il sistema si predispone per l'inserimento di un nuovo 730; per consentire di presentare 730 integrativo di tipo 2 per i contribuenti che hanno presentato la dichiarazione ordinaria autonomamente tramite l'applicazione web dell'Agenzia delle Entrate non è obbligatoria la presenza a sistema di un 730 di tipo ordinario in stato CED o ESITATO; in questo caso verrà segnalato un messaggio NON BLOCCANTE dalla fase diagnostica. Il sistema presenta alcuni campi già valorizzati recuperandoli dal frontespizio della dichiarazione originaria: CODICE UFFICIO, ABBINAMENTO CONIUGE, % FAMIGLIE NUMEROSE.

Occorre indicare il codice 3 nel campo 730 INTEGRATIVO e il riferimento al nuovo sostituto d'imposta.

## • Memorizzazione liquidazione 730 originario

Dopo l'apertura del frontespizio integrativo occorre memorizzare nella pagina INTE i valori di

liquidazione del 730 originario. L'accesso al quadro avviene tramite l'icona posta sulla barra degli strumenti della pagina di frontespizio

| × | × Importi risultanti da liquidazione 730 ordinario |                                                             |              |         |                         |            |                |               |
|---|----------------------------------------------------|-------------------------------------------------------------|--------------|---------|-------------------------|------------|----------------|---------------|
|   | Importi da liquidazione 730: Riga 1 di 1 🚆 😓 😋 📋   |                                                             |              |         |                         |            |                |               |
|   |                                                    |                                                             |              |         |                         |            |                |               |
|   |                                                    | LIQUIDAZIONE DELLE IMPOSTE                                  |              |         | CREDITI                 |            | DEB            | ITI           |
|   |                                                    |                                                             | Importinon   | Credito | di cui da utilizzare in | di cui da  | Importi        | Importi       |
|   |                                                    | 10055                                                       | rimborsabili |         | compensazione F24       | rimborsare | da non versare | da trattenere |
|   | 91                                                 |                                                             | 0            | 821     | 0                       | 821        | 0              | 0             |
|   | 92                                                 | Addizionale regionale IRPEF                                 | U            | 23      | U                       | 23         | U              | 0             |
|   | 93                                                 | Addizionale comunale IRPEF                                  | 8            | 0       | 0                       | 0          | 0              | 0             |
|   | 94                                                 | Prima rata di acconto IRPEF per il 2014                     |              |         |                         |            |                | 0             |
|   | 95                                                 | Seconda o unica rata di acconto IRPEF per il 2014           |              |         |                         |            |                | 0             |
|   | 96                                                 | Acconto 20% redditi tassazione separata                     |              |         |                         |            | 0              | 0             |
|   | 97                                                 | Acconto addizionale comunale IRPEF per il 2014              |              |         |                         |            |                | 0             |
|   | 98                                                 | Imposta sostitutiva somme per incremento della produttivita |              |         |                         |            | 0              | 0             |
|   | 99                                                 | Cedolare secca locazioni                                    | 0            | 0       | 0                       | 0          | 0              | 0             |
| 1 | 100                                                | Prima rata di acconto cedolare secca per il 2014            |              |         |                         |            |                | 0             |
| 1 | 101                                                | Seconda rata di acconto cedolare secca per il 2014          |              |         |                         |            |                | 0             |
| 1 | 02                                                 | Contributo di solidarietà                                   |              |         |                         |            | 0              | 0             |

In presenza di un 730 ordinario in stato CED o ESITATA che abbia una liquidazione congrua, il sistema precarica automaticamente i valori della liquidazione originaria; in caso contrario l'operatore deve procedere alla digitazione dei dati verificando i valori sul prospetto di liquidazione 730-3 del modello originario. Si procede alla memorizzazione dei dati presenti nella pagina attraverso l'icona "salva". In caso di dichiarazione congiunta tale operazione deve essere eseguita anche sul soggetto coniuge.

ATTENZIONE! Devono essere indicati obbligatoriamente anche gli importi inferiori a 13 euro (sia a debito che a credito) anche se non realmente liquidati dal sostituto d'imposta.

## • Integrazione dichiarazione

Poiché il 730 originario è stato elaborato sul sistema tutti i dati reddituali sono già a disposizione pertanto è sufficiente effettuare l'inserimento/modifica/eliminazione dei dati che hanno dato luogo all'integrazione.

## • Calcolo 730 integrativo

Al momento del calcolo il sistema verifica la fattibilità del 730 integrativo confrontando i valori della nuova liquidazione con quelli presenti in INTE. I casi ammessi sono i seguenti:

| 730 originale                                                |          | 730 integrativo                                            |
|--------------------------------------------------------------|----------|------------------------------------------------------------|
| Importo versamento<br>Importo versamento<br>Importo rimborso | >=<br><= | Importo versamento<br>Importo rimborso<br>Importo rimborso |
| importo versato/rimborsato < 13                              |          | importo versato/rimborsato < 13                            |

Esempi:

730 originale

## 730 integrativo

versate 500

da versare 200

### Il contribuente andrà a rimborso di Euro 300 (500 - 200). 730 integrativo POSSIBILE

versate 500

da rimborsare 200

Il contribuente andrà a rimborso di Euro 700 (500 + 200). 730 integrativo POSSIBILE

Rimborsate 500

da rimborsare 800

Il contribuente andrà a rimborso di Euro 300 (800 - 500). 730 integrativo POSSIBILE

La verifica deve essere effettuata per ciascuna delle imposte IRPEF, ADDIZIONALE REGIONALE, ADDIZIONALE COMUNALE, ACCONTO SUI REDDITI A TASSAZIONE SEPARATA, IMPOSTA SOSTITUTIVA INCREMENTO PRODUTTIVITA', CEDOLARE SECCA LOCAZIONI e CONTRIBUTO DI SOLIDARIETA' e separatamente per dichiarante e coniuge. Se da uno solo dei confronti scaturisce un importo da versare il 730 integrativo non è fattibile e si dovrà presentare UNICO integrativo con le modalità previste. La fase di calcolo segnala se 730 integrativo non possibile. Un'eccezione alla regola è rappresentata dal caso in cui sia dal 730 originario che da quello integrativo scaturiscano importi (a credito o a debito) inferiori a 13 euro. In questo caso il 730 Integrativo è ammesso anche se si è in presenza di un minor o uguale credito e/o di un maggior o uguale debito.

Gli importi degli acconti **VERRANNO RIDETERMINATI** al contrario di quanto avviene per l'integrazione di tipo 1, poiché l'assistenza fiscale da parte del sostituto indicato nel 730 originario non è stata portata a termine.

## • Stampa 730 integrativo

Il sistema provvederà ad effettuare le barrature necessarie in base al tipo di integrazione.

## • Cambio stato 730 integrativo

La dichiarazione può essere messa a disposizione del CED con il cambio stato a PRONTA PER INVIO. Tale operazione può avvenire direttamente in fase di stampa oppure cliccando sull'apposita icona di cambio stato oppure tramite elaborazione massiva.

# 29. RICERCA AVANZATA 730 ED ELABORAZIONI MASSIVE

Per accedere al menù delle elaborazioni massive (elaborazioni che riguardano insiemi di soggetti) occorre procedere ad una ricerca avanzata 730, funzione raggiungibile tramite l'apposito pulsante posto sul cruscotto della pagina di ricerca semplice

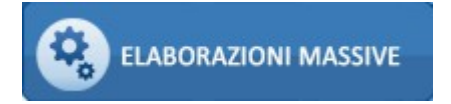

La pressione del pulsante porta alla seguente pagina

|                                      | Torna a Modello Grafico                                 | Q |
|--------------------------------------|---------------------------------------------------------|---|
| ELABORAZIONI MASSIVE 730             | N° elementi estratti: 0 Estrazione del 14/10/2013 13:08 |   |
| 🗱 Ricerca avanzata 730 - X730        |                                                         |   |
| 🗾 Ricerca avanzata 730 🥎             | Q.                                                      |   |
| Anagrafica Individuo Redditi e Oneri | Dichiarazioni Stati Terreni Fabbricati Ordinamenti      |   |
| Elenco soggetti                      | Codice ufficio                                          |   |
| Dichiarazioni<br>Presenza 730        | Esonerati                                               |   |

E' possibile indicare una serie di criteri attraverso cui operare la ricerca dei dati da sottoporre ad elaborazione massiva. I criteri sono stati suddivisi in "schede" per argomento, nella figura sopra si può vedere la scheda "Anagrafica" dove sono presenti i criteri di tipo anagrafico in base ai quali ricercare.

## <u>Individui</u>

| Anagrafica Individuo Red | diti e Oneri Dichiarazi | oni Stati Terreni | Fabbricati Ordinamenti |
|--------------------------|-------------------------|-------------------|------------------------|
| Anno di nascita da       | a                       |                   |                        |
| Sesso                    | Stato Civile            | ¢                 |                        |

# <u>Redditi ed oneri</u>

| Anagrafica | Individuo | Redditi e Oneri | Dichiarazioni | Stati | Terreni | Fabbricati | Ordinamenti |
|------------|-----------|-----------------|---------------|-------|---------|------------|-------------|
|            |           |                 |               |       |         |            |             |

| amiliari              |                          |                |                        |                      |                          |                                 |
|-----------------------|--------------------------|----------------|------------------------|----------------------|--------------------------|---------------------------------|
| Familiare a carico    | Coniuge a carico         | Figli a carico | Figli minori di 3 anni | Figli disabili       | Altri Familiari a carico | Detrazione 100% affidamento fig |
|                       | <b>v</b>                 | <b>~</b>       |                        | <b>v</b>             |                          |                                 |
| edditi                |                          |                |                        |                      |                          |                                 |
| Presenza Reddito      |                          |                |                        |                      |                          |                                 |
|                       |                          |                |                        |                      |                          |                                 |
| fipo Redditi da Capit | ale                      |                |                        | Tipo Redditi Lav     | voro Autonomo            |                                 |
|                       |                          |                | <b>(</b>               |                      |                          | C                               |
|                       |                          |                |                        |                      |                          |                                 |
|                       |                          |                |                        |                      |                          |                                 |
| Redditi da lavoro (   | dipendente               |                |                        |                      |                          |                                 |
| da a                  | а Т                      | ïpo Reddito    | Pen                    | sionati Dipendenti   |                          |                                 |
|                       |                          |                | 💌 Tut                  | ti                   |                          |                                 |
| Presenza Redditi Est  | eri 📃                    |                |                        |                      |                          |                                 |
| mmobili               |                          |                |                        |                      |                          |                                 |
|                       |                          |                |                        | Comune Ubica         | azione Immobili          |                                 |
| selezione Terreni,Fa  | opricati                 |                |                        |                      |                          |                                 |
|                       |                          |                |                        |                      |                          | ¥                               |
| Ineri                 |                          |                |                        |                      |                          |                                 |
| Tipo Oneri Detraibili |                          |                | Ti                     | ipo Oneri Deducibili |                          |                                 |
|                       |                          |                | C                      |                      |                          | C                               |
|                       |                          |                |                        |                      |                          |                                 |
|                       |                          |                | ¥` L                   |                      |                          |                                 |
| Pre:                  | senza oneri detraibili 3 | 36-41%         | Presenza one           | ri detraibili 55%    | Presenza                 | oneri detraibili 20%            |

# <u>Dichiarazioni</u>

| Anagrafica Individuo Redditi e Oneri Dichiarazioni Stati Terreni I                               | Fabbricati Ordinamenti                                        |
|--------------------------------------------------------------------------------------------------|---------------------------------------------------------------|
| Codice ufficio Tipo Soggetto Tipo Dichiarazio                                                    | one                                                           |
| Domicilio Fiscale           ○ al 01/01/2012           ⊙ al 31/12/2012           ○ al 01/01/ 2013 |                                                               |
| Tipo dichiarazione       Integrativo       Ordinarie       Integrative                           |                                                               |
| Lista Evento Eccezionale                                                                         | Precompilato                                                  |
| Dichiarazione Sospesa                                                                            |                                                               |
| Sostituto d'imposta<br>Senza sostituto                                                           | -Liquidazione<br>Redditi complessivo da Redditi complessivo a |
|                                                                                                  | Rimborso da Rimborso a                                        |

# <u>Stati</u>

| Anagrafica Individuo Redditi e Oneri Dichiarazion | Stati Terreni Fabbricati Ordinamenti |
|---------------------------------------------------|--------------------------------------|
|                                                   |                                      |
| Stato attuale dichiarazione                       | variazioni storiche                  |
| <b>C</b>                                          | Azzerata dal dd/mm/yyyy 🖪 al 💽       |
| 8                                                 | Modificata dal 🔳 al                  |
|                                                   | Calcolata dal 💽 al                   |
|                                                   | Stampata dal 💽 al                    |
|                                                   | Pronta per invio dal 🔳 al            |
|                                                   | CED dal al                           |
|                                                   | Da Ricalcolare dal                   |
|                                                   | Esitata dal 💽 al                     |
|                                                   | Scartata SOGEI dal                   |
|                                                   | Scartata AE dal                      |
|                                                   | Annullata dal 🔹 al                   |

#### <u>Terreni</u>

| Comune ubicazione immobile                   | Titolo possesso            | Caso particolare |
|----------------------------------------------|----------------------------|------------------|
| Rendita dominicale Da                        |                            | •                |
| Immobili su più situazioni Anno variazione E | sclusiona da calcolo IRPEF |                  |
| Esenzione IMU G                              | onduzione diretta          |                  |

# <u>Fabbricati</u>

| Comune ubicazione imr    | nobile                          | Tipo utilizzo  | ہی<br>( 2000 کے ا | so particolare |   | Categoria ca | tastale |
|--------------------------|---------------------------------|----------------|-------------------|----------------|---|--------------|---------|
| Rendita Da               | ļoo                             | A              | Tipo rendita      |                |   |              |         |
| Immobili su più situazio | ni Tipo canone Data fine ann da | Anno varazione | Escluso da        | Calcolo IRPEF  | E | senzione IMU |         |

## <u>Ordinamenti</u>

| Anagrafica | Individuo | Redditi e Oneri | Dichiarazioni | Stati | Terreni | Fabbricati | Ordinamenti |
|------------|-----------|-----------------|---------------|-------|---------|------------|-------------|
|            |           |                 |               |       |         |            |             |
|            |           |                 |               |       |         |            |             |

#### Ordinamenti

|                                    | ~ |
|------------------------------------|---|
|                                    |   |
| Alfabetico                         |   |
| Codice fiscale sostituto d'imposta |   |
| Codice ISTAT comune di residenza   |   |
| Codice CAF                         |   |

Una volta impostati i criteri, la ricerca si avvia attraverso l'icona posta in alto a sinistra sulla pagina di ricerca avanzata:

| ELABORAZIONI MASSIVE 730      | Nº elementi estratti: | 1 | Estrazione del 19/02/2013 11:50 |
|-------------------------------|-----------------------|---|---------------------------------|
|                               |                       |   |                                 |
| 🛪 Ricerca avanzata 730 - X730 |                       |   |                                 |

Il sistema memorizza l'ultima ricerca effettuata che potrà essere riutilizzata al successivo ingresso sulla funzione senza che l'operatore la debba rieseguire. Egli potrà vedere la sintesi del risultato dell'estrazione e decidere se utilizzarla oppure ripeterne un'altra variando i filtri di ricerca.

Per passare al menù delle elaborazioni massive del 730 selezionare la specifica voce di Menù

| Menu Test +               | Torna a Modello Grafico                                                                 | The second second seco |
|---------------------------|-----------------------------------------------------------------------------------------|----------------------------------------------------------------------------------------------------|
| Elaborazioni Massive 731+ | $\bigcirc$ . $\bigcirc$ .                                                               |                                                                                                    |
| Ricerche +                | ELABORAZIONI MASSIYE 730 Nº elementi estratti: 0 Estrazione del 14/10/2013 13:08        |                                                                                                    |
| Codifiche +               |                                                                                         |                                                                                                    |
| Attività 730-CED +        |                                                                                         |                                                                                                    |
|                           | 🔀 Ricerca avanzata 730 - X730                                                           |                                                                                                    |
| Videate Aperte            | 🗊 Ricerca avanzata 730 👆 🔍                                                              |                                                                                                    |
| Ricerca avanzata 730      |                                                                                         |                                                                                                    |
|                           | Anagrafica Individuo Redditi e Oneri Dichiarazioni Stati Terreni Fabbricati Ordinamenti |                                                                                                    |
| 🎉 Chiudi Tutto            |                                                                                         |                                                                                                    |
| 1.47                      | Elenco soggetti Codice ufficio                                                          |                                                                                                    |
|                           | d d                                                                                     |                                                                                                    |
|                           |                                                                                         |                                                                                                    |
|                           |                                                                                         |                                                                                                    |
|                           |                                                                                         |                                                                                                    |
|                           |                                                                                         |                                                                                                    |
|                           | Comune di residenza                                                                     |                                                                                                    |
|                           | C <sup>+</sup>                                                                          |                                                                                                    |
|                           |                                                                                         |                                                                                                    |
|                           |                                                                                         |                                                                                                    |
|                           |                                                                                         |                                                                                                    |
|                           | Esonerati                                                                               |                                                                                                    |
|                           | Dichiarazioni                                                                           |                                                                                                    |
|                           |                                                                                         |                                                                                                    |
|                           |                                                                                         |                                                                                                    |

oppure cliccare sull'icona 퉴 per aprire l'indice dell'applicazione

| ×          | Indice el | aborazioni massive 730 - INDI                 |            |                             |  |
|------------|-----------|-----------------------------------------------|------------|-----------------------------|--|
|            |           |                                               |            |                             |  |
|            |           | 1                                             |            |                             |  |
| ¢          | X730      | Ricerca avanzata 730                          | \$<br>RUBA | Rubrica anagrafica          |  |
| $\diamond$ | GEES      | Gestione elementi estratti                    | \$<br>RUBD | Rubrica dichiarazioni       |  |
| $\diamond$ | DIAG      | Diagnostico                                   | \$<br>RUBI | Rubrica immobili            |  |
| $\diamond$ | CALC      | Calcolo                                       | \$<br>RUST | Rubrica sostituti           |  |
| $\diamond$ | SIBA      | Stampa modello richiesta accreditamento su cc | \$<br>STAT | Statistica dichiarazioni    |  |
| $\diamond$ | SCUD      | Stampa CUD                                    | \$<br>GFRI | Generazione frontespizi IMU |  |
| $\diamond$ | ETIC      | Etichette                                     |            |                             |  |
| $\diamond$ | FCSV      | Generazione file CSV anagrafico               |            |                             |  |
| $\diamond$ | CSVR      | Generazione file CSV redditi                  |            |                             |  |

Una volta scelta l'elaborazione massiva da eseguire, il sistema avvisa che questa è stata accodata e che è possibile verificarne lo stato nell'apposita bacheca:

| p        |
|----------|
|          |
| _        |
| bacheca; |
|          |
|          |
|          |

Per accedere alla bacheca delle elaborazioni massive cliccare sull'icona 🛒 posta nella parte superiore della videata sul cruscotto.

| 🖌 🗶 🗆 Bacheca El      | aborazioni Asincrone                   |                                 |                  |          |        |                  |                  |
|-----------------------|----------------------------------------|---------------------------------|------------------|----------|--------|------------------|------------------|
| Filtro elaborazioni ( | Situazione aggiornata alle ore 15:34 o | <b>lel 29/10/2013 )</b> Stato   |                  |          |        |                  |                  |
| Bacheca Elabo         | orazioni Asincrone 🛛 🖙 🥎               |                                 |                  |          |        |                  |                  |
| ID Partizione         | Tipo                                   | Elaborazione                    | Richiesta        | Stato    | % Coda | Inizio           | Fine             |
| 1574884               | ELABORAZIONI MASSIVE IMU               | CALCOLO DICHIARAZIONI IMU ACCON | 03/06/2013 17:11 | CONCLUSA | 100    | 03/06/2013 17:11 | 03/06/2013 17:1  |
| 1573749               | ELABORAZIONI MASSIVE 730               | STAMPA ETICHETTÉ                | 22/03/2013 10:12 | CONCLUSA | 100    | 22/03/2013 10:12 | 22/03/2013 10:12 |
|                       |                                        |                                 |                  |          |        |                  |                  |

Al termine dell'elaborazione (stato di "ELABORAZIONE CONCLUSA") è possibile verificarne il risultato o scaricarne l'output cliccando sull'icona 🎴 posta a destra della riga di elaborazione.

# **30. GESTIONE DOCUMENTI ALLEGATI E STAMPE MODELLO**

## Introduzione

La funzione di gestione allegati permette di abbinare dei documenti, preventivamente convertiti in formato elettronico, alla dichiarazione. E' quindi attiva all'interno di una dichiarazione.

E' possibile abbinare i documento all'intero modello, ad una specifica sezione oppure direttamente ad un campo. E' importante rilevare che l'abbinamento avviene solo a fini di mera catalogazione per l'operatore, dato che non viene utilizzato in altre parti dell'applicazione.

### Importante: raccomandazioni per la corretta scansione degli allegati

Riportiamo di seguito le raccomandazione per la corretta scansione dei documenti cartacei, al fine di ottimizzare l'archiviazione documentale:

- **Tipi di file raccomandati:** PDF e TIFF (estensioni .pdf.tif .tiff)
- **Risoluzione raccomandata:** 300dpi (punti per pollice)
- **Colori raccomandati:** scala di grigi (256 livelli, corrispondente a 8 bit)
- Allineamento raccomandato: parallelo ad un lato per tutti gli elementi nella scansione e stesso verso.
   Ad esempio, nel caso di ricevute fiscale e scontrini, tutti verticali (oppure tutti orizzontali) e tutti leggibili dall'alto verso il basso (oppure tutti leggibili da destra a sinistra)
- In generale:
  - o assicurarsi di effettuare scansioni su di uno sfondo bianco
  - riempire al massimo la pagina della scansione. Ad esempio, inserire più scontrini possibili all'interno della stessa scansione

### Accesso alla funzione

Per accedere alla funzione di gestione documenti si possono utilizzare, alternativamente, una delle seguenti modalità:

1. Elenco funzioni  $\rightarrow$  Gestione allegati

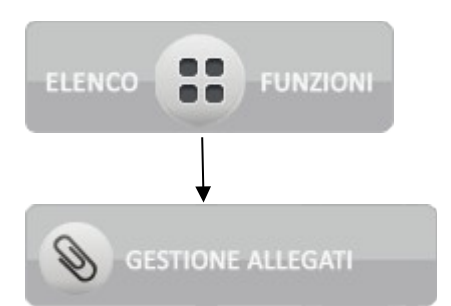

In questo caso è sufficiente la pressione del pulsante "Gestione allegati".

- 2. Icona in fondo alla sezione (subito a destra rispetto all'icona help Anche in questo caso è sufficiente la pressione del pulsante.
- 3. Icona in testa alla sezione (subito a destra rispetto all'icona help ) In questo caso è necessario operare il "drag&drop" dell'icona con la clip sopra un campo.

Si raggiunge così la pagina di gestione allegati e stampe seguente:

| X 煮 Gestione allegati                                                                                                    |
|----------------------------------------------------------------------------------------------------|
| Operatore: Codice fiscale: Tipo: Stato: XSezione: XModello: XCampo:                                                                                                    |
| luca730 GDLNDR75M01C745F 730 MODIFICATA Contribuente 1 Codice Fiscale del contribuer                                                                                                    |
| Dichiaro e mi assumo la responsabilità di certificare la correttezza degli Allegati DR a necessario supporto della dichiarazione fiscale. Nel caso nor siano Allegati DR mi assumo la responsabilità di dichiarare che, per questa dichiarazione fiscale, non sono necessarie. |
| Scegli i files da caricare oppure trascina qui sotto                                                                                                    |
| Scegli file Nessun file selezionato                                                                                                    |
| (Dimensione massima per ogni file: 1 l                                                                                                    |
|                                                                                                    |

dove, in base alla modalità di accesso, sono valorizzati i seguenti campi:

- 1. Operatore, codice fiscale dichiarante, tipo dichiarazione (sempre 730), stato dichiarazione
- 2. Sezione e numero modello, oltre a quelli del punto precedente
- 3. Campo, oltre a quelli del punto precedente

**Suggerimento:** per visualizzare tutti gli allegati inseriti nella dichiarazione, premere la X a sinistra di sezione, modello o campo

**Importante:** per poter procedere con il caricamento dei documenti è necessario, come primo passo, togliere la spunta sulla dichiarazione di responsabilità posizionata sotto il campo *operatore* 

**Internet Explorer:** la pagina si presenta come da paragrafo dedicato riportato più avanti (vedi paragrafo)

## Caricamento dei documenti

Per caricare i documenti è possibile utilizzare una delle due strade seguenti:

- Pressione del pulsante "Scegli file"
- Drag&drop dei file da "esplora risorse" sopra il riquadro rosa, sovrastato da "oppure trascina qua sotto"

In ambedue i casi è possibile il caricamento di più file in unica soluzione.

#### Di seguito un esempio di caricamento di due file

| Operatore:                                                           |                                                                       | Codice fiscale:                                                     |                                                     | Tipo:                                           | Stato:                                      |  |  |
|----------------------------------------------------------------------|-----------------------------------------------------------------------|---------------------------------------------------------------------|-----------------------------------------------------|-------------------------------------------------|---------------------------------------------|--|--|
| uca730                                                               |                                                                       | GDLNDR75M01C745F                                                    |                                                     | 730                                             | MODIFICATA                                  |  |  |
| Dichiaro e mi as:                                                    | sumo la responsabilità di certific<br>iano Allegati DR mi assumo la r | care la correttezza degli Alleg.<br>esponsabilità di dichiarare che | ati DR a necessario sup<br>e, per questa dichiarazi | oporto della dichiaraz<br>one fiscale, non sono | one fiscale. Nel caso non vi<br>necessarie. |  |  |
| Scegli i files da ca                                                 | ricare                                                                | oppure trascina qui sotto                                           |                                                     |                                                 |                                             |  |  |
|                                                                      |                                                                       | rc_auto.pdf                                                         | scontrini.pdf                                       |                                                 |                                             |  |  |
| Scegli file Nessun f                                                 | file selezionato                                                      |                                                                     |                                                     |                                                 |                                             |  |  |
| Scegli file Nessun f                                                 | file selezionato                                                      |                                                                     |                                                     | (Dimensione mass                                | ima per file in upload: 1 MB)               |  |  |
| Scegli file Nessun f                                                 | file selezionato                                                      |                                                                     |                                                     | (Dimensione mass                                | ima per file in upload: 1 MB)               |  |  |
| Scegli file Nessun f<br>2 allegati (Usati<br>File                    | file selezionato                                                      | Sezione                                                             | Modello                                             | Dimensione mass                                 | ima per file in upload: 1 MB)               |  |  |
| Scegli file Nessun f<br>2 allegati (Usati i<br>File<br>scontrini.pdf | ile selezionato                                                       | Sezione                                                             | Modello                                             | (Dimensione mass                                | ima per file in upload: 1 MB)               |  |  |

Nel caso si verifichi un errore interno di caricamento, verrà presentato il messaggio "<nome del file: file non caricato sul server. Impossibile procedere". In questo caso segnalare l'errore all'assistenza, fornendo i riferimenti per riprodurre il problema, quali gli estremi di login, il codice fiscale del dichiarante ed allegano il file che si sta cercando di caricare.

**Suggerimento:** a puro titolo precauzionale, si consiglia di conservare nel proprio pc i file caricati in gestione allegati fino al termine della campagna 2014.

**Internet Explorer:** la pagina si presenta come da paragrafo dedicato riportato più avanti (vedi paragrafo).

**Importante:** usando Internet Explorer, nel caso, non risulti attiva la funzionalità di caricamento file, verificare le impostazioni di sicurezza. A tale scopo selezionare il menu "Strumenti → Opzioni Internet", scheda "Sicurezza", pulsante "Livello personalizzato": nella sezione "Varie" spuntare "Attiva" nella voce "Includi il percorso locale durante il caricamento dei file in un server"

### Gestione delle note

Dopo aver caricato i file, premendo il tasto 📝, è possibile aggiungere delle note:

| 2 allegati in archivio | C 👬 🎒               |                         |
|------------------------|---------------------|-------------------------|
| File                   | Data                | Note                    |
| scontrini.pdf          | 10/04/2014 15:18:14 | Scontrini spese mediche |
| rc_auto.pdf            | 10/04/2014 15:18:14 | R.C. auto blu           |

Premendo il pulsante 🕏 le note sono salvate e si ritorna alla visualizzazione precedente.

Premendo invece il pulsante C l'operazione di inserimento/modifica note è annullata

Per avere nuovamente accesso alle note ripremere 📝.

#### Scaricamento dei documenti

Esistono due distinte funzioni per scaricare i file precedentemente inseriti, corrispondenti ai seguenti pulsanti:

- 🚽 sulla riga della tabella: scarica il documento corrispondente alla riga stessa
- 🖊 a sinistra del pulsante di inserimento/salvataggio note: salva tutti i file in un archivio zip

#### Altre funzioni

- Ca sinistra del pulsante di scaricamento zip: aggiorna l'elenco.
   Può essere utile per aggiornare la visualizzazione senza uscire e rientrare nella pagina, ad esempio quando due operatori stanno caricando contemporaneamente documenti sulla stessa dichiarazione, oppure per uscire dalla visualizzazione delle note e tornare alla visualizzazione standard dell'elenco.
- questa icona sta ad indicare che, per i motivi indicati nel paragrafo, non è possibile eliminare un file

#### Limitazioni nell'utilizzo del caricamento di allegati

#### 1. Accettazione di responsabilità nella gestione degli allegati

La funzione non è disponibile se non si accetta la dichiarazione di responsabilità che recita un testo analogo al seguente:

"Dichiaro e mi assumo la responsabilità di certificare la correttezza degli Allegati DR a necessario supporto della dichiarazione fiscale. Nel caso non vi siano Allegati DR mi assumo la responsabilità di dichiarare che, per questa dichiarazione fiscale, non sono necessarie."

A tal fine è sufficiente eliminare la spunta nella casella posta a sinistra rispetto al testo indicato

### 2. Vincoli rispetto allo stato della dichiarazione

Dall'inizio di Maggio 2014 la funzione di gestione allegati è disponibile anche per stato della dichiarazione uguale o successivo a STAMPATA

#### 3. Dimensione massima dei file

E' visualizzabile nella pagina di gestione allegati e stampe, nella descrizione posta sotto il riquadro di caricamento file tramite drag&drop. Es: *Dimensione massima per ogni file: 1 MB* 

#### 4. Dimensione totale massima dei file

E' visualizzabile nella pagina di gestione allegati e stampe, a sinistra dell'icona C posta sopra l'elenco dei documenti. Es: *Stai usando 6MB di 10MB totali* 

### Accesso alle stampe del modello

Oltre alla consueta modalità di gestione della stampa PDF del modello, che prevede lo scaricamento del PDF nel pc dell'operatore, è stata aggiunta la possibilità di ottenerle utilizzando la pagina di gestione allegati e stampe.

E' infatti sufficiente stampare la dichiarazione e rientrare in tale pagina per poter accedere ad un archivio zip che contiene tre file pdf:

- 1. La stampa completa del modello 730
- 2. La sola sezione di 5 e 8 per mille
- 3. La stampa di tutte le sezioni ad eccezione del 5 e 8 per mille

L'unica operatività possibile su tale archivio è lo scaricamento. L'aggiornamento è infatti automatico e contestuale ad ogni operazione di calcolo + stampa, mentre è inibita la cancellazione.

**Suggerimento:** nel caso di dichiarazione congiunta, l'archivio zip è disponibile nella gestione allegati e stampe del dichiarante

### Nel caso di utilizzi Internet Explorer

### 1. Pagina di gestione allegati e caricamento dei file

La pagina di gestione allegati, su Internet Exporer, si presenta nel modo seguente:

| Operatore:                                                                   | Codice fis                                                           | cale:                                                | Tipo:                                                      | Stato                                                 |                   |           |
|------------------------------------------------------------------------------|----------------------------------------------------------------------|------------------------------------------------------|------------------------------------------------------------|-------------------------------------------------------|-------------------|-----------|
| luca730                                                                      | TSTBNC79A01                                                          | H501M                                                | 730                                                        | PRONTA PER                                            | INVIO             |           |
| Dichiaro e mi assumo la respo<br>siano Allegati                              | onsabilità di certificare la corre<br>DR mi assumo la responsabilità | ttezza degli Allegati DF<br>à di dichiarare che, per | R a necessario supporto de<br>r questa dichiarazione fisca | ella dichiarazione fiscale<br>Ile, non sono necessari | e. Nel ca:<br>ie. | so non vi |
| cegli i files da<br>caricare                                                 | Funzioni base di up                                                  | oload su Internet E                                  | xplorer. Si consiglia l'us                                 | so di Chrome o Firef                                  | ох                |           |
|                                                                              |                                                                      |                                                      |                                                            | Sfoglia                                               |                   |           |
|                                                                              |                                                                      |                                                      |                                                            | Sfoglia                                               |                   |           |
|                                                                              |                                                                      |                                                      |                                                            | Sfoglia                                               |                   |           |
|                                                                              |                                                                      |                                                      |                                                            | Sfoglia                                               |                   |           |
|                                                                              | ,                                                                    |                                                      | Carica                                                     |                                                       |                   |           |
|                                                                              |                                                                      |                                                      | (Dim                                                       | nensione massima per f                                | ile in upl        | oad: 1 M  |
|                                                                              |                                                                      |                                                      |                                                            |                                                       |                   |           |
|                                                                              |                                                                      |                                                      |                                                            |                                                       |                   |           |
| 2 allegati (usati 0/10                                                       | мв) 😋 🦊 📝                                                            |                                                      |                                                            |                                                       |                   |           |
| 2 allegati (usati 0/10<br>File                                               | MB) 🕊 🦊 📝<br>Data                                                    | Sezione                                              | Modello                                                    | Campo                                                 |                   |           |
| 2 allegati (usati 0/10<br>File<br>scontrini.pdf                              | MB) C 🐺 🗖<br>Data<br>06/05/2014 12:41:10                             | Sezione                                              | Modello                                                    | Campo                                                 | Ŧ                 | ×         |
| 2 allegati (usati 0/10<br>File<br>scontrini.pdf<br>10_TSTBNC79A01H501M_D.zip | MB) C 4 27<br>Data<br>06/05/2014 12:41:10<br>05/05/2014 17:34:00     | Sezione                                              | Modello                                                    | Campo                                                 | Ŧ                 | ×         |

La differenza rispetto alla versione standard risiede nel caricamento dei file: non è disponibile la funzione "drag&drop" e se ne può caricare contemporaneamente un numero limitato (nell'esempio: 5 file al massimo). E' naturalmente possibile caricare più file in più sessioni, cioè in più volte consecutive.

Per caricare i documenti è necessario prima premere su "Sfoglia" ed impostare il percorso nella casella a sinistra del pulsante premuto, poi premere su "Carica", azione che attiverà il trasferimento verso il server di tutti i file selezionati.

# 31. STAMPA DELEGA 730

## Introduzione

Attraverso questa funzione, l'operatore ha la possibilità di far firmare al contribuente, la delega 730, necessaria per la consultazione dei precompilati prodotti dall'Agenzia delle Entrate. Il modulo di delega, appositamente compilato, dovrà essere acquisito tramite una apposita funzionalità di upload del documento .I documenti acquisiti saranno conservati sull'attuale repository a disposizione della confederazione ed attualmente utilizzato per i documenti a corredo del 730.

## Accesso alla funzione

La funzione di stampa delega, è disponibile all'interno della dichiarazione fiscale 730 attraverso il menù Elenco Funzioni.

|     |                                             | DICHIARAI                                                                     | NTE :                                             |                                                                      |                                | 730                                 |
|-----|---------------------------------------------|-------------------------------------------------------------------------------|---------------------------------------------------|----------------------------------------------------------------------|--------------------------------|-------------------------------------|
| 4   | × Elenco Funzioni                           |                                                                               |                                                   |                                                                      |                                | 50                                  |
|     | GESTIONE ALLEGATI                           | (8)                                                                           | •                                                 | Ø                                                                    |                                | ۲                                   |
| 13  | STAMPA CUD                                  |                                                                               | Conluge                                           | Dichiarazione                                                        | Rappresentante                 | 1                                   |
| -3  | STAMPA DELEGA 730                           | EL CONTRIBUENTE (obbligatorio)<br>19E<br>COGNOME (per le donne indicare il co | Soggetto fiscalmente 73<br>a carico di altri (vec | o integrativo 730 senza Situaz<br>lere istruzioni) sostituto partice | o tutore                       | SESSO (M C                          |
| 73  | SCARICA FILE DI<br>STAMPA MODELLO 730       | E DATA DI NASCITA<br>GIORNO MESE ANNO<br>COMUNE                               | COMUNE (o Stato estero)                           | DI NASCITA                                                           | PROVINCIA<br>PROVINCIA (sigla) | (sigla)                             |
| 73  |                                             | TIPOLOGIA (Via, piazza, ecc.) INDIRI.<br>FRAZIONE                             | ZZO                                               | DATA DELLA VARIAZIO                                                  | NE                             | NUM. CIVI                           |
| 73  |                                             | TELEFONO<br>PREFISSO NUMERO                                                   | CELLULARE                                         | INDIRIZZO DI POSTA                                                   | ELETTRONICA                    | a D                                 |
| 130 | Mod. 730-2 DOMICILIO FISCA<br>AL 01/01/2014 | LE COMUNE<br>I                                                                |                                                   |                                                                      | PROVINCIA                      | (sigla)<br>Casi parti<br>add.le reg |
|     | DOMICILIO FISCA<br>AL 01/01/2015            | LE COMUNE                                                                     |                                                   |                                                                      | PROVINCIA                      | (siqla)                             |
|     | CODICE UFFICIO                              |                                                                               |                                                   | IANTE                                                                |                                | (~)                                 |

La stampa della delega, non richiede parametri di Input e premendo la voce di menù indicata, il sistema produce automaticamente il Pdf della delega.

## Gestione deleghe massiva

Si accede alla stampa massiva dalla pagina iniziale cliccando il pulsante UTILITA' e poi GESTIONE DELEGHE

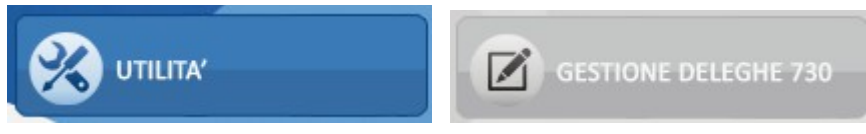

All'accesso nella pagina viene proposto l'elenco di tutti i contribuenti per i quali è presente una dichiarazione per l'anno dichiarazione, in qualunque stato essa sia. L'utente potrà comunque filtrare l'elenco in modo più preciso in base allo stato della delega ed all'Ente Inviante.

| Lista Contribuenti  | per richiesta dichiarazio | one precompilata |            |                |                     |                |              |      |
|---------------------|---------------------------|------------------|------------|----------------|---------------------|----------------|--------------|------|
| Soggetti con delega |                           |                  |            | Dati completi  |                     |                | DNE          |      |
| Ente Inviante       |                           |                  |            | Tratta anche o | deleghe già inviate | STAMPA DELEGHE |              |      |
| Contribuenti estra  | atti: Selez. 0 righe su 5 | <b>B</b>         |            |                |                     |                |              |      |
| Codice Fiscale      | Cognome                   | Nome             | Stato Dele | ga             | Ente Inviante       |                | Esito Richie | esta |

Una volta inseriti i parametri per ripetere l'estrazione è necessario cliccare sul pulsante "**Aggiorna Estrazione**".

Le icone servono per selezionare (icona con la spunta) o per deselezionare (icona senza la spunta) tutti i contribuenti

### Stato delega

Lo stato delega può assumere i seguenti valori:

- DA STAMPARE, identifica un contribuente per cui la delega non è ancora stata stampata;
- STAMPATA, identifica un contribuente per cui la delega è stata già stampata;
- ACQUISITA, identifica un contribuente con una delega per cui sono stati caricati i dati obbligatori, come la scansione della dega firmata dal contribuente ed il documento di identità;
- INVIATA, identifica un contribuente per cui è stato già generato il telematico per la richiesta della precompilata;
- SCARTATA, identifica un contribuente per cui è stato già generato il telematico per la richiesta della precompilata ma la richiesta è stata scartata;
- ACQUISITA PRECOMPILATA, identifica un contribuente per cui è stato caricata la dichiarazione precompilata;

Nel caso di delega a stato ACQUISITA si attiva il check "**dati completi**" che serve nel caso si voglia estrarre soltanto i contribuenti che hanno una delega per cui sono stati acquisiti tutti i dati necessari.

Per estrarre una delega già INVIATA, SCARTATA o ACQUISITA PRECOMPILATA è necessario spuntare anche il check "**tratta deleghe già inviate**". Fa eccezione l'elenco proposto all'accesso nella pagina, che comprende tutte le casistiche.

### **Ente Inviante**

Nell'elenco è evidenziato, per ogni contribuente, l'ente inviante associato alla dichiarazione. Questo ente inviante sarà utilizzato per la stampa delle deleghe e per la generazione del telematico con la richiesta della precompilata.

### **Esito Richiesta**

Viene evidenziato, per ogni contribuente, il risultato dell'acquisizione del file con la dichiarazione precompilata, mostrando il codice attribuito dall'Agenzia Entrate alla fornitura della dichiarazione precompilata e se questa è presente o assente. Passando con la freccia del mouse sulla riga viene aperto un tooltip con la descrizione del codice indicato.

Cliccando sul pulsante "**Stampa Deleghe**" vengono creati i PDF con le deleghe per la richiesta della precompilata da far firmare al contribuente. L'elaborazione viene lanciata e può essere recuperata successivamente dalla bacheca delle elaborazioni asincrone.

Se nell'elenco sono presenti dei contribuenti per cui la delega è già stata acquisita, la stampa non può essere fatta.

L'elaborazione produce un file .zip che contiene le deleghe stampate.

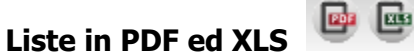

Cliccando sulle icone possono essere creati i file in PDF o in CSV (apribile con un foglio di calcolo Excel o analogo strumento) dei contribuenti selezionati.

# 32. ACQUISIZIONE DELEGA 730

Una volta stampata la delega 730, attraverso la pagine di gestione Delega, il sistema apre la relativa pagina per acquisire tutte le informazioni e documenti necessari

| × Elenco Funzio   | eurozioni<br>mi                          | DIC         | HIARANTE :  |                               |        |                    | 730                                   |
|-------------------|------------------------------------------|-------------|-------------|-------------------------------|--------|--------------------|---------------------------------------|
| S GES             | TIONE AL<br>Delega 730<br>Info<br>Utente | allegati    | etto        |                               | D      |                    | 1                                     |
| 13 <b>1</b> 574   | MPA DEL Data inizio delega               | Numero      | locimento   | Data cradenza dorumento d'ide | tř ž   |                    | NTE O TUTORE<br>SESSO (M<br>pla)      |
| 3                 | Dati di reddito<br>Reddito complessiv    | o Rigo diff | erenza<br>0 |                               |        |                    | C.A.P.                                |
| 3<br>3 Mod. 730-2 | Documenti<br>Carta Identita              |             | <u>ی</u> ت  | Delega 730                    |        | <b>ଅ</b> ଲି 🔍      | antata<br>ala)<br>Casi pr<br>add.le r |
|                   |                                          | N ACCOLTA   |             | COMUNICAZIONE AE              | PROFES | SIONIȘTA ABILITATO |                                       |

Una delega, per poter essere acquisita, richiede le seguente informazioni (tutte obbligatorie)

- o Data Inizio delega (valorizzata per default con la data di sistema)
- o Tipo Documento
- o Numero Documento
- o Data Scadenza documento d'Identità
- o Reddito Complessivo
- o Rigo Differenza
- o Upload del documento d'Identità
- o Upload della stampa della , firmata dal contribuente

# 33. MODELLO PRECOMPILATO

Per accedere ai dati del modello precompilato, importati dall'Agenzia della Entrate, occorre cliccare sul bottone

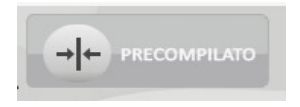

che si trova sul cruscotto della dichiarazione ed è presente solo se è stato già importato il modello precompilato.

Il bottone può essere attivato da qualunque quadro.

Ad esempio dal quadro C:

|                                    | IONI        |                                                                                           | DICH                        | IARANTE : V     | VOLTA VITTORIA                                           | - VLTVTR69            | C54H223V                           |                                                                       | 730 1015                               |
|------------------------------------|-------------|-------------------------------------------------------------------------------------------|-----------------------------|-----------------|----------------------------------------------------------|-----------------------|------------------------------------|-----------------------------------------------------------------------|----------------------------------------|
| 30/04/2015 - 11:05                 | (           |                                                                                           |                             |                 | •                                                        |                       | œ                                  |                                                                       |                                        |
| 3 <u>Contribuente</u>              |             |                                                                                           |                             |                 |                                                          |                       | ITE E ASSIN                        | 111 ATI                                                               | + 1 +                                  |
| Quadro A                           |             | SEZIONE I - REDDIT                                                                        | I DI LAVORO DIPEN           | DENTE E A       | SSIMILATI                                                | ENDE                  |                                    | Cas                                                                   | particolari                            |
| 3 Quadro B D<br>Quadro C           | C1          | 1 Tipologia<br>reddito                                                                    | ato/ 3 REDDITO (Punti 1 e 3 | CU 2015)<br>,00 | 1 Tipologia<br>reddito                                   | erminato/<br>erminato | DDITO (Punti 1 e 3 CU 2015)<br>,00 | C3 Tipologia<br>reddito                                               | 3 REDDITO (Punti 1 e 3 CU 2015)<br>,00 |
| Quadro D                           |             |                                                                                           |                             |                 | Somme per                                                | ncremento de          | ella produttività                  |                                                                       |                                        |
| B E SEZ I                          | C4          | Somme<br>tassazione<br>ordinaria                                                          | ,00 Somma sostitutiva       | ,0              | Ritenute<br>imposta<br>sostitutiva                       | ,00                   | Non<br>imponibili                  | RTI ART. 51, COMMA 6 TUIR<br>Non imponibili<br>imposta<br>sostitutiva | ,00 Tassazione Tassazione sostitutiva  |
| E sez IV<br>E sez IV               | C5          | PERIODO DI LAVORO                                                                         | - giorni per i quali spetta | no detrazioni   | (punto 6 e 7 CU 20                                       | 15)                   | Lavoro dipendente                  |                                                                       | 2 Pensione                             |
|                                    |             | SEZIONE II - ALTRI                                                                        | REDDITI ASSIMILAT           | A QUELLI        | DI LAVORO DIP                                            | ENDENTE               |                                    |                                                                       |                                        |
| 3 Quadro F<br>Quadro G<br>Quadro I | C6          | Assegno del coniuge                                                                       | 2 REDDITO (Punto 4 e 5      | CU 2015)<br>,00 | Assegno del con                                          | iuge 2 RE             | DDITO (Punto 4 e 5 CU 2015)<br>,00 | C8 Assegno del coniuge                                                | 2 REDDITO (Punto 4 e 5 CU 2015)<br>,00 |
| 1 8×1000                           |             | SEZIONE III - RITEN                                                                       | UTE IRPEF E ADDIZ           | ONALE RE        | GIONALE ALL'IF                                           | PEF                   |                                    |                                                                       |                                        |
| 5 x 1000<br>2 x 1000               | C9          | RITENUTE IRPEF<br>(Punto 11 CU 2015)                                                      |                             | ,00 C10         | RITENUTE<br>ADD.LE REGION<br>(Punto 12 CU 2015)          |                       | ,00,                               |                                                                       |                                        |
| 8 Mod. 730-2                       |             | SEZIONE IV - RITEN                                                                        | UTE ADDIZIONALE             | COMUNAL         | E ALL'IRPEF                                              |                       |                                    |                                                                       |                                        |
|                                    | <b>C1</b> 1 | RITENUTE ACCONTO<br>ADD.LE COMUNALE 2<br>(Punto 16 CU 2015)                               | 2014                        | ,00 C12         | RITENUTE SALE<br>ADD.LE COMUNA<br>(Punto 17 CU 2015)     | 0<br>LE 2014          | ,00,                               | C13 RITENUTE ACCONTO<br>ADD.LE COMUNALE 20<br>(Punto 19 CU 2015)      | ,00                                    |
|                                    |             | SEZIONE V - BONUS                                                                         | IRPEF                       | 5               | SEZIONE VI - ALT                                         | RI DATI               |                                    |                                                                       |                                        |
|                                    | C14         | CODICE<br>BONUS<br>(Punto 119<br>CU 2015) BON<br>(Punto 120<br>(Punto 120)<br>(Punto 120) | US 2<br>ATO<br>120<br>015)  | ,00 C15         | REDDITO AL NETT<br>CONTRIBUTO PEN<br>(Punto 173 CU 2015) | O DEL I               | ,00                                | CONTRIBUTO<br>DI SOLIDARIETA' TRATTENUTC<br>(punto 171 CU 2015)       | ,00                                    |

Alla pressione del bottone PRECOMPILATO, verrà presentato lo stesso quadro del modello precompilato dal quale si è attivato il bottone.

|                                        | ONI |                                                                       | DICHIARAN                                   | TE : VOLTA VITTO                                 | DRIA - VLTVTR                              | 69C54H223V                           |                                                                   | 730                                                       |
|----------------------------------------|-----|-----------------------------------------------------------------------|---------------------------------------------|--------------------------------------------------|--------------------------------------------|--------------------------------------|-------------------------------------------------------------------|-----------------------------------------------------------|
|                                        | 9   | )                                                                     |                                             | ۲                                                |                                            | œ                                    |                                                                   |                                                           |
| 3 Contribuente<br>Familiari            | 1   |                                                                       | RECOMPILA                                   |                                                  |                                            |                                      |                                                                   | 1                                                         |
| Quadro A                               |     | SEZIONE I - REDDITI DI                                                | LAVORO DIPENDENTE                           | EASSIMILATI                                      | DIFENDE                                    |                                      | Casi                                                              | particolari                                               |
| 3 Quadro B Quadro C Q                  | C1  | 1 Tipologia<br>reddito<br>01 2 Indeterminato/<br>Determinato<br>2     | 3 REDDITO (Punti 1 e 3 CU 2015)<br>33000,00 | C2 Tipologia<br>reddito                          | <sup>2</sup> Indeterminato/<br>Determinato | REDDITO (Punti 1 e 3 CU 2015)<br>,00 | C3 Tipologia 2 Indeterminato/<br>Determinato                      | <sup>3</sup> REDDITO (Punti 1 e 3 CU 2015)<br>,00         |
| Quadro D                               |     |                                                                       |                                             | Somme                                            | e per incremento                           | della produttività                   |                                                                   | the second second second                                  |
| B E SEZ I                              | C4  | Somme<br>tassazione<br>ordinaria                                      | Somma<br>imposta<br>sostitutiva             | ,00 Ritenute<br>imposta<br>sostitutiva           | 3                                          | ,00 imponibili                       | ,00 sostitutiva                                                   | ,00 f assazione l'assazione<br>ordinaria sostitutiva<br>7 |
| E sez IV<br>E sez V-VI                 | C5  | PERIODO DI LAVORO - gio                                               | rni per i quali spettano detra              | azioni (punto 6 e 7 C                            | U 2015)                                    | Lavoro dipendente<br>365             |                                                                   | 2 Pensione                                                |
|                                        |     | SEZIONE II - ALTRI RED                                                | DITI ASSIMILATI A QU                        | ELLI DI LAVORO                                   | DIPENDENTE                                 |                                      |                                                                   |                                                           |
| Quadro G P<br>Quadro G P<br>Quadro I P | C6  | Assegno del coniuge                                                   | 2 REDDITO (Punto 4 e 5 CU 2015)<br>,00      | C7 Assegno o                                     | lel coniuge                                | REDDITO (Punto 4 e 5 CU 2015)<br>,00 | C8 Assegno del coniuge                                            | 2 REDDITO (Punto 4 e 5 CU 2015)<br>,00                    |
| R 8×1000                               |     | SEZIONE III - RITENUTE                                                | IRPEF E ADDIZIONAL                          | E REGIONALE A                                    | LL'IRPEF                                   |                                      | -                                                                 |                                                           |
| 5 x 1000<br>2 x 1000                   | C9  | RITENUTE IRPEF<br>(Punto 11 CU 2015)                                  | 4000,00                                     | C10 RITENUTE<br>ADD.LE RE<br>(Punto 12 CU 20     | GIONALE                                    | 300,00                               |                                                                   |                                                           |
| Mod. 730-2                             |     | SEZIONE IV - RITENUTE                                                 | ADDIZIONALE COMU                            | NALE ALL'IRPER                                   | :                                          |                                      |                                                                   |                                                           |
|                                        | C11 | RITENUTE ACCONTO<br>ADD.LE COMUNALE 2014<br>(Punto 16 CU 2015)        | ,00,                                        | C12 RITENUTE<br>ADD.LE COM<br>(Punto 17 CU 20)   | SALDO<br>MUNALE 2014                       | ,00,                                 | C13 RITENUTE ACCONTO<br>ADD.LE COMUNALE 201<br>(Punto 19 CU 2015) | 5,00                                                      |
|                                        |     | SEZIONE V - BONUS IRP                                                 | EF                                          | SEZIONE VI                                       | ALTRI DATI                                 |                                      |                                                                   |                                                           |
|                                        | C14 | CODICE BONUS<br>BONUS (Punto 119<br>CU 2015) 2 (Punto 120<br>CU 2015) | 2,00                                        | C15 REDDITO AL<br>CONTRIBUTO<br>(Punto 173 CU 20 | NETTO DEL<br>D PENSIONI<br>15)             | ,00                                  | CONTRIBUTO<br>DI SOLIDARIETA' TRATTENUTO<br>(punto 171 CU 2015)   | ,00                                                       |

Nel modello precompilato i dati vengono visualizzati in sola lettura.

Per rendere evidente che è stata attivata la visualizzazione del modello precompilato, oltre alla dicitura MODELLO PRECOMPILATO visibile in alto, il modello ha uno sfondo di colore differente e nell'elenco dei quadri, di fianco alla singola voce, è visibile l'icona

All'interno del modello precompilato è possibile navigare sui vari quadri e tornare alla dichiarazione premendo il bottone MODELLO.

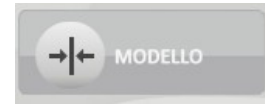

In ogni quadro del modello precompilato è presente l'icona

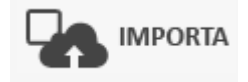

che l'operatore può selezionare se intende importare i dati sul modello della dichiarazione. L'icona non è attiva se sul quadro non sono presenti dati da importare.

Nel quadro A e nel quadro B l'icona è disabilitata anche nel caso in cui sul modello della dichiarazione sono presenti immobili completi inseriti dal dettaglio. In questo caso non è possibile

eseguire l'importazione dei dati, perché verrebbero perse tutte le informazioni relative agli immobili non presenti sul modello.

Alla pressione del bottone MODELLO, si ritorna al modello della dichiarazione e viene eseguita l'importazione di tutti i quadri per i quali è stata selezionata l'icona IMPORTA. L'operazione viene evidenziata da un apposito messaggio in cui vengono elencati tutti i quadri che saranno importati, l'operatore dovrà confermare con OK se desidera procedere.

|                                                          |                                                                             | DICHIARANTE : VOLTA VITTORIA - VLTV                                    |                                                                             | 730                                         |
|----------------------------------------------------------|-----------------------------------------------------------------------------|------------------------------------------------------------------------|-----------------------------------------------------------------------------|---------------------------------------------|
|                                                          | •                                                                           | ۲                                                                      |                                                                             |                                             |
| ) Contribuente                                           | MODELLO PREC                                                                | OMPILATO                                                               |                                                                             | 1                                           |
| Sostituto<br>Quadro A                                    | SEZIONE I - REDDITI DI LAVO                                                 | EDDITI DI LAVORO DIPEN                                                 | DENTE E ASSIMILATI                                                          | Casi particolari                            |
| Quadro B     D       Quadro C     Q       Quadro D     D | C1 reddito 2 indeterminato/ 3 HEDDI<br>reddito 01 2                         | 33000,00 C2 Indeterminate<br>Somme per increm                          | ,00 C3 reddito 2010 C3 reddito 2010 Deterr                                  | ninato ,00                                  |
| E sez I D<br>E sez II D                                  | C4 Somme tassazione ordinaria ,00 sost                                      | sta<br>itutiva ,00 sostitutiva                                         | IMPORTI ART. 51, COMMA 6 TUIR<br>Non imponibili 4,00 imposta<br>sostitutiva | Tassazione Tassazione<br>ordinaria<br>6 7 7 |
| E sez IV<br>E sez IV<br>E sez V-VI                       | C5 PERIODO DI LAVORO - giorni per i                                         | quali spettano detrazioni (punto 6 e 7 CU 2015)                        | 1 Lavoro dipendente                                                         | 2 Pensione                                  |
| Quadro F (2)<br>Quadro G (2)<br>Quadro I (2)             | C6 Assegno del coniuge                                                      | C7 Assegno del cr. 0,00 C7                                             | Verranno importati i dati dal MODELLO PRECOMPILA                            | TO per il quadro C. Vuoi procedere          |
| 8 x 1000                                                 | SEZIONE III - RITENUTE IRPER                                                | E ADDIZIONALE REGIONALE ALL'                                           | Ok Annulla                                                                  | ]                                           |
| 5 x 1000<br>2 x 1000                                     | C9 RITENUTE IRPEF<br>(Punto 11 CU 2015)                                     | 4000,00 C10 RITENUTE<br>ADD.LE REGIONALE<br>(Punto 12 CU 2015)         | 300,00                                                                      |                                             |
| Mod. 730-2                                               | SEZIONE IV - RITENUTE ADDI                                                  | ZIONALE COMUNALE ALL'IRPEF                                             |                                                                             |                                             |
|                                                          | C11 RITENUTE ACCONTO<br>ADD.LE COMUNALE 2014<br>(Punto 16 CU 2015)          | ,00 RITENUTE SALDO<br>ADD.LE COMUNALE 20<br>(Punto 17 CU 2015)         | 14 ,00 C13 RITENUTE ACCON<br>ADD.LE COMUNAI<br>(Punto 19 CU 2015)           | NTO<br>LE 2015 ,00                          |
|                                                          | SEZIONE V - BONUS IRPEF                                                     | SEZIONE VI - ALTRI DA                                                  | П                                                                           |                                             |
|                                                          | C114 CODICE BONUS 2<br>BONUS EROGATO<br>CU 2015) 2 (Punto 120<br>CU 2015) 2 | ,00 REDDITO AL NETTO DEL<br>CONTRIBUTO PENSIONI<br>(Punto 173 CU 2015) | 1<br>CONTRIBUTO<br>DI SOLIDARIETA' TRATTE<br>,00 (punto 171 CU 2015)        | NUTO 2,00                                   |

Nell'elenco dei quadri della dichiarazione sono evidenziati con una P gialla tutti i quadri che sono stati importati dal modello precompilato.

|     |                                     | FUN       | ZIONI |                                             |                                        | DICH                            | ARANTE          | : VOLTA VITTO                                  | ORIA - VLTVTR                   | R69C54H223V                  |                                                                          | 730                                    | 2015                  |
|-----|-------------------------------------|-----------|-------|---------------------------------------------|----------------------------------------|---------------------------------|-----------------|------------------------------------------------|---------------------------------|------------------------------|--------------------------------------------------------------------------|----------------------------------------|-----------------------|
|     | 30/04/20:                           | 15 - 11:0 |       | )                                           |                                        |                                 |                 |                                                |                                 | Ø                            |                                                                          |                                        |                       |
| 3   | Contribuente                        | ô         |       | l â                                         | •                                      |                                 |                 |                                                | •                               | 0                            | IMPORTATO                                                                | + 1                                    | Ŧ                     |
|     | Sostituto<br>Quadro A               | ô         | 2     | SEZIONE I                                   | ADRO C                                 | REDDIT                          | DENTE E         | AVORO                                          | DIPEND                          | ENTE E ASS                   |                                                                          | si particolari                         |                       |
| 3   | Quadro B<br>Quadro C                |           | C1    | 1 Tipologia<br>reddito                      | 2 Indeterminato/<br>Determinato<br>2 - | 3 REDDITO (Punti 1 e 3 0<br>330 | 00 ,00 C2       | 2 Tipologia<br>reddito                         | 2 Indeterminato/<br>Determinato | 3 REDDITO (Punti 1 e 3 CU 20 | 115) C3 1 Tipologia 2 Indeterminato<br>reddito 2 Indeterminato           | / 3 REDDITO (Punti 1 e 3 0             | ,00                   |
|     | Quadro D                            |           |       |                                             |                                        |                                 |                 | Somme                                          | e per increment                 | o della produttività         |                                                                          |                                        |                       |
| 3   | E sez I<br>E sez II                 |           | C4    | Somme<br>tassazione<br>ordinaria            | ,0                                     | 0 Somma imposta sostitutiva     |                 | ,00 Ritenute<br>imposta<br>sostitutiva         | 3                               | ,00 Mon 4                    | MPORTI ART. 51, COMMA 6 TUIR<br>Non imponibili<br>imposta<br>sostitutiva | ,00 Tassazione Ta<br>ordinaria so<br>7 | ssazione<br>stitutiva |
|     | E sez III<br>E sez IV<br>E sez V-VI |           | C5    | PERIODO                                     | DI LAVORO - gio                        | rni per i quali spetta          | no detrazio     | ni (punto 6 e 7 0                              | CU 2015)                        | 1 Lavoro dipendente<br>3     | 65                                                                       | 2 Pensione                             |                       |
|     | (a. 1. a.                           | $\equiv$  |       | SEZIONE II                                  | - ALTRI RED                            | DITI ASSIMILATI                 | A QUELI         | LI DI LAVORO                                   | DIPENDENT                       | E                            |                                                                          |                                        |                       |
| 73. | Quadro F<br>Quadro G<br>Quadro I    |           | C6    | Assegno                                     | del coniuge                            | 2 REDDITO (Punto 4 e 5          | 00 2015)<br>,00 | Assegno o                                      | del coniuge                     | 2 REDDITO (Punto 4 e 5 CU 20 | 015) C8 Assegno del coniuge                                              | 2 REDDITO (Punto 4 e 5 0               | ,00                   |
| -2  | 8 × 1000                            |           |       | SEZIONE II                                  | I - RITENUTE                           | IRPEF E ADDIZI                  | ONALE R         | EGIONALE A                                     | LL'IRPEF                        |                              |                                                                          |                                        |                       |
| a   | 5 x 1000<br>2 x 1000                | 6         | C9    | RITENUTE<br>(Punto 11 CU                    | 2015)                                  | 40                              | 000,00 C1       | RITENUTE<br>ADD.LE RE<br>(Punto 12 CU 20       | GIONALE                         | 300                          | .00                                                                      |                                        |                       |
| 2   | Mod. 730-2                          |           |       | SEZIONE I                                   | V - RITENUTE                           | ADDIZIONALE (                   | COMUNA          | LE ALL'IRPE                                    | F                               |                              |                                                                          |                                        |                       |
| N   | /                                   |           | C11   | RITENUTE<br>ADD.LE CO<br>(Punto 16 CU 2     | ACCONTO<br>DMUNALE 2014<br>2015)       |                                 | ,00 C1          | 2 RITENUTE<br>ADD.LE CON<br>(Punto 17 CU 20    | SALDO<br>MUNALE 2014            |                              | C13 RITENUTE ACCONTO<br>ADD.LE COMUNALE 20<br>(Punto 19 CU 2015)         | 15                                     | ,00                   |
|     |                                     |           |       | SEZIONE \                                   | - BONUS IRPI                           | EF                              |                 | SEZIONE VI                                     | - ALTRI DATI                    |                              |                                                                          |                                        |                       |
|     |                                     |           | C14   | CODICE<br>BONUS<br>(Punto 119<br>CU 2015) 2 | EROGATO<br>(Punto 120<br>CU 2015)      | 2                               | ,00 C1          | 15 REDDITO AL<br>CONTRIBUT<br>(Punto 173 CU 20 | NETTO DEL<br>O PENSIONI<br>D15) | 1                            | CONTRIBUTO<br>DI SOLIDARIETA' TRATTENUTO<br>(punto 171 CU 2015)          | 2                                      | ,00                   |

Per rendere effettiva l'importazione dei dati, l'operatore deve effettuare il salvataggio del modello; se invece esce dal modello senza salvare la dichiarazione, i dati non vengono importati.

Entrando nel singolo quadro, l'informazione che e i dati presenti nel quadro sono stati importati dal modello precompilato, viene evidenziata dalla presenza dell'icona IMPORTATO.

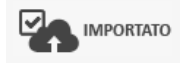

|    |                                     | FUNZIC     |     |                                           |                                            | D                  | ICHIARAN              | TE : VOL              | ΤΑ VITTO                             | RIA - VLTVTF                  | R69C54H223V            |            |                                                               | 73               | 2015           |
|----|-------------------------------------|------------|-----|-------------------------------------------|--------------------------------------------|--------------------|-----------------------|-----------------------|--------------------------------------|-------------------------------|------------------------|------------|---------------------------------------------------------------|------------------|----------------|
|    | 30/04/201                           | 15 - 11:22 | 9   | )                                         |                                            |                    |                       |                       | •                                    |                               | (D)                    |            |                                                               |                  |                |
|    | -                                   |            |     |                                           |                                            |                    |                       |                       |                                      |                               |                        |            |                                                               |                  |                |
| 13 | Contribuente                        | ê          |     |                                           |                                            |                    |                       | 0                     |                                      |                               | 0                      |            | IMPORTATO                                                     | + 1              | L              |
|    | Familiari                           |            |     | OU                                        | ADBO C                                     | REDD               | ITI DI                | I AVO                 | DRO I                                |                               | ENTE E AS              | SSIMI      | ΔΤΙ                                                           |                  |                |
|    | Quadro A                            | ê          |     | SEZIONE I                                 | - REDDITI DI                               | LAVORO DIP         | ENDENTE               | E ASSI                | MILATI                               |                               |                        |            | Casi                                                          | particolari      |                |
| 7  | Quadro B                            | ô          | C1  | 1 Tipologia<br>reddito                    | 2 Indeterminato/<br>Determinato            | 3 REDDITO (Punti 1 | 1 e 3 CU 2015)        | C2                    | ipologia<br>reddito                  | Indeterminato/<br>Determinato | 3 REDDITO (Punti 1 e 3 | CU 2015)   | 1 Tipologia<br>reddito 2 Indeterminato/<br>Determinato        | 3 REDDITO (Punti | 1 e 3 CU 2015) |
|    | Quadro C<br>Quadro D                |            |     | ~                                         | 2 - 💌                                      |                    | 33000 ,00             |                       | Somme                                | per increment                 | o della produttività   | ,00        |                                                               |                  | ,00            |
| -  | E sez I                             | •          | C4  | Somme                                     | 1                                          | Somma              | 2                     | R                     | titenute                             | 3                             |                        | IMPORTI A  | RT. 51, COMMA 6 TUIR                                          | Tassazio         | ne Tassazione  |
| î  | E sez II                            | 0          |     | tassazione<br>ordinaria                   | ,0                                         | 0 sostitutiva      |                       | ,00 s                 | nposta<br>ostitutiva                 |                               | ,00 imponibili         | ,C         | imposta<br>sostitutiva                                        | ,00 6            |                |
|    | E sez III<br>E sez IV<br>E sez V-VI | -          | C5  | PERIODO                                   | DI LAVORO - gio                            | rni per i quali sp | oettano detra         | azioni (pur           | nto 6 e 7 Cl                         | U 2015)                       | Lavoro dipende         | 365        |                                                               | 2 Pensie         | one            |
| -  | Country 5                           | =          |     | SEZIONE I                                 | - ALTRI RED                                | DITI ASSIMIL       | ATI A QU              | ELLI DI I             | AVORO                                | DIPENDENT                     | E                      |            |                                                               |                  |                |
| 2  | Quadro F<br>Quadro G<br>Quadro I    |            | C6  | Assegno                                   | del coniuge                                | 2 REDDITO (Punto   | 4 e 5 CU 2015)<br>,00 | C7                    | Assegno de                           | el coniuge                    | 2 REDDITO (Punto 4 e 5 | ,00 C8     | Assegno del coniuge                                           | 2 REDDITO (Punto | 4 e 5 CU 2015) |
| -  | 8 x 1000                            |            |     | SEZIONE I                                 | II - RITENUTE                              | IRPEF E ADI        | DIZIONAL              | E REGIO               | NALE AL                              | L'IRPEF                       |                        |            |                                                               |                  |                |
| ~  | <u>5 × 1000</u><br>2 × 1000         | â          | C9  | RITENUTI<br>(Punto 11 CU                  | E IRPEF<br>2015)                           |                    | 4000,00               | C10 RIT<br>AD<br>(Pur | D.LE REC                             |                               |                        | 300,00     |                                                               |                  |                |
| -  | Mod. 730-2                          | -          |     | SEZIONE I                                 | V - RITENUTE                               | ADDIZIONA          | LE COMU               | NALE A                | L'IRPEF                              |                               |                        |            |                                                               |                  |                |
| ~  | <i>w</i>                            | _          | C11 | RITENUTE<br>ADD.LE CO<br>(Punto 16 CU 2   | ACCONTO<br>OMUNALE 2014<br>2015)           |                    | ,00                   | C12 RIT<br>AD         | ENUTE S<br>D.LE COM<br>to 17 CU 2015 | SALDO<br>IUNALE 2014          |                        | ,00 C13    | RITENUTE ACCONTO<br>ADD.LE COMUNALE 201<br>(Punto 19 CU 2015) | 5                | ,00            |
|    |                                     |            |     | SEZIONE                                   | - BONUS IRP                                | EF                 |                       | SEZ                   | IONE VI -                            | ALTRI DATI                    |                        |            |                                                               |                  |                |
|    |                                     |            | C14 | CODICE<br>BONUS<br>(Punto 119<br>CU 2015) | BONUS<br>EROGATO<br>(Punto 120<br>CU 2015) | 2                  | ,00                   | C15 RE<br>CO<br>(Pur  | DDITO AL N<br>NTRIBUTO               | NETTO DEL<br>PENSIONI         | 1                      | ,00 (punto | NTRIBUTO<br>OLIDARIETA' TRATTENUTO<br>171 CU 2015)            | 2                | ,00            |

Se l'operatore modifica i dati importati, viene mostrata anche questa informazione; appare infatti l'icona IMPORTATO/MODIFICATO.

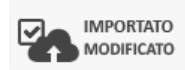

# 34. GESTIONE ALLEGATI PERSONALIZZATI

Si tratta di una codifica che l'operatore può utilizzare per aggiungere tipologie preconfezionate di allegati (documenti esibiti dal contribuente). I codici impostati saranno disponibili nelle pagine per la gestione degli oneri detraibili e deducibili per la compilazione veloce del campo ALLEGATI PERSONALIZZATI che, insieme agli allegati generati automaticamente dal sistema andranno a costituire la stampa del modello 730-2.

| GESTIONE ENTI INVIANTI SESTIONE ALLEGATI<br>PERSONALIZZATI |                                                    |
|------------------------------------------------------------|----------------------------------------------------|
| egato Personalizzato: Nuova Riga 📱 🛨 🤤 🔟                   |                                                    |
| Codice Codice Descrizione<br>Ufficio                       | Tipo Onere                                         |
|                                                            | Entrambi Ooneri Deducibili Ooneri Detraibili       |
|                                                            | Entrambi     Oneri Deducibili     Oneri Detraibili |
|                                                            | ●Entrambi ○Oneri Deducibili ○Oneri Detraibili      |
|                                                            | Entrambi Ooneri Deducibili Ooneri Detraibili       |
|                                                            | ●Entrambi ○Oneri Deducibili ○Oneri Detraibili      |
|                                                            |                                                    |
|                                                            | 🖲 Entrambi 🔘 Oneri Deducibili 🔘 Oneri Detraibili   |

# 35. STAMPA LISTE

Le liste possono essere attivate dall'apposito pulsante "Elaborazioni rapide" posto sul cruscotto della pagina di ricerca semplice.

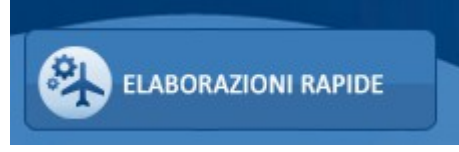

E' possibile attivare la stampa delle seguenti liste:

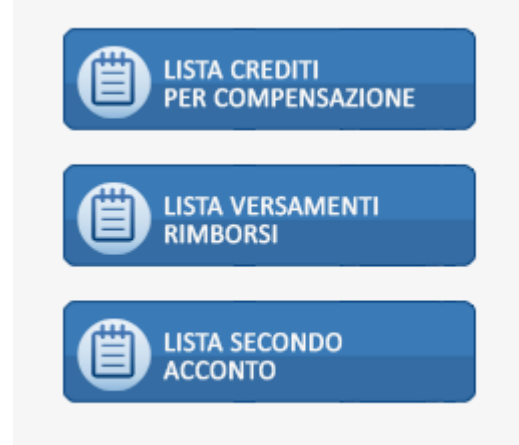

E' possibile indicare una serie di criteri attraverso cui operare la ricerca dei dati da sottoporre ad elaborazione massiva.

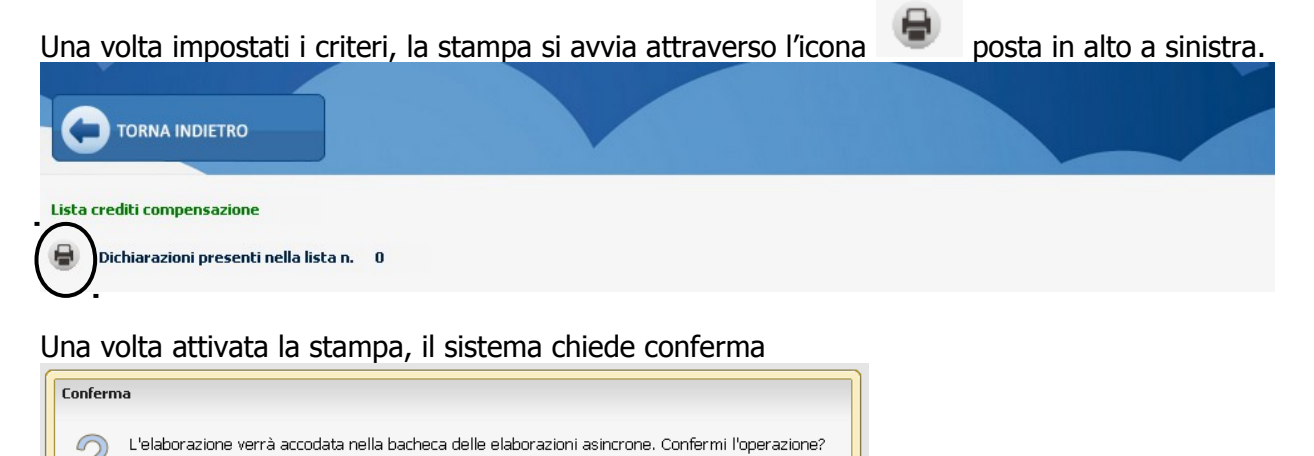

e al termine avvisa che l'elaborazione è stata accodata e che è possibile verificarne lo stato nell'apposita bacheca.

Ok Annulla

| Messag | jgio                                                           |  |
|--------|----------------------------------------------------------------|--|
|        | Elaborazione accodata nella bacheca delle operazioni asincrone |  |
|        | OK                                                             |  |

Per accedere alla bacheca delle elaborazioni massive cliccare sull'icona posta nella parte superiore della videata sul cruscotto.

| 🗙 🗖 Bacheca I                                                                                 | Elaborazioni Asincrone   |                                                                                                    |                                                                                           |                                                       |                                       |                                                                                        |                                                                                      |       |  |
|-----------------------------------------------------------------------------------------------|--------------------------|----------------------------------------------------------------------------------------------------|-------------------------------------------------------------------------------------------|-------------------------------------------------------|---------------------------------------|----------------------------------------------------------------------------------------|--------------------------------------------------------------------------------------|-------|--|
| Filtro elaborazioni ( Situazione aggiornata alle ore 11:42 del 19/05/2014 )                   |                          |                                                                                                    |                                                                                           |                                                       |                                       |                                                                                        |                                                                                      |       |  |
|                                                                                               |                          | Stato                                                                                                    |                                                                                           |                                                       |                                       |                                                                                        |                                                                                      |       |  |
|                                                                                               |                          |                                                                                                    |                                                                                           |                                                       |                                       |                                                                                        |                                                                                      |       |  |
|                                                                                               |                          |                                                                                                    |                                                                                           |                                                       |                                       |                                                                                        |                                                                                      |       |  |
| Bacheca                                                                                       | Elaborazioni Asincrone   | 5                                                                                                    |                                                                                           |                                                       |                                       |                                                                                        |                                                                                      |       |  |
| Bacheca                                                                                       | Elaborazioni Asincrone O | Elaborazione                                                                                                    | Richiesta                                                                                 | Stato                                                 | % Coda                                | Inizio                                                                                 | Fine                                                                                 | V, C, |  |
| Bacheca                                                                                       | Elaborazioni Asincrone   | Elaborazione<br>Stampa 730 precompilato                                                                                                    | Richiesta<br>10/02/2014 18:12                                                             | Stato                                                 | % Coda<br>0                           | Inizio                                                                                 | Fine                                                                                 | V. C. |  |
| Bacheca     Bacheca     Partizio     2625283     2627748                                      | Elaborazioni Asincrone   | Elaborazione<br>Stampa 730 precompilato<br>Stampa Lista Crediti                                                                                  | Richiesta<br>10/02/2014 18:12<br>19/05/2014 10:57                                         | Stato                                                 | % Coda<br>0<br>100                    | Inizio ,                                                                               | Fine                                                                                 | V. C. |  |
| Bacheca     Bacheca     Partizio     2625283     2627748     2627747                          | Elaborazioni Asincrone   | Elaborazione<br>Stampa 730 precompilato<br>Stampa Lista Crediti<br>Stampa Lista Versamenti                                                       | Richiesta<br>10/02/2014 18:12<br>19/05/2014 10:57<br>19/05/2014 10:02                     | Stato<br>CONCLUSA<br>CONCLUSA                         | % Coda<br>0<br>100<br>100             | Inizio<br>19/05/2014 10:57<br>19/05/2014 10:02                                         | Fine<br>19/05/2014 10:58<br>19/05/2014 10:03                                         | V. C. |  |
| Bacheca<br>D Partizio<br>2625283<br>2627748<br>2627747<br>2627746                             | Elaborazioni Asincrone   | Elaborazione<br>Stampa 730 precompilato<br>Stampa Lista Crediti<br>Stampa Lista Versamenti<br>Stampa Lista Versamenti                            | Richiesta<br>10/02/2014 18:12<br>19/05/2014 10:57<br>19/05/2014 10:02<br>19/05/2014 10:02 | Stato<br>CONCLUSA<br>CONCLUSA<br>CONCLUSA             | % Coda<br>0<br>100<br>100<br>100      | Inizio<br>19/05/2014 10:57<br>19/05/2014 10:02<br>19/05/2014 10:02                     | Fine<br>19/05/2014 10:58<br>19/05/2014 10:03<br>19/05/2014 10:02                     | V. C. |  |
| Bacheca     Partizio     Partizio     2625283     2627748     2627747     2627746     2627745 | Elaborazioni Asincrone   | Elaborazione<br>Stampa 730 precompilato<br>Stampa Lista Crediti<br>Stampa Lista Versamenti<br>Stampa Lista Versamenti<br>Stampa Lista Versamenti | Richiesta<br>10/02/2014 18:12<br>19/05/2014 10:57<br>19/05/2014 10:02<br>19/05/2014 09:53 | Stato<br>CONCLUSA<br>CONCLUSA<br>CONCLUSA<br>CONCLUSA | Coda<br>0<br>100<br>100<br>100<br>100 | Inizio<br>19/05/2014 10:57<br>19/05/2014 10:02<br>19/05/2014 10:02<br>19/05/2014 09:53 | Fine<br>19/05/2014 10:58<br>19/05/2014 10:03<br>19/05/2014 10:02<br>19/05/2014 09:54 | V. C. |  |

Al termine dell'elaborazione (stato di "ELABORAZIONE CONCLUSA") è possibile verificarne il risultato o scaricarne l'output cliccando sull'icona 💷 posta a destra della riga di elaborazione.

## LISTA CREDITI PER COMPENSAZIONE

Criteri di selezione possibili:

| Lista crediti compensazione |         |                                                                                                    |
|-----------------------------|---------|----------------------------------------------------------------------------------------------------|
| Elenco soggetti             | •       | Tipo soggetto         Tipo dichiarazione         Integrativo         Ordinarie         Integrative |
| Stato attuale dichiarazione | +<br>10 |                                                                                                    |

#### Dati previsti in stampa:

|     | CREDITI DA UTILIZZARE IN COMPENSAZIONE MOD.F24 | Regione/Comune | Credito | Dipendente senza sostituto (credito non superiore a 12) |
|-----|------------------------------------------------|----------------|---------|---------------------------------------------------------|
| 191 | IRPEF                                          |                | 0,00    | 0,00                                                    |
| 192 | ADDIZIONALE REGIONALE IRPEF                    |                | 0,00    | 0,00                                                    |
| 193 | ADDIZIONALE COMUNALE IRPEF                     |                | 0,00    | 0,00                                                    |
| 194 | CEDOLARE SECCA LOCAZIONI                       |                | 0,00    | 0,00                                                    |

# LISTA VERSAMENTI – RIMBORSI

Criteri di selezione possibili:

| a versamenti - rimborso                 |   |                                                        |
|-----------------------------------------|---|--------------------------------------------------------|
| Dichiarazioni presenti nella lista n. 0 |   |                                                        |
| o soggetti                              |   | Tipo soggetto                                          |
|                                         | + |                                                        |
|                                         |   | Tipo dichiarazione                                     |
|                                         |   | Chrranoe Integrativo     Ordinarie     Totargative     |
|                                         |   |                                                        |
|                                         |   |                                                        |
| attuale dichiarazione                   |   |                                                        |
|                                         | + | Rimborso Da a                                          |
|                                         |   | linka                                                  |
|                                         | - |                                                        |
|                                         |   | Stampa anche importi non rimborsabili / da non versare |
|                                         |   |                                                        |
|                                         |   |                                                        |

# Dati previsti nella stampa sintetica:

|     | •                                         |                       |                         |               |
|-----|-------------------------------------------|-----------------------|-------------------------|---------------|
|     |                                           | SALDO E PRIMO ACCONTO | SECONDO O UNICO ACCONTO | CREDITO       |
| 161 | Importo da trattenere                     | 0,00                  | 0,00                    |               |
| 162 | Importo da versare F24                    | 0,00                  | 0,00                    |               |
| 163 | Importo da rimborsare sostituto d'imposta |                       |                         | 2.100,00      |
| 164 | Importo da rimborsare Agenzia Entrate     |                       |                         | 0,00          |
|     | Controllo preventivo Agenzia Entrate      |                       |                         | Numero rate 0 |

Dati previsti nella stampa analitica:

|                                                                           | DICHIARANTE                                                                                                    | Regione / Comune                                                                                                    | CR                                             | EDITI                                         | D                                                                    | EBITI                                                                                                    |
|---------------------------------------------------------------------------|----------------------------------------------------------------------------------------------------|----------------------------------------------------------------------------------------------------|------------------------------------------------|-----------------------------------------------|----------------------------------------------------------------------|----------------------------------------------------------------------------------------------------|
|                                                                           |                                                                                                    |                                                                                                    | Non rimborsabili                               | Di cui da rimborsare                          | Da non versare                                                       | Da trattenere versare                                                                                                    |
| 91                                                                        | IRPEF                                                                                                    | •                                                                                                    | 0,00                                           |                                               | 0,00                                                                 | 0,00                                                                                                    |
| 92                                                                        | ADDIZIONALE REGIONALE IRPEF                                                                                                    | 06                                                                                                    | 0,00                                           | 0,00                                          | 0,00                                                                 | 0,00                                                                                                    |
| 93                                                                        | ADDIZIONALE COMUNALE IRPEF                                                                                                    |                                                                                                    | 0,00                                           | 5.736,00                                      | 0,00                                                                 | 0,00                                                                                                    |
| 94                                                                        | PRIMA RATA ACCONTO IRPEF 2014                                                                                                    | •                                                                                                    | •                                              |                                               |                                                                      | 0,00                                                                                                    |
| 95                                                                        | SECONDA O UNICA RATA ACCONTO IN                                                                                                    | RPEF 2014                                                                                                    |                                                |                                               |                                                                      | 0,00                                                                                                    |
| 96                                                                        | ACCONTO 20% REDDITI TASSAZIONE S                                                                                                    | SEPARATA                                                                                                    |                                                |                                               | 0,00                                                                 | 0,00                                                                                                    |
| 97                                                                        | ACCONTO ADD.COMUNALE 2014                                                                                                    |                                                                                                    |                                                |                                               |                                                                      | 0,00                                                                                                    |
| 98                                                                        | IMPOSTA SOSTITUTIVA INCREMENTO                                                                                                    | PRODUTTIVITA'                                                                                                    |                                                |                                               | 0,00                                                                 | 0,00                                                                                                    |
| 99                                                                        | CEDOLARE SECCA LOCAZIONI                                                                                                    | 0,00                                                                                                    | 0,00                                           | 0,00                                          | 0,00                                                                 | 1.050,00                                                                                                    |
| 100                                                                       | PRIMA RATA ACCONTO CEDOLARE SE                                                                                                    | CCA 2014                                                                                                    |                                                |                                               |                                                                      | 399,00                                                                                                    |
| 101                                                                       | SECONDA O UNICA RATA ACCONTO C                                                                                                    | EDOLARE SECCA 2014                                                                                                    |                                                |                                               |                                                                      | 599,00                                                                                                    |
| 102                                                                       | CONTRIBUTO SOLIDARIETA'                                                                                                    |                                                                                                    |                                                |                                               | 0,00                                                                 | 0,00                                                                                                    |
|                                                                           |                                                                                                    |                                                                                                    |                                                |                                               |                                                                      |                                                                                                    |
|                                                                           | CONIUGE                                                                                                    | Regione / Comune                                                                                                    | CR                                             | EDITI                                         | D                                                                    | EBITI                                                                                                    |
|                                                                           | CONIUGE                                                                                                    | Regione / Comune                                                                                                    | CR:<br>Non rimborsabili                        | EDITI<br>Di cui da rimborsare                 | Di<br>Da non versare                                                 | EBITI<br>Da trattenere versare                                                                                                    |
| 111                                                                       | CONIUGE                                                                                                    | Regione / Comune                                                                                                    | CR<br>Non rimborsabili<br>0,00                 | EDITI<br>Di cui da rimborsare                 | Di<br>Da non versare<br>0,00                                         | EBITI<br>Da trattenere versare<br>2.428,00                                                                                                    |
| 111<br>112                                                                | CONIUGE<br>IRPEF<br>ADDIZIONALE REGIONALE IRPEF                                                                                                    | Regione / Comune                                                                                                    | CR<br>Non rimborsabili<br>0,00<br>0,00         | Di cui da rimborsare                          | Di<br>Da non versare<br>0,00<br>0,00                                 | BITI<br>Da trattenere versare<br>2.428,00<br>289,00                                                                                                   |
| 111<br>112<br>113                                                         | CONIUGE<br>IRPEF<br>ADDIZIONALE REGIONALE IRPEF<br>ADDIZIONALE COMUNALE IRPEF                                                                                                    | Regione / Comune 05                                                                                                    | CR<br>Non rimborsabili<br>0,00<br>0,00         | DI cui da rimborsare                          | Di<br>Da non versare<br>0,00<br>0,00<br>0,00                         | BITI<br>Da trattenere versare<br>2.428,00<br>289,00<br>93,00                                                                                          |
| 111<br>112<br>113<br>114                                                  | CONIUGE<br>IRPEF<br>ADDIZIONALE REGIONALE IRPEF<br>ADDIZIONALE COMUNALE IRPEF<br>PRIMA RATA ACCONTO IRPEF 2014                                                                                                    | Regione / Comune 06                                                                                                    | CR<br>Non rimborsabili<br>0,00<br>0,00<br>0,00 | Di cui da rimborsare<br>0,00<br>0,00          | Di<br>Da non versare<br>0,00<br>0,00<br>0,00                         | Da trattenere versare<br>2.428,00<br>289,00<br>93,00<br>0,00                                                                                          |
| 111<br>112<br>113<br>114<br>115                                           | CONIUGE<br>IRPEF<br>ADDIZIONALE REGIONALE IRPEF<br>ADDIZIONALE COMUNALE IRPEF<br>PRIMA RATA ACCONTO IRPEF 2014<br>SECONDA O UNICA RATA ACCONTO I                                                                                                    | Regione / Comune 06 PEF 2014                                                                                                    | CR<br>Non rimborsabili<br>0,00<br>0,00<br>0,00 | DI cui da rimborsare<br>0,00<br>0,00          | Di<br>Da non versare<br>0,00<br>0,00<br>0,00                         | Da trattenere versare           2.428,00           289,00           93,00           0,00           0,00                                               |
| 111<br>112<br>113<br>114<br>115<br>116                                    | CONIUGE<br>IRPEF<br>ADDIZIONALE REGIONALE IRPEF<br>ADDIZIONALE COMUNALE IRPEF<br>PRIMA RATA ACCONTO IRPEF 2014<br>SECONDA O UNICA RATA ACCONTO IF<br>ACCONTO 20% REDDITI TASSAZIONE S                                                                                                    | Regione / Comune<br>06<br>RPEF 2014<br>SEPARATA                                                                                                    | CR<br>Non rimborsabili<br>0,00<br>0,00<br>0,00 | DI cui da rimborsare<br>0,00<br>0,00          | Di<br>Da non versare<br>0,00<br>0,00<br>0,00                         | BITI<br>Da trattenere versare<br>2.428,00<br>93,00<br>93,00<br>0,00<br>0,00<br>0,00<br>0,00                                                           |
| 111<br>112<br>113<br>114<br>115<br>116<br>117                             | CONIUGE<br>ADDIZIONALE REGIONALE IRPEF<br>ADDIZIONALE COMUNALE IRPEF<br>PRIMA RATA ACCONTO IRPEF 2014<br>SECONDA O UNICA RATA ACCONTO IF<br>ACCONTO 20% REDDITI TASSAZIONE 3<br>ACCONTO ADD.COMUNALE 2014                                                                                                    | Regione / Comune<br>06<br>RPEF 2014<br>SEPARATA<br>H223                                                                                                    | CR<br>Non rimborsabili<br>0,00<br>0,00<br>0,00 | DI cui da rimborsare<br>0,00<br>0,00          | Di<br>Da non versare<br>0,00<br>0,00<br>0,00<br>0,00                 | Da trattenere versare           2.428,00           289,00           93,00           0,00           0,00           0,00           0,00           28,00 |
| 111<br>112<br>113<br>114<br>115<br>116<br>117<br>118                      | CONIUGE<br>IRPEF<br>ADDIZIONALE REGIONALE IRPEF<br>PRIMA RATA ACCONTO IRPEF 2014<br>SECONDA O UNICA RATA ACCONTO IR<br>ACCONTO 20% REDOITI TASSAZIONE 3<br>ACCONTO ADD.COMUNALE 2014<br>IMPOSTA SOSTITUTIVA INCREMENTO                                                                                                    | Regione / Comune           06           SPEF 2014           SEPARATA           H223           PRODUTTIVITA'                                                                | CR<br>Non rimborsabili<br>0,00<br>0,00<br>0,00 | DI cui da rimborsare<br>0,00<br>0,00          | Di<br>Da non versare<br>0,00<br>0,00<br>0,00<br>0,00<br>0,00         | BITI<br>Da trattenere versare<br>2.428,00<br>93,00<br>93,00<br>0,00<br>0,00<br>28,00<br>0,00<br>0,00                                                  |
| 111<br>112<br>113<br>114<br>115<br>116<br>117<br>118<br>119               | CONIUGE<br>IRPEF<br>ADDIZIONALE REGIONALE IRPEF<br>ADDIZIONALE COMUNALE IRPEF<br>PRIMA RATA ACCONTO IRPEF 2014<br>SECONDA OUNICA RATA ACCONTO IN<br>ACCONTO ADD.COMUNALE 2014<br>IMPOSTA SOSTITUTIVA INCREMENTO<br>CEDDLARE SECCA LOCAZIONI                                                                                                    | Regione / Comune<br>06<br>RPEF 2014<br>SEPARATA<br>PRODUTTIVITA'<br>0,00                                                                                                   | CR<br>Non rimborsabili<br>0,00<br>0,00<br>0,00 | EDITI<br>Di cui da rimborsare<br>0,00<br>0,00 | Di<br>Da non versare<br>0,00<br>0,00<br>0,00<br>0,00<br>0,00<br>0,00 | BITI<br>Da trattenere versare<br>2.428,00<br>93,00<br>93,00<br>0,00<br>0,00<br>0,00<br>28,00<br>0,00<br>1.050,00                                      |
| 111<br>112<br>113<br>114<br>115<br>116<br>117<br>118<br>119<br>120        | CONIUGE<br>IRPEF<br>ADDIZIONALE REGIONALE IRPEF<br>ADDIZIONALE COMUNALE IRPEF<br>PRIMA RATA ACCONTO IRPEF 2014<br>SECONTO ADD. CONTO IF<br>ACCONTO 20% REDDITI TASSAZIONE<br>ACCONTO ADD. COMUNALE 2014<br>IMPOSTA SOSTITUTIVA INCREMENTO<br>CEDOLARE SECCA LOCAZIONI<br>PRIMA RATA ACCONTO CEDOLARE SE                                                        | Regione / Comune           06           RPEF 2014           SEPARATA           H223           PRODUTTIVITA'           0,00           CCA 2014                              | CR<br>Non rimborsabili<br>0,00<br>0,00<br>0,00 | EDITI<br>Di cui da rimborsare<br>0,00<br>0,00 | Di<br>Da non versare<br>0,00<br>0,00<br>0,00<br>0,00<br>0,00<br>0,00 | BITI<br>Da trattenere versare<br>2.428,00<br>93,00<br>93,00<br>0,00<br>0,00<br>0,00<br>28,00<br>0,00<br>1.055,00<br>399,00                            |
| 111<br>112<br>113<br>114<br>115<br>116<br>117<br>118<br>119<br>120<br>121 | CONIUGE<br>IRPEF<br>ADDIZIONALE REGIONALE IRPEF<br>PRIMA RATA ACCONTO IRPEF 2014<br>SECONDA CONTO INCR RATA ACCONTO IN<br>ACCONTO 20% REDOITI TASSAZIONE 3<br>ACCONTO 20% REDOITI TASSAZIONE 3<br>ACCONTO ADD.COMUNALE 2014<br>IMPOSITA SOSTITUTIVA INCREMENTO<br>CEDOLARE SECCA LOCAZIONI<br>PRIMA RATA ACCONTO CEDOLARE SE<br>SECONDA O UNICA RATA ACCONTO C | Regione / Comune           06           RPEF 2014           SEPARATA           H223           PRODUTTIVITA'           0,00           CCA 2014           EDOLARE SECCA 2014 | CR<br>Non rimborsabili<br>0,00<br>0,00<br>0,00 | DI cui da rimborsare<br>0,00<br>0,00          | Di<br>Da non versare<br>0,00<br>0,00<br>0,00<br>0,00<br>0,00<br>0,00 | BITI<br>Da trattenere versare<br>2.428,00<br>93,00<br>93,00<br>0,00<br>0,00<br>28,00<br>0,00<br>1.050,00<br>399,00<br>599,00                          |

|      | IMPORTO DA VERSAR       | RE MOD.F24 (730 senza sostituto)  | Codice Regione/Comune | Importo da versare |
|------|-------------------------|-----------------------------------|-----------------------|--------------------|
| IMPO | RTI DA VERSARE - GIUGNO | )                                 |                       |                    |
| 231  | IRPEF                   |                                   |                       | 0,00               |
| 232  | ADDIZIONALE REGIONAL    | E IRPEF                           |                       | 0,00               |
| 233  | ADDIZIONALE COMUNAL     | LE IRPEF                          |                       | 0,00               |
| 234  | PRIMA RATA ACCONTO I    | RPEF 2014                         |                       | 0,00               |
| 235  | ACCONTO 20% REDDITI     | TASSAZIONE SEPARATA               |                       |                    |
| 236  | ACCONTO ADDIZIONALE     | COMUNALE 2014                     |                       | 0,00               |
| 237  | IMPOSTA SOSTITUTIVA P   | PRODUTTIVITA'                     |                       | 0,00               |
| 238  | CEDOLARE SECCA LOCAZ    | IONI                              |                       |                    |
| 239  | PRIMA RATA ACCONTO      | CEDOLARE SECCA 2014               |                       |                    |
| 240  | CONTRIBUTO DI SOLIDA    | RIETA'                            |                       |                    |
| 241  | Importi relativi al     | ADDIZIONALE REGIONALE IRPEF       |                       | 0,00               |
| 242  | coniuge con domicilio   | ADDIZIONALE COMUNALE IRPEF        |                       | 0,00               |
| 243  | diverso dal dichiarante | ACCONTO ADDIZIONALE COMUNALE 2014 |                       | 0,00               |
| IMPO | RTI DA VERSARE - NOVEM  | BRE                               |                       |                    |
| 244  | SECONDA O UNICA RATA    | A ACCONTO IRPEF 2014              |                       |                    |
| 245  | SECONDA O UNICA RATA    | A ACCONTO CEDOLARE SECCA 2014     |                       |                    |

# LISTA SECONDO ACCONTO

Criteri di selezione possibili:

| Lista secondo acconto                     |   |                                                     |             |  |
|-------------------------------------------|---|-----------------------------------------------------|-------------|--|
| 😝 Dichiarazioni presenti nella lista n. 0 |   |                                                     |             |  |
| Elenco soggetti                           | + | Tipo soggetto Tipo dichiarazione Entrambe Ordinarie | Integrativo |  |
| Stato attuale dichiarazione               |   |                                                     |             |  |
|                                           | • |                                                     |             |  |
|                                           |   |                                                     |             |  |

## Dati previsti in stampa:

| ·   |                                                  | -    |
|-----|--------------------------------------------------|------|
| 101 | SECONDA O UNICA RATA ACCONTO CEDOLARE SECCA 2014 | 0,00 |
| 95  | SECONDO O UNICA RATA ACCONTO IRPEF 2014          | 0,00 |
|     |                                                  |      |

# **36. GESTIONE DELEGA 730 CAMPAGNA REDDITI 2016**

La funzione permette di gestire la delega 730 per la richiesta della dichiarazione precompilata messa a disposizione dall'Agenzia delle Entrate per la campagna redditi 2016.

#### Accesso alla funzione

La funzione è disponibile all'interno della dichiarazione fiscale 730 attraverso il menù Elenco Funzioni, selezionando la voce "Gestione Delega 730 2016".

L'operatività è solo puntuale, cioè solo per il singolo contribuente.

Entrando nella maschera verrà presentato l'elenco delle deleghe già inserite:

| × | Gestione e stampa dele     | ghe 730          |            |             |                       |   |   |   |
|---|----------------------------|------------------|------------|-------------|-----------------------|---|---|---|
| 2 | Elenco: Selez              | . 0 righe su 1 + |            |             |                       |   |   |   |
|   | Anno campagna redditi<br>💌 | Numero           | Data firma | Data stampa | Data invio telematico |   |   |   |
|   | 2016                       | 040270000000006  | 05/11/2015 | 05/11/2015  |                       | ø | Û | * |
|   |                            |                  |            |             |                       |   |   | Ŧ |
|   |                            |                  |            |             |                       |   |   |   |

Per inserire una nuova delega occorre premere il pulsante nuovo.

| Dettaglio: D/               | ATI MODIFICATI            | 5 🛛 🗎 (                       |                                       |
|-----------------------------|---------------------------|-------------------------------|---------------------------------------|
| Dati delega ———             |                           |                               | Documento d'identità                  |
| Anno campagna redo          | diti 2016                 | Ē                             | Numero Data scadenza                  |
| Numero                      |                           |                               |                                       |
| 040270000000007             |                           |                               | CARTA D'IDENTITA' AD557733 04/11/2019 |
| Data firma                  | Data stampa               | Data acquisizione<br>allegato |                                       |
| dd/mm/yyyy 🕲                |                           |                               | Dichiarazione precompilata            |
| Reddito complessivo         | dichiarazione redditi 20: | 16                            | Data invio richiesta                  |
| 1<br>Rigo differenza dichia | arazione redditi 2016     |                               | Data acquisizione esito               |
|                             | 1115                      |                               | Esito richiesta                       |
| Allega scansione dele       | ega firma                 |                               |                                       |
|                             |                           |                               |                                       |
|                             |                           |                               |                                       |
|                             |                           |                               |                                       |

Anno campagna redditi

viene valorizzato in automatico in base alla data di sistema, in inserimento può essere modificato dall'operatore.
| Numero delega                                           | viene valorizzato in automatico, la numerazione avviene in ordine<br>progressivo di inserimento della delega, il numero ha come prefisso il<br>codice Ufficio.                                                                                            |
|---------------------------------------------------------|----------------------------------------------------------------------------------------------------|
| Data firma                                              | deve essere digitata dall'operatore, è obbligatoria nel momento in cui viene caricato l'allegato.                                                                                                    |
| Data stampa                                             | viene aggiornata la prima volta che viene attivata la stampa della delega.                                                                                                    |
| Data acquisizione                                       | viene aggiornata nel momento in cui viene allegato il documento firmato del contribuente.                                                                                                    |
| Reddito complessivo<br>dichiarazione<br>anno precedente | se nel sistema è presente la dichiarazione dell'anno precedente, viene<br>valorizzato in automatico, altrimenti è l'operatore che lo deve<br>indicare. Il campo è sempre modificabile fino all'invio della richiesta<br>della dichiarazione precompilata. |
| Rigo differenza<br>dichiarazione                        |                                                                                                    |
| anno procedente                                         | se nel sistema è presente la dichiarazione dell'anno precedente, viene<br>valorizzato in automatico, altrimenti è l'operatore che lo deve<br>indicare. Il campo è sempre modificabile fino all'invio della richiesta<br>della dichiarazione precompilata. |

Nel riquadro "Documento d'identità" vengono evidenziati i dati del documento valido, se presente. Se non è presente nessuno documento d'identità valido non sarà possibile salvare la delega, occorre quindi prima procedere al caricamento del documento d'identità attraverso l'apposita funzione presente nel tab "Documento" dell'anagrafica.

Se presenti più documenti d'identità validi, l'operatore ne dovrà selezionarne uno.

## Allega scansione delega firmata

E' possibile allegare la delega firmata solo se la delega è stata già stampata. Una volta che la delega 730 è stata firmata del contribuente, deve essere fatta la scansione del documento in formato pdf o tiff e deve essere allegata.

Occorre cliccare sul pulsante "Carica documento", selezionare il file da allegare e confermare il caricamento.

Al termine salvare la delega con l'allegato appena caricato cliccando sul pulsante "Salva".

L'allegato può essere rimosso e sostituito solo fino a quando non viene inviata la richiesta della dichiarazione precompilata.